# **Steering System**

GENERAL

STEERING COLUMN & SHAFT STEERING COLUMN / SHAFT

MECHANICAL POWER STEERING SYSTEM

POWER STEERING GEAR BOX POWER STEERING HOSES POWER STEERING OIL PUMP

EPS (ELECTRONIC POWER STEERING) SYSTEM

ELECTRONIC POWER STEERING SYSTEM

**حیجیتال خودرو** سامانه (مسئولیت محدود)

اولین سامانه دیجیتال تعمیرکاران خودرو در ایران

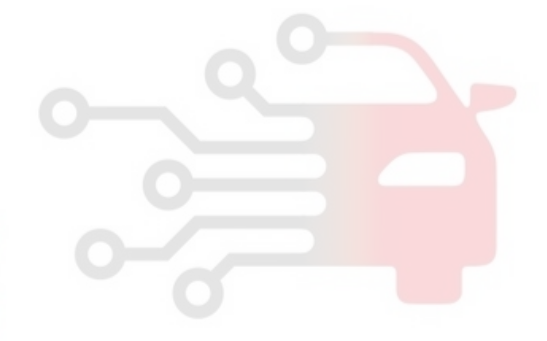

WWW.DIGITALKHODRO.COM

#### **STEERING SYSTEM**

#### ST -2

# GENERAL

#### SPECIFICATIONS ED1E6761

| Item           |                                        |                | Specifications                           |  |
|----------------|----------------------------------------|----------------|------------------------------------------|--|
|                | Shaft and joint type                   |                | Collapsible, crossjoint with tilt column |  |
| Column and     | Steering gear type                     |                | Rack and pinion                          |  |
| shaft          | Rack stroke mm                         |                | 150                                      |  |
|                | Tilt stroke                            | Non electrical | <b>7</b> °                               |  |
|                | Туре                                   |                | Vane type                                |  |
| Oil pump       | Displacement                           |                | 10.5 cc/rev                              |  |
|                | Relief pressure                        |                | 90 +3/-2 kg/cm <sup>2</sup>              |  |
|                | Inner                                  |                | 39.17°±2°                                |  |
| Steering angle | Outer                                  |                | 31.56°                                   |  |
|                | TIE ROD END BALL JOINT STARTING TORQUE |                | 30kg⋅cm or less                          |  |

**حیجیار جور و** سامانه (مسئولیت محدود)

اولین سامانه دیجیتال تعمیرکاران خودرو در ایران

#### GENERAL

#### TIGHTENING TORQUE E3D74B0C

|                                     | Items                                             | Nm      | kgf∙m     | lbf-ft                  |
|-------------------------------------|---------------------------------------------------|---------|-----------|-------------------------|
| Steering column<br>and shaft        | Steering column to column member mounting (upper) | 13 ~ 18 | 1.3 ~ 1.8 | 9.4 ~ 13                |
|                                     | Steering column memb to                           | 4 ~ 6   | 0.4 ~ 0.6 | 2.8 ~ 4.3               |
|                                     | Steering column to column member mounting (lower) | 13 ~ 18 | 1.3 ~ 1.8 | 9.4 ~ 13                |
|                                     | Steering wheel lock nut                           | 40 ~ 50 | 4 ~ 5     | 28.9 ~ 36.1             |
|                                     | Joint assembly                                    | 18 ~ 25 | 1.8 ~ 2.5 | 13 ~ 18                 |
|                                     | Pressure hose to gear box                         | 12 ~ 18 | 1.2 ~ 1.8 | 8.6 ~ 13                |
|                                     | Return tube to gear box                           | 12 ~ 18 | 1.2 ~ 1.8 | 8.6 ~ 13                |
|                                     | Tie rod end lock nut                              | 50 ~ 55 | 5 ~ 5.5   | 36.1 ~ 39.7             |
| Chaoring good boy                   | Pinion and valve assembly to self locking nut     | 20 ~ 30 | 2 ~ 3     | 14.4 ~ 21.6             |
| Steering gear box                   | End plug                                          | 50 ~ 70 | 5 ~ 7     | 36.1 ~ 50.6             |
|                                     | lock nut                                          | 50 ~ 70 | 5 ~ 7     | 36.1 ~ 50.6             |
|                                     | Tie rod end self locking nut                      | 24 ~ 34 | 2.4 ~ 3.4 | 17.3 ~ 24.5             |
|                                     | Mounting bracket to crossmember                   | 60 ~ 80 | 6 ~ 8     | 43.3 ~ 57.8             |
|                                     | Pressure hose to oil pump                         | 55 ~ 65 | 5.5 ~ 6.5 | 39.7 ~ 47               |
|                                     | Oil pump mounting bolt(2.4)                       | 17 ~ 26 | 1.7 ~ 2.6 | 12.2 ~ 18.8             |
| وليت مجدون                          | Oil pump mounting bolt(3.3)                       | 35 ~ 50 | 3.5 ~ 5   | 25.3 ~ 36.1             |
| Oirpump                             | Pump cover to pump body                           | 18 ~ 22 | 1.8 ~ 2.2 | 13 ~ 15.9               |
| يدرو در ايران                       | Suction connector to oil pump body                | 6 ~ 10  | 0.6 ~ 1   | 4. <mark>3 ~ 7.2</mark> |
| 0.0                                 | Flow control valve connector to pump body         | 65 ~ 75 | 6.5 ~ 7.5 | 47 ~ 54.2               |
| Steering hoses<br>and oil reservoir | Oil reservoir bracket mounting bolt               | 4 ~ 6   | 0.4 ~ 0.6 | 2.8 ~ 4.3               |
|                                     | Cooler tube clamp mounting bolt                   | 4 ~ 6   | 0.4 ~ 0.6 | 2.8 ~ 4.3               |
|                                     | Tube clip and tube bracket                        | 4 ~ 6   | 0.4 ~ 0.6 | 2.8 ~ 4.3               |
|                                     | Pressure hose bracket mounting bolt               | 4 ~ 6   | 0.4 ~ 0.6 | 2.8 ~ 4.3               |
|                                     | Hose clamp                                        | 4 ~ 6   | 0.4 ~ 0.6 | 2.8 ~ 4.3               |

#### LUBRICANTS

| Items                                    | Specified lubircant                      | Quantity            |
|------------------------------------------|------------------------------------------|---------------------|
| Steering column bearing                  | Multipurpose grease SAE J310a, NLGI No.2 | As required         |
| Steering gear box rack, pinion gear part | Multipurpose grease SAE J310a, NLGI No.2 | As required         |
| Bellows                                  | Silicone grease                          | As required         |
| Oil pump                                 | Power steering fluid (PSF-3)             | As required         |
| Power steering fluid                     | Power steering fluid (PSF-3)             | 1.0 lit (0.88 qts.) |

#### WWW.DIGITALKHODRO.COM

#### STEERING SYSTEM

#### SPECIAL TOOLS ECFFCCE1

ST -4

| Tool (Number and Name)                                                              | Illustration                         | Use                                                                                                  |
|-------------------------------------------------------------------------------------|--------------------------------------|----------------------------------------------------------------------------------------------------|
| 09222-21100<br>Valve stem oil seal installer                                        |                                      | Installation of the pinion gear bearing                                                              |
|                                                                                     | EPRF001A                             |                                                                                                    |
| 09222-32100<br>Valve stem oil seal installer                                        |                                      | Installation of the oil pump oil seal                                                                |
|                                                                                     | EPRF001B                             |                                                                                                    |
| 09432-21601<br>Bearing installer<br>مانه (مسئولیت محدود)<br>بیرکاران خودرو در ایران | اولین سامانه دیجیتال نعد<br>EPRF001C | Installation of the pinion gear bearing                                                              |
| 09431-11000<br>Front oil seal installer                                             | KPRE103D                             | Installation of the pinion gear oil seal                                                             |
| 09517-21400<br>Drift                                                                | Ø<br>KPRE103E                        | <ol> <li>Removal of pinion gear bearing</li> <li>Removal of pinion bearing<br/>outer race</li> </ol> |

#### 021-62999292

#### GENERAL

| Tool (Number and Name)                           | Illustration | Use                                                                                            |
|--------------------------------------------------|--------------|------------------------------------------------------------------------------------------------|
| 09555-21000<br>Bar                               |              | Removal and installation of the oil seal<br>(Use with 09573-33100,<br>09573-33000,09573-21000) |
| 00504 44004                                      | EPRF001D     | <b>D</b>                                                                                       |
| Steering wheel puller                            |              | Removal of steering wheel                                                                      |
|                                                  | EPRF001E     |                                                                                                |
| 09565-31300<br>Yoke plug torque wrench<br>socket |              | Removal, installation and adjustment<br>of steering gear yoke plug                             |
|                                                  | KPRE103H     |                                                                                                |
| 09568-4A000<br>Tie rod end puller                | KPRE103I     | Separation of the tie rod end bail joint                                                       |
| 09572-21000                                      |              | Measurement of the oil pressure                                                                |
| Oil pressure gauge                               |              | (Use with 09572-22100,<br>09572-21200)                                                         |
|                                                  | EPRF001F     |                                                                                                |

#### STEERING SYSTEM

| Tool (Number and Name)                                     | Illustration | Use                                                                                                    |
|------------------------------------------------------------|--------------|----------------------------------------------------------------------------------------------------|
| 09572-21200<br>Oil pressure gauge adapter                  |              | Measurement of the oil pressure<br>(Use with 09572-21000,<br>09572-22100)                                     |
|                                                            | EPRF001G     |                                                                                                    |
| 09572-22100<br>Oil pressure gauge adapter                  |              | Measurement of the oil pressure<br>(Use with 09572-21000,<br>09572-21200)                                     |
|                                                            | EPRF001H     |                                                                                                    |
| 09573-33000<br>Oil seal installer<br>(مانه (مسئولیت محدود) |              | Installation of the back up washer<br>and oil seal<br>(Use with 09753-21000,09573-<br>33100, 09555-21000)     |
|                                                            | EPRF001I     |                                                                                                    |
| 09573-33100<br>Oil seal guide                              |              | Removal and installation of th <mark>e oil s</mark> eal<br>(Use with 09573-21000,<br>09573-33000,09555-21000) |
|                                                            | EPRF001K     |                                                                                                    |

#### GENERAL

#### TROUBLESHOOTING E6CF1134

| ST | -7 |
|----|----|
|----|----|

| Symptom                                 | Probable cause                                                                                                    | Remedy                            |  |
|-----------------------------------------|----------------------------------------------------------------------------------------------------|-----------------------------------|--|
| Excessive play in steering              | Loose yoke plug                                                                                                    | Retighten                         |  |
|                                         | Loose steering gear mounting bolts                                                                                                    | Retighten                         |  |
|                                         | Loose or worn tie rod end                                                                                                    | Retighten or replace as necessary |  |
| Steering wheel operation is not         | V-belt slippage                                                                                                    | Readjust                          |  |
| smooth (Insufficient power assist)      | Damaged V-belt                                                                                                    | Replace                           |  |
|                                         | Low fluid level                                                                                                    | Replenish                         |  |
|                                         | Air in the fluid                                                                                                    | Bleed air                         |  |
|                                         | Twisted or damaged hoses                                                                                                    | Correct the routing or replace    |  |
|                                         | Insufficient oil pump pressure                                                                                                    | Repair or replace the oil pump    |  |
|                                         | Sticky flow control valve                                                                                                    | Replace                           |  |
|                                         | Excessive internal oil pump leakage                                                                                                    | Replace the damaged parts         |  |
|                                         | Excessive oil leaks from rack<br>and pinion in gear box                                                                                                    | Replace the damaged parts         |  |
|                                         | Distorted or damaged gear box<br>or valve body seals                                                                                                    | Replace                           |  |
| Steering wheel does not return properly | Excessive turning resistance<br>of tierod end                                                                                                    | Replace                           |  |
| (vover ulation) dilale                  | Yoke plug excessively tight                                                                                                    | Adjust                            |  |
|                                         | Tie rod and/or ball joint cannot turn smoothly                                                                                                    | Replace                           |  |
| میرکاران خودرو در ایران                 | Loose mounting of gear box<br>mounting bracket Worn steering<br>shaft joint and/or                                                                                                    | Retighten                         |  |
|                                         | body grommet                                                                                                    | Correct or replace                |  |
|                                         | Distorted rack                                                                                                    | Replace                           |  |
|                                         | Damaged pinion bearing                                                                                                    | Replace                           |  |
|                                         | Twisted or damaged hoses                                                                                                    | Reposition or replace             |  |
|                                         | Damaged oil pressure control valve                                                                                                    | Replace                           |  |
|                                         | Damaged oil pump input shaft bearing                                                                                                    | Replace                           |  |
| Noise                                   | Hissing Noise in Steering Gear<br>There is some noise with all power steering systems. Oe of the most<br>common isa hissing sound when the steering wheel is turned and the<br>car is not moving. This noise will be most evident when turning the wheel<br>while the brakes are beingapplied. There is no relationship between<br>this noise and steering performance. Do not replace the valve unless<br>the "hissing" noise becomes extreme. A replacedvalve will also make a<br>slight noise, and is not always a solution for the condition |                                   |  |

#### **STEERING SYSTEM**

| Symptom                                           | Probable cause                            | Remedy     |
|---------------------------------------------------|-------------------------------------------|------------|
| Rattling or chucking noise in the rack and pinion | Interference with hoses from vehicle body | Reposition |
|                                                   | Loose gear box bracket                    | Retighten  |
|                                                   | Loose tie rod end and/or ball joint       | Retighten  |
|                                                   | Worn tie rod and/or ball joint            | Replace    |
| Noise in the oil pump                             | Low fluid leve                            | Replenish  |
|                                                   | Air in the fluid                          | Bleed air  |
|                                                   | Loose pump mounting bolts                 | Retighten  |

# **حیجیتال خودرو** سامانه (مسئولیت محدود)

اولین سامانه دیجیتال تعمیرکاران خودرو در ایران

#### GENERAL

# SERVICE ADJUSTMENT

#### PROCEDURE E26071B8

#### CHECKING STEERING WHEEL FREE PLAY

- 1. Start the engine and with the steering wheel in the straight ahead position.
- 2. Measure the play while turning the steering wheel to the left and right.

#### Standard value :

Steering wheel free play : 30 mm (1.1 in)

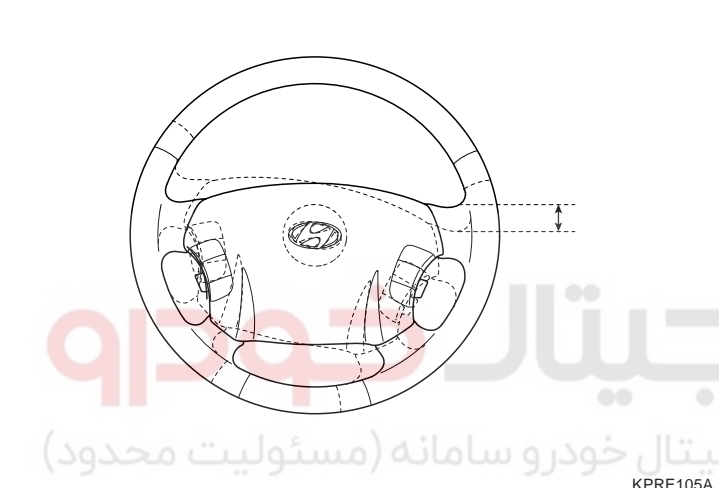

3. If the play exceeds the standard value, inspect the connection between the steering shaft and tie rod ends.

#### CHECKING STEERING ANGLE

1. Place the front wheel on a turning radius gauge and measure the steering angle.

#### Standard value :

| Wheel angle   |           |
|---------------|-----------|
| Inside wheel  | 39.17°±2° |
| Outside wheel | 31.56°    |

2. If the measured value is not within the standard value, adjust the toe and inspect again.

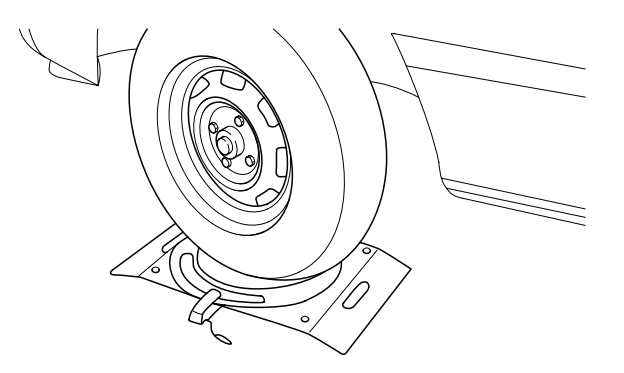

EPRF010A

# CHECKING THE TIE ROD END BALL JOINT STARTING TORQUE

1. Disconnect tie rod and knuckle with the special tool (09568-4A000).

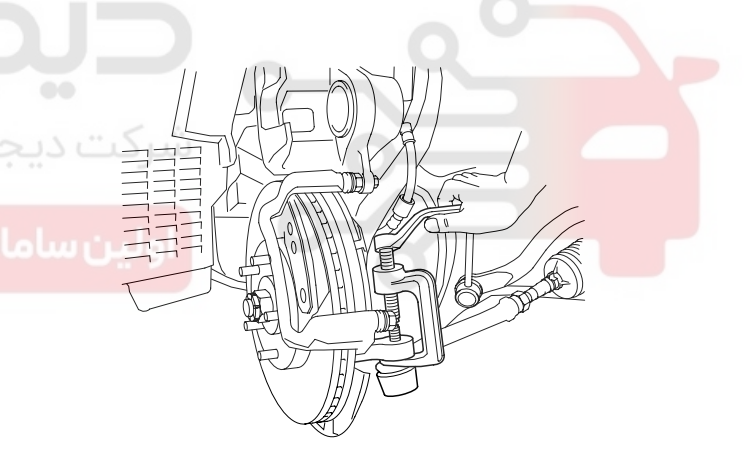

KPRE105B

#### 021-62999292

#### **STEERING SYSTEM**

#### ST -10

2. Shake the ball joint stud several times to check for looseness.

# **Tie rod end ball joint starting torque :** 30 kg·cm or less

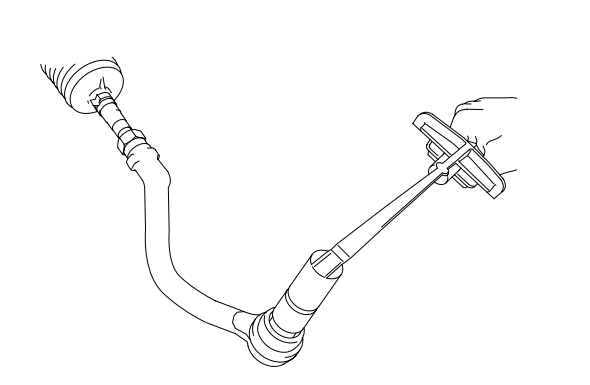

KPRE105C

- 3. If the starting torque exceeds the upper limit of the standard value, replace the tie rod end.
- 4. Even if the starting torque is below the lower limit of the standard value, check the play of the ball joint and replace if necessary.

#### CHECKING STEERING WHEEL RETURN

- 1. The force required to turn the steering wheel and the wheel return should be the same for both moderate and sharp turns.
- 2. When the steering wheel is turned 90 and held for a couple of seconds while the vehicle is being driven at 20-30 kph (12-19 mph), the steering wheel should return at least 20 from its central position when it is released.

#### 🔟 ΝΟΤΕ

If the steering wheel is turned very quickly, steering may be momentarily difficult. This is not a malfunction because the oil pump output will be somewhat decreased.

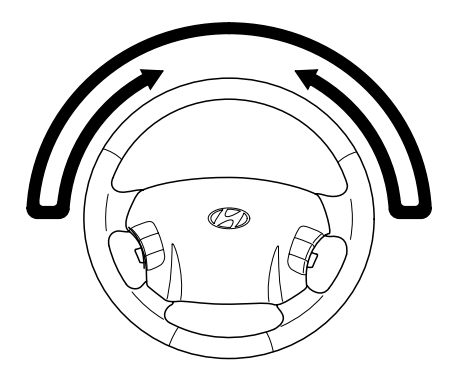

KPRE105D

#### CHECKING POWER STEERING BELT TENSION

Refer to EM group(Timing system).

#### CHECKING POWER STEERING FLUID LEVEL

- 1. Position the vehicle on a level surface.
- 2. Start the engine. With the vehicle kept stationary, turn the steering wheel several times continuously to raise the fluid temperature to 50-60 C (122-140 F).
- 3. With the engine at idle, turn the steering wheel fully clockwise and counter-clockwise several times.
- 4. Make sure that there is no foaming or cloudiness in the reservoir fluid.
- 5. Stop the engine and check for any difference in fluid level between a stationary and a running engine.

#### 🔟 ΝΟΤΕ

- 1. If the fluid level varies 5 mm (0.2 in) or more, bleed the system again.
- 2. If the fluid level suddenly rises after stopping the engine, further bleeding is required.
- 3. Incomplete bleeding will produce a chattering sound in the pump and noise in the flow control valve, and lead to decreased durability of the pump.

ST -11

#### GENERAL

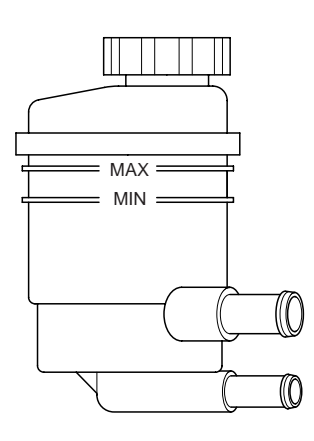

EPRF010B

#### **REPLACING POWER STEERING FLUID**

- 1. Jack up the front wheels and support them with jackstands.
- 2. Disconnect the return hose from the oil reservoir and plug the oil reservoir.
- 3. Connect a vinyl hose to the disconnected return hose, and drain the oil into a container.
- 4. Disconnect the high-tension cable at the ignition coil side. While operating the starter motor intermittently, turn the steering wheel all the way to the left and then to the right several times to drain the fluid.
- 5. Connect the return hoses, then fill the oil reservoir with the specified fluid.
- 6. Start the engine. Check for oil leakage.
- 7. Stop the engine.
- 8. Bleed the system.

**Power steering fluid type : PSF-3** Total quantity : Approx 1.0 liter

#### AIR BLEEDING

1. Disconnect the high tension cable, and while operating the starting motor intermittently (for 15-20 seconds), turn the steering wheel all the way to the left and then to the right five or six times.

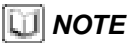

- 1. During air bleeding, replenish the fluid supply so that the level never falls below the lower position of the filter.
- 2. If air bleeding is done while the vehicle is idling, the air will be broken up and absorbed into the fluid. Be sure to do the bleeding only while cranking.

- 2. Connect the high tension cable, and start the engine(idling).
- 3. Turn the steering wheel to the left and the right until there are no air bubbles in the oil reservoir.

#### 🗥 CAUTION

Do not hold the steering wheel turned all the way to either side for more than ten seconds.

- 4. Confirm that the fluid is not milky, and that the level is up to the position specified on the level gauge.
- 5. Confirm that there is little change in the surface o the fluid when the steering wheel is turned left and right.

#### \Lambda CAUTION

- 1. If the surface of the fluid changes considerably, air bleeding should be done again.
- 2. If the fluid level rises suddenly when the engine is stopped, it indicates that there is still air in the system.
- 3. If there is air in the system, a jingling noise may be heard from the pump and the control valve may also produce unusual noises. Air in the system will shorten the life of the pump and other parts.

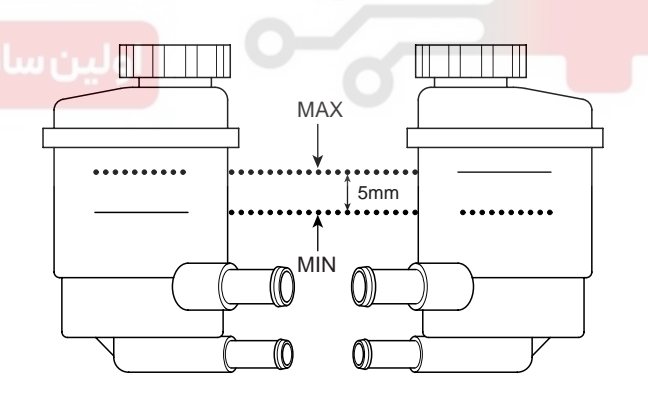

EPRF010C

#### WWW.DIGITALKHODRO.COM

#### 021-62999292

#### ST -12

# OIL PUMP PRESSURE TEST (OIL PUMP RELIEF PRESSURE)

- 1. Disconnect the pressure hose from the oil pump. Connect the special tool between the oil pump and pressure hose as illustrated.
- 2. Bleed the air, and then start the engine and turn the steering wheel several times so that the fluid temperature rises to approximately 50 C (122 F).
- 3. Set the engine speed to 1,000 rpm.
- 4. Colse the shut-off valve of the special tool and measure the fluid pressure to confirm the it is within the standard vaule range.

Relief pressure: 90 +3/-2 kg/cm2

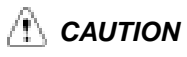

Don't keep the shut-off valve on the pressure gauge closed for longer than seconds.

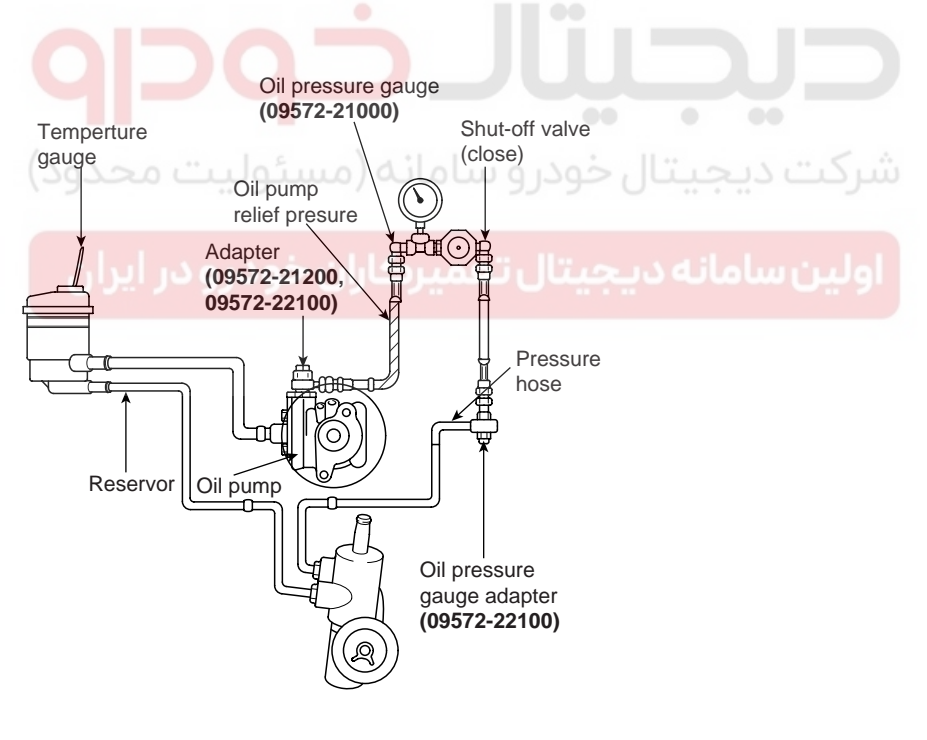

EPRF010D

5. Remove the special tools, and tighten the pressure hose to the specified torque.

Tightening torque : 55-65 Nm (5.5-6.5 kgf·m)

6. Bleed the system.

#### STEERING SYSTEM

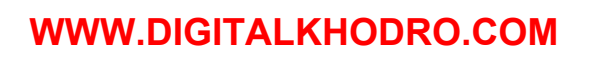

**STEERING COLUMN & SHAFT** 

# STEERING COLUMN & SHAFT

# **STEERING COLUMN / SHAFT**

COMPONENTS EC2D024C

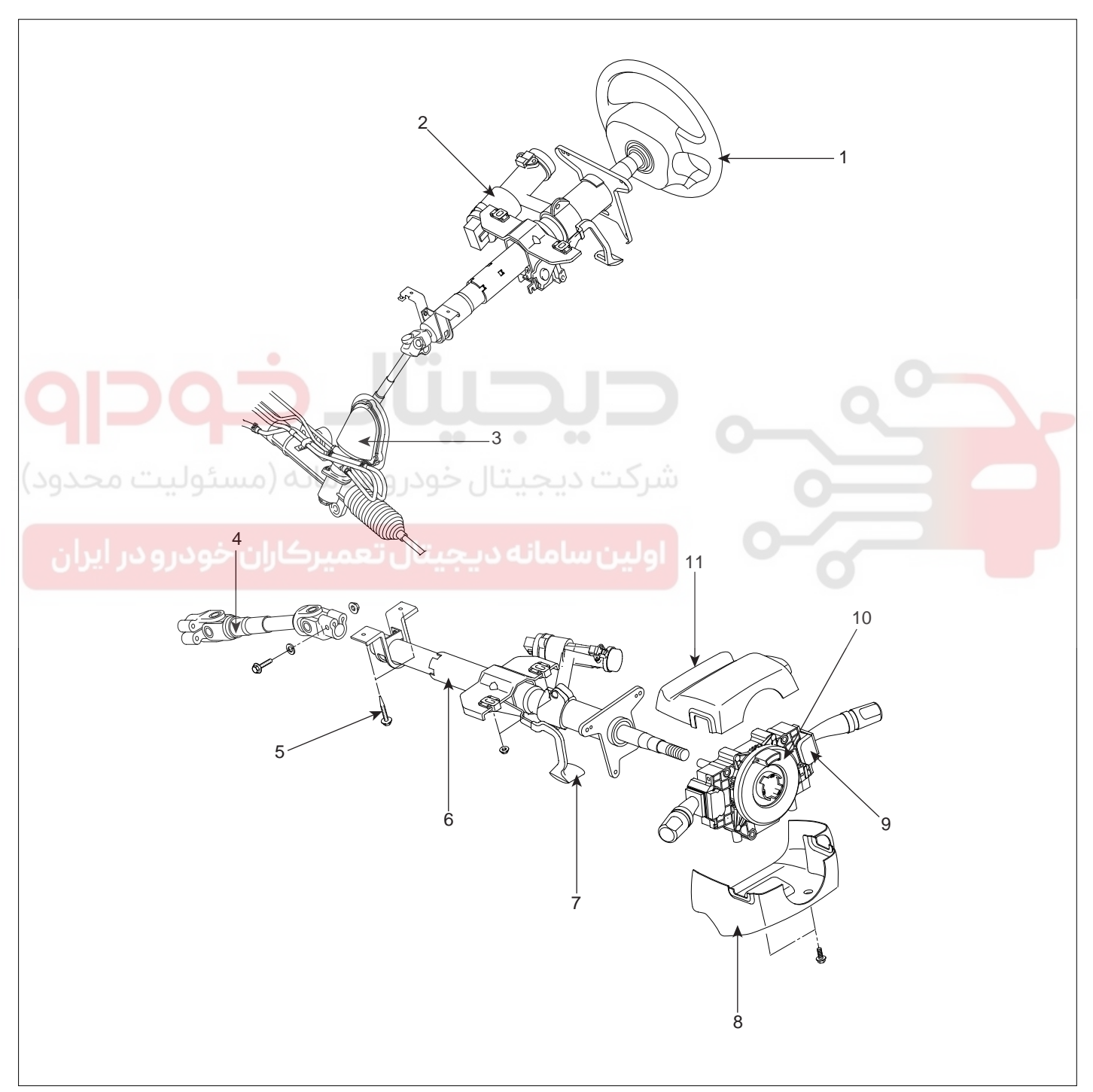

- 1. Steering wheel
- 2. Key lock assembly
- 3. Dust cover assembly
- 4. Universal joint assembly
- 5. Steering column shaft mounting bolt
- 6. Steering colum shaft assembly

#### WWW.DIGITALKHODRO.COM

- 7. Tilt lever
- 8. Steering column lower shroud
- 9. Multifunction switch
- 10. Clock spring
- 11. Steering column upper shroud

EPRF100A 021-62999292

ST -13

#### 021-62999292

#### STEERING SYSTEM

#### ST -14

#### REMOVAL EOB7A093

1. Disconnect the negative (-) terminal(A) from the battery.

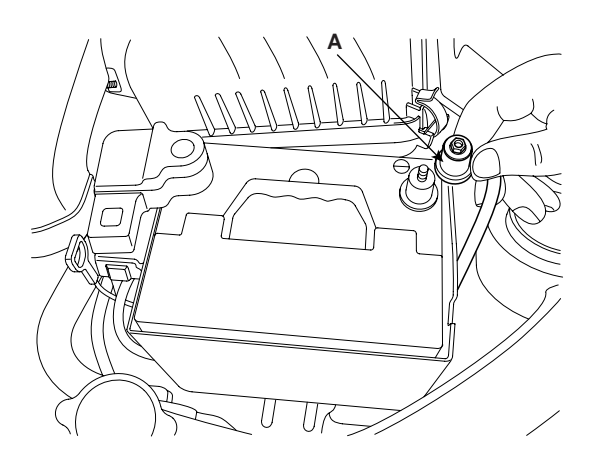

APIE102B

- 2. Loosen the tapping screws and lift up the horn pad and remove it.
- 3. Remove the lock nut and the washer.

#### 

Before doing these procedures, see the SRS section (RT Group. Olny for vehicle equipped with SRS).

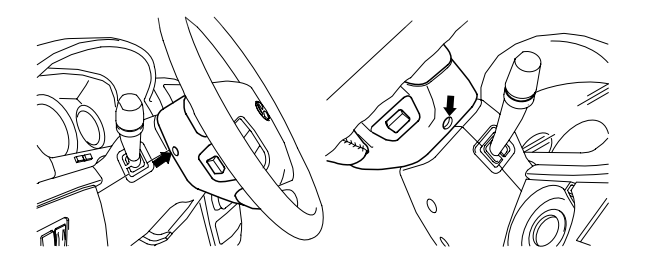

KPRE201C

4. Remove the steering wheel with (09561-11001).

#### $\underline{}^{}$ CAUTION

Do not hammer on the steering wheel to remove it doing somay damage the collapsible mechanism.

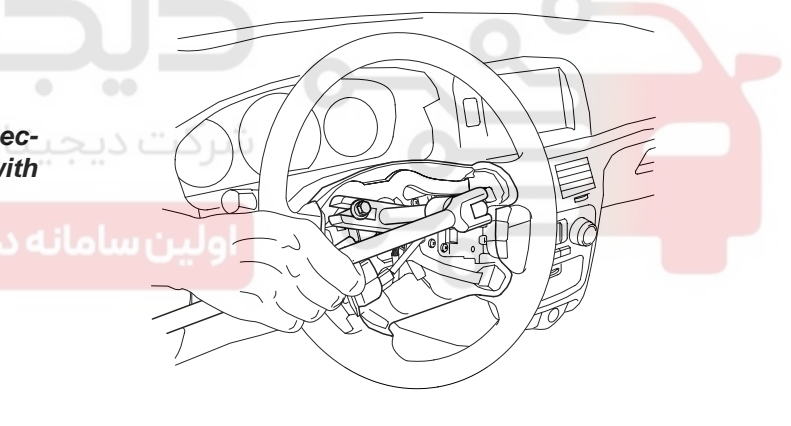

KPRE201D

5. Remove the steering column lower and upper shrouds.

KPRE201A

#### **STEERING COLUMN & SHAFT**

6. Remove the lower cover.

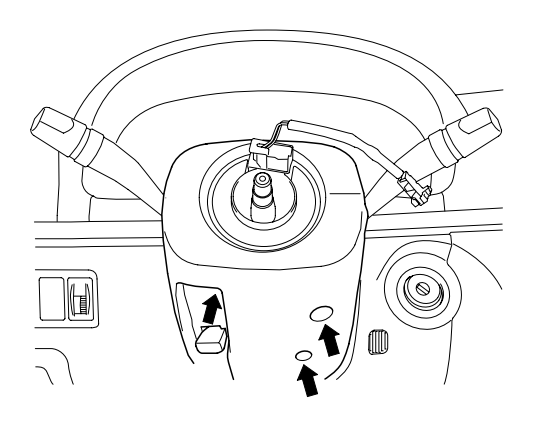

KPRE201E

7. Disconnect the connectors and remove the multifunction switch.

- ST -15
- 9. Remove the dust cover mounting bolts.

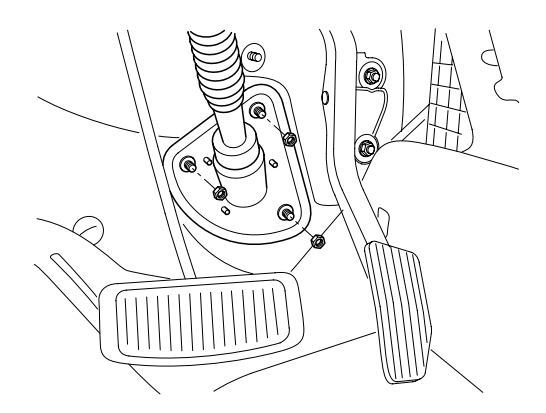

KPRE201H

- 10. Remove the steering column mounting bolts (4bolts).
- 11. Remove the steering column and shaft with the universal joint and cover.

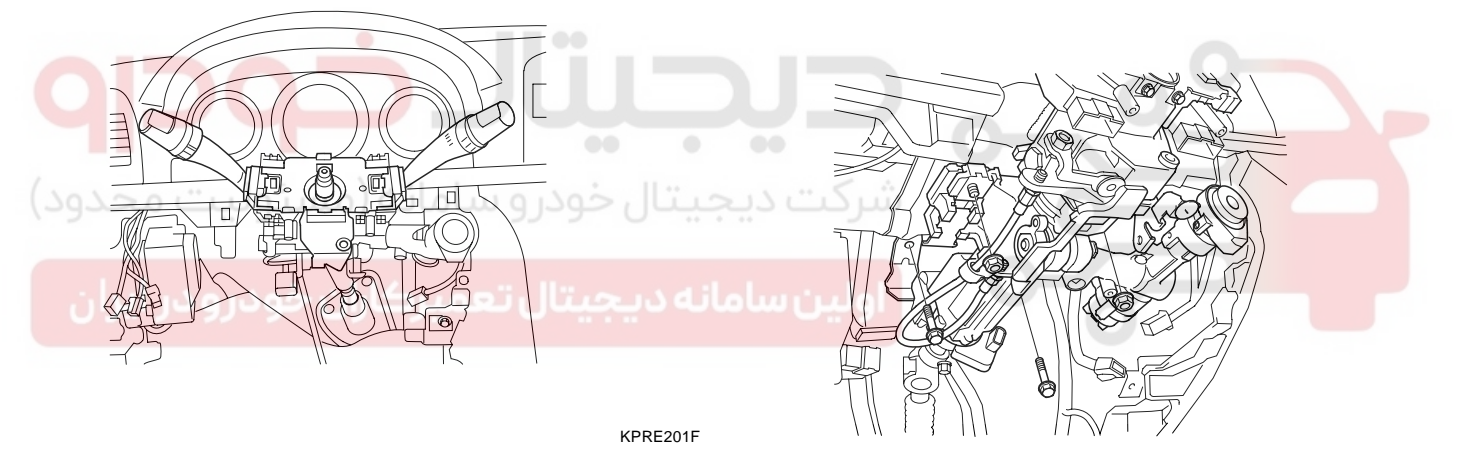

8. Remove the bolts securing the coupling and universal joint. Pull out the universal joint from the gear box.

KPRE201I

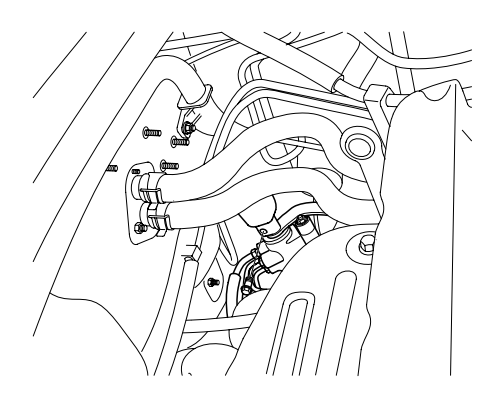

KPRE201G

#### 021-62 99 92 92

#### ST -16

#### INSPECTION EE1596B3

- 1. Check the steering shaft for damage, play and round movement.
- 2. Check the upper and lower bearing for wear or damage.
- 3. Check the joints for excessive play, damage or rough movement
- 4. Check the tilt bracket for cracks or damage.
- 5. Check the cover or boot for damage.
- 6. Check that the steering lock mechanism operates properly. If necessary, replace.

#### REASSEMBLY EF83DAAF

- 1. Reassembly is reverse of the removal.
- 2. Make parallel the steering shaft's groove to the hook of the steering lock, when installing the steering lock assembly.

#### INSTALLATION ECAB94A5

- Before installation, apply multipurpose grease to the groove inside the bearing and contracting surfaces of the boot and cover assembly.
- 2. Connect the steering lower shaft and joint assembly.

#### 🔟 ΝΟΤΕ

When installing, mount the U-joint to the gear box first, then to the steering column shaft.

- 3. Install the dust cover to the column shaft assembly.
- 4. Install the steering column assembly to the column member assembly.
- 5. Install the multifunction switch and connect the connectors.
- 6. Install the lower cover and steering column upper and lower shroud.
- 7. Install the steering wheel.

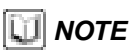

When installing, do not use a hammer because the collapsible column shaft could be damaged.

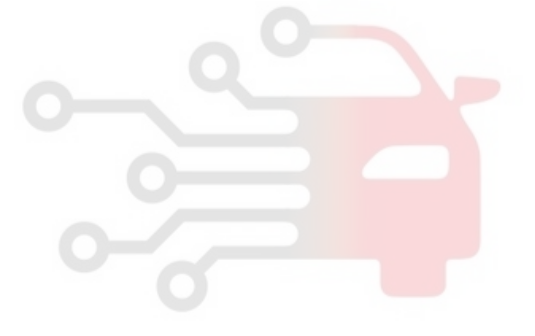

#### STEERING SYSTEM

#### WWW.DIGITALKHODRO.COM

MECHANICAL POWER STEERING SYSTEM

# MECHANICAL POWER STEERING SYSTEM

# POWER STEERING GEAR BOX

COMPONENTS EAAA82EE

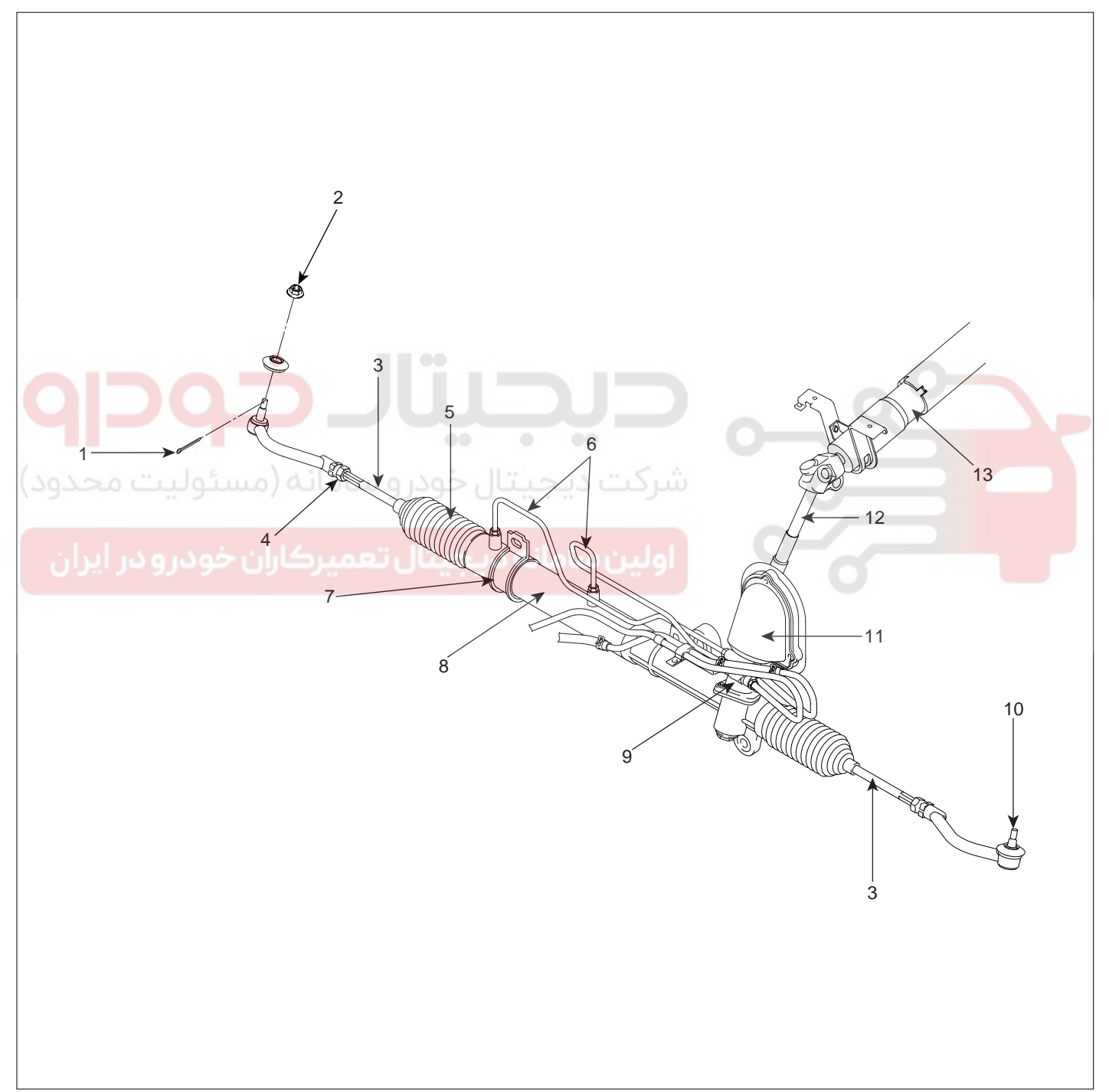

- 1. Split pin
- 2. Slotted nut
- 3. Tie rod assembly
- 4. Lock nut
- 5. Bellows
- 6. Feed tube
- 7. Power steering gear box mounting clamp

- 8. Rack housing
- 9. Valve body assembly
- 10. Tie rod end assembly
- 11. Dust cover
- 12. Joint assembly
- 13. Steering column assembly
- EPRF200A 021- 62 99 92 92

WWW.DIGITALKHODRO.COM

ST -17

STEERING SYSTEM

#### DISSASSEMBLY AND ASSEMBLY

ST -18

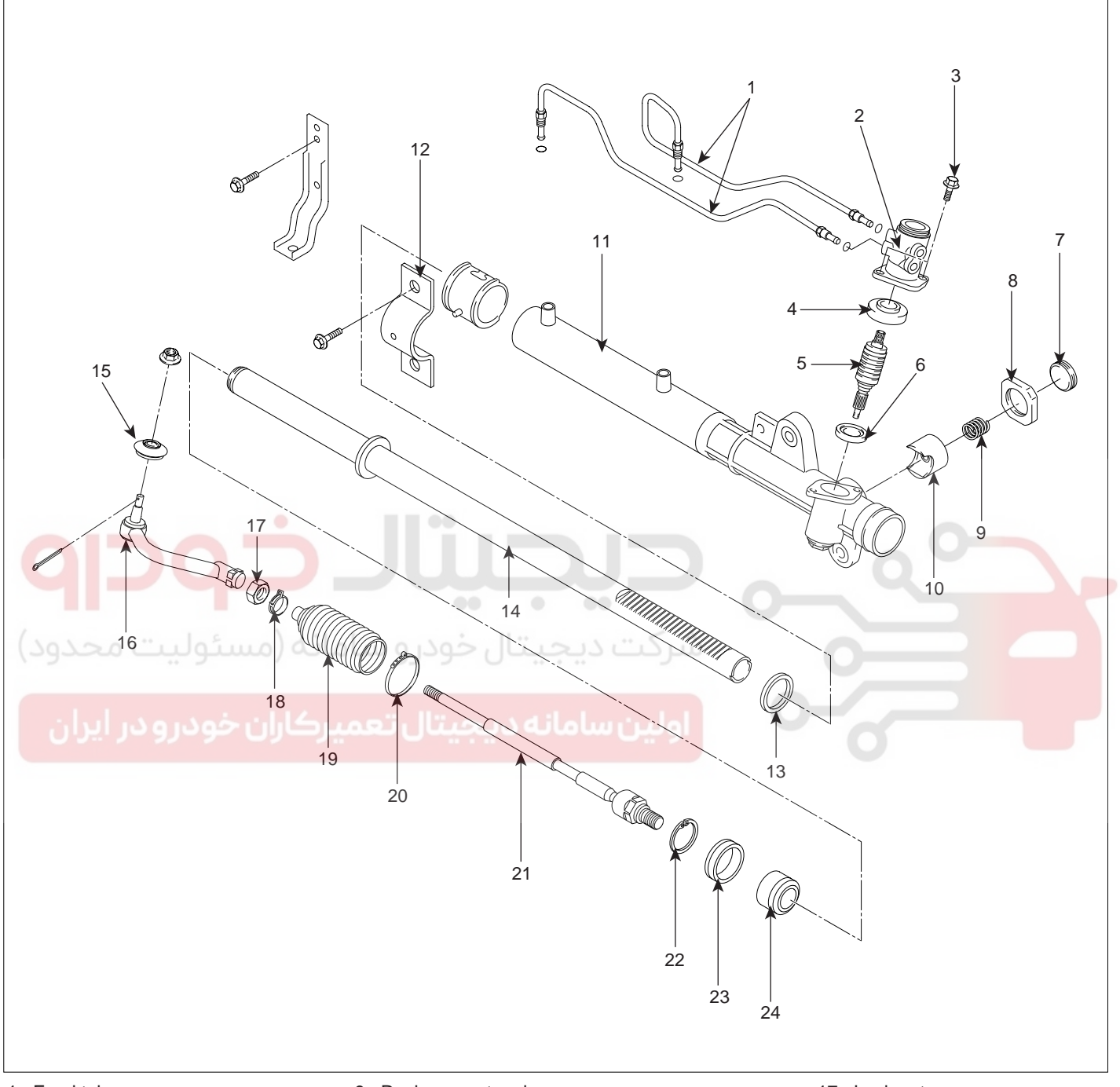

- 1. Feed tube
- 2. Valve body housing
- 3. Bolt
- 4. Oil seal
- 5. Pinion valve assembly
- 6. Oil seal
- 7. Yoke plug
- 8. Lock nut

- 9. Rack support spring
- 10. Rack support yoke
- 11. Rack housing
- 12. Power steering gear box mounting clamp
- 13. Oil seal
- 14. Rack
- 15. Dust cover
- 16. Tie rod end

- 17. Lock nut
- 18. Bellows clip
- 19. Bellows
- 20. Bellows band
- 21. Tie rod
- 22. Circlip
- 23. Oil seal24. Rack stopper

EPRF200B

#### WWW.DIGITALKHODRO.COM

ST -19

#### MECHANICAL POWER STEERING SYSTEM

#### REMOVAL EF9CB4AE

- 1. Drain the power steering fluid.
- 2. Remove the joint assembly connecting bolt.

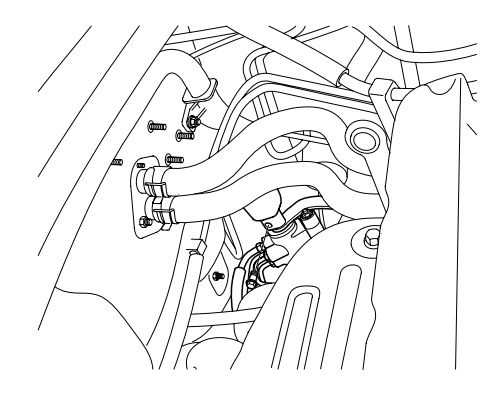

KPRE201G

3. Using the special tool (09568-4A000), disconnect the tie rod end from the knuckle arm.

Remove the connecting bolts of front and rear roll stopper.

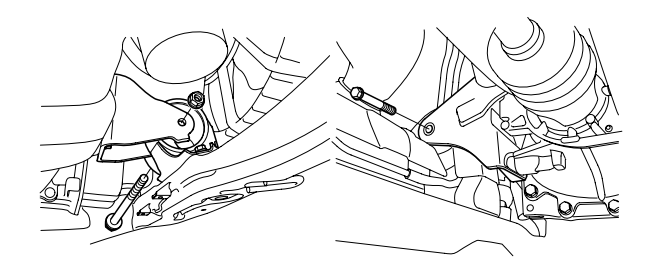

KPRE301A

6. Remove the mounting bolts(10EA) of cross member complete assembly.

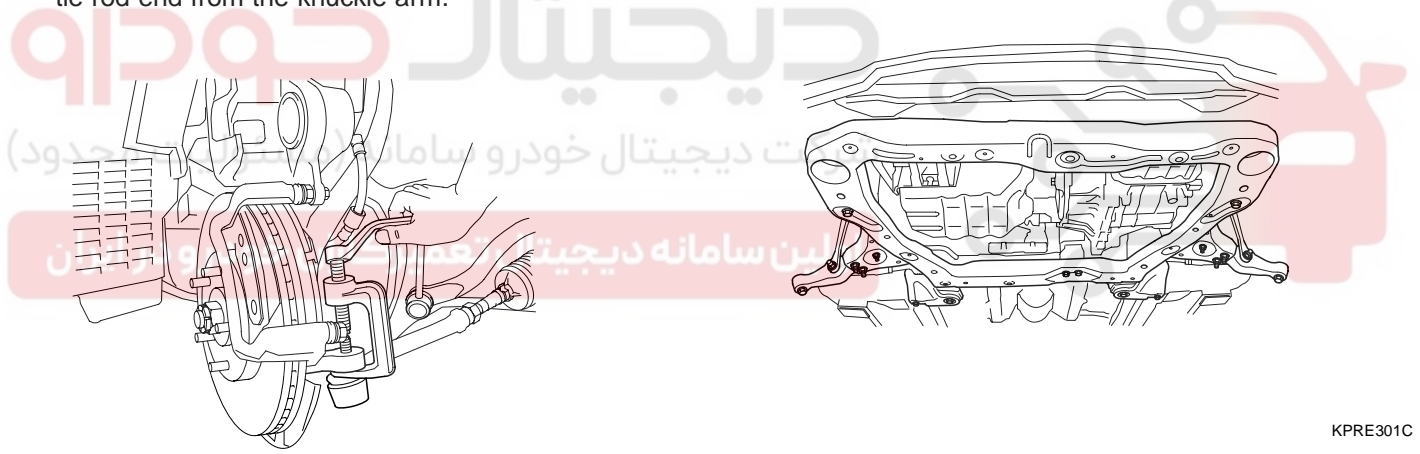

5.

KPRE105B

- 4. Remove the front fork and the knuckle ball joint from the front lower arm.
- 7. Disconnect the pressure hose and the retrun tube.

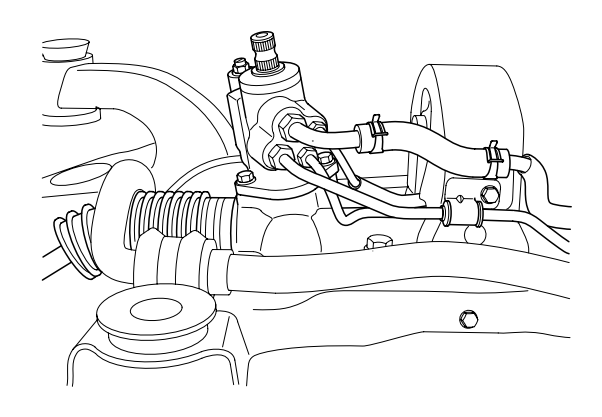

KPRE301D

#### WWW.DIGITALKHODRO.COM

#### 021-62999292

#### ST -20

8. Remove the steering gear box mounting bolts and remove the steering gear box assembly and the mounting rubber.

#### **STEERING SYSTEM**

#### DISASSEMBLY E3E8ACC6

1. Remove the tie rod end from the tie rod.

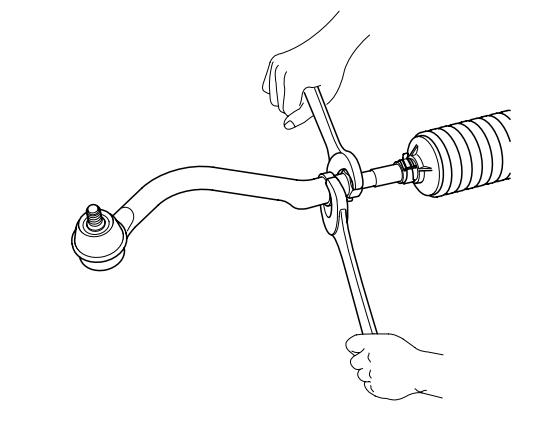

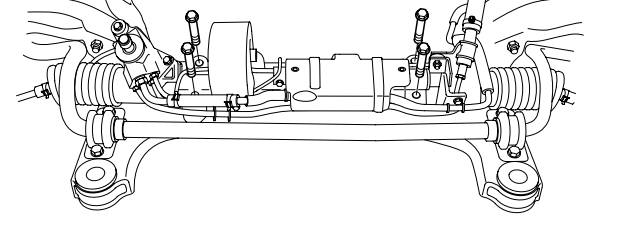

KPRE302A

2. Remove the dust cover from the ball joint.

#### 

When removing the gear box, pull it out carefully and slowly to avoid damaging the boots.

9.

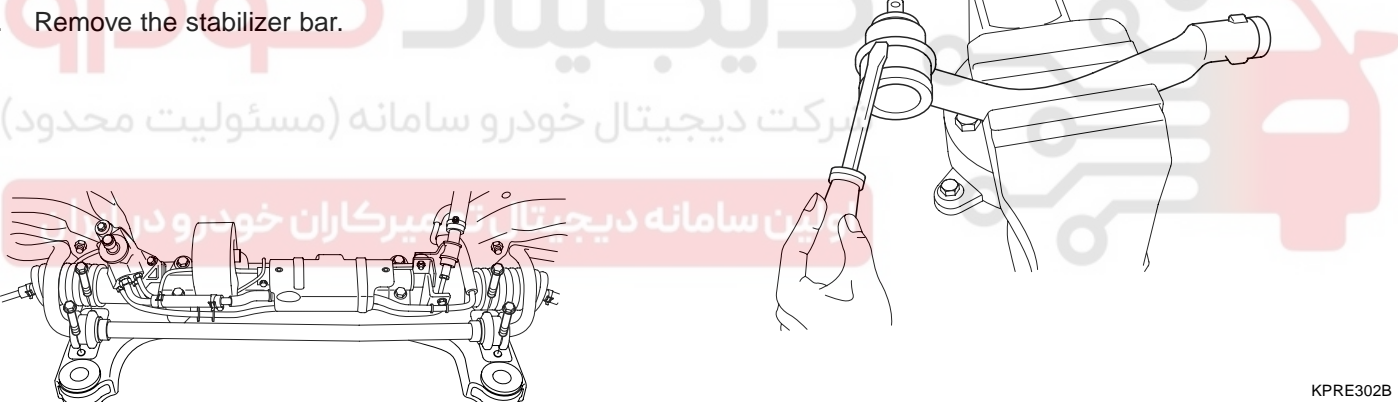

3. Remove the bellows band.

KPRE301E

KPRE301E

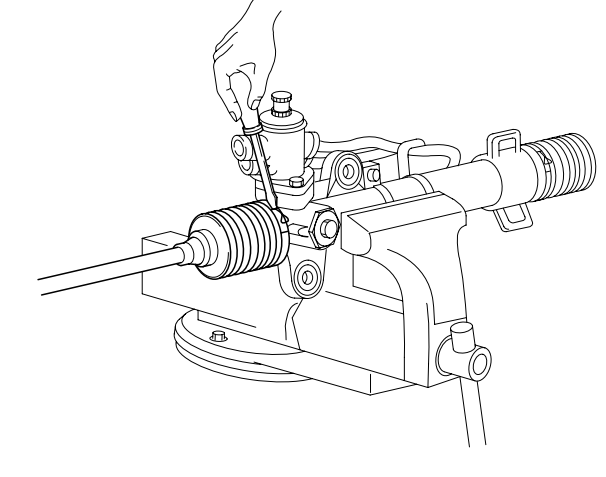

EPOF001Y

#### WWW.DIGITALKHODRO.COM

#### **MECHANICAL POWER STEERING SYSTEM**

4. Remove the bellows clip.

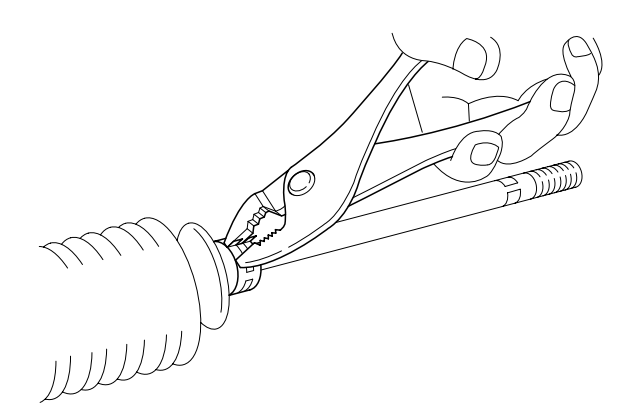

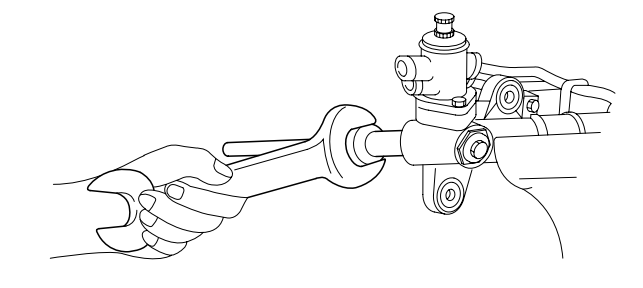

EPOF002B

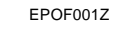

EPOF002A

5. Pull the bellows out toward the tie rod.

#### 🚺 ΝΟΤΕ

Check for rust on the rack when the bellows are replaced.

- 6. Remove the feed tube from the gear housing.
- 7. While moving the rack slowly, drain the fluid from the gear housing.
- 8. Unstake the tab washer which fixes the tie rod and rack with a chisel.

bellows are renousing. the fluid from the the tie rod and

10. Remove the yoke plug lock nut.

EPOF002C

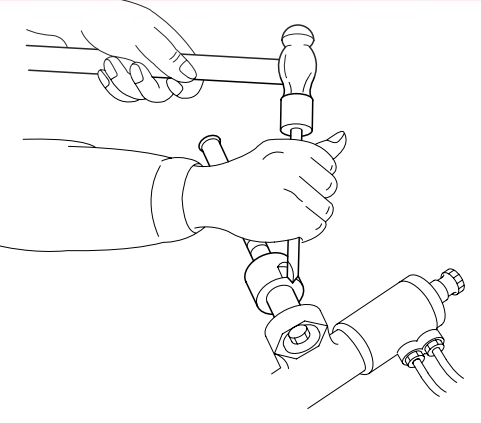

11. Using the special tool (09565-31300), remove the yoke plug.

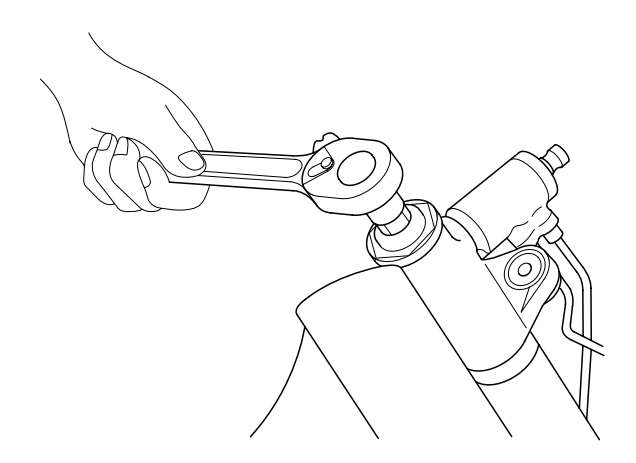

EPOF002D

#### 9. Remove the tie rod from the rack.

#### 

Remove the tie rod from the rack, taking care not to twist the rack.

## 021- 62 99 92 92

**STEERING SYSTEM** 

#### ST -22

- 12. Remove the rack support spring, yoke support and bushing from the gear box.
- 17. Turn the rack stopper clockwise until the end of the circlip comes out of the slot in the gear housing.

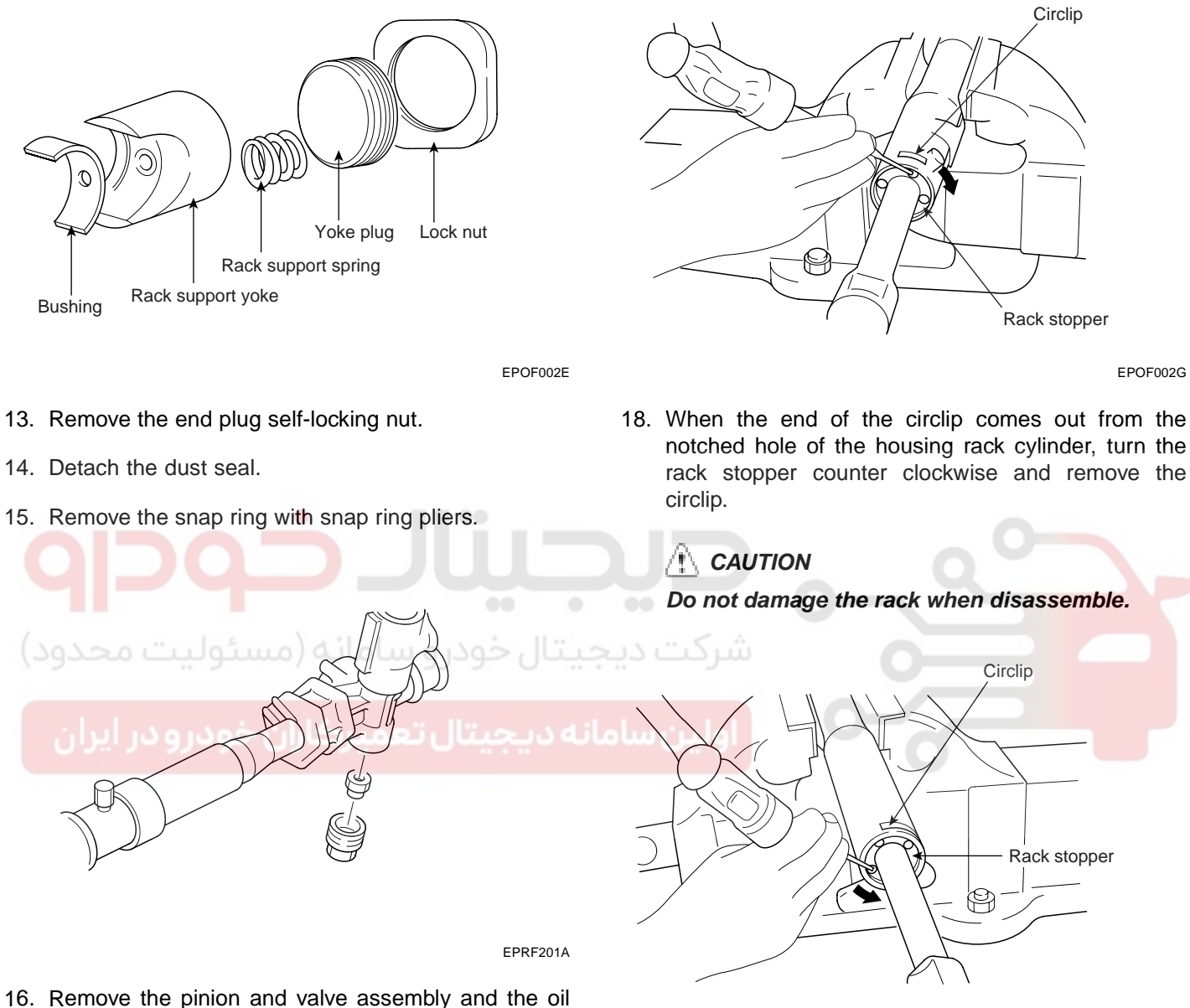

16. Remove the pinion and valve assembly and the oil seal (upper) using a soft hammer.

EPOF002H

#### **MECHANICAL POWER STEERING SYSTEM**

19. Remove the rack stopper, rack bushing and rack from the gear housing by moving them toward the piston side.

#### 

When the rack has been removed, be sure to replace the housing side oil seal with a new one.

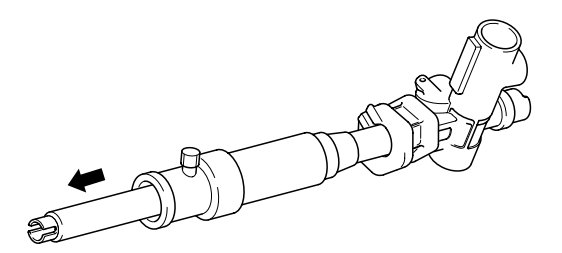

21. Remove the oil seal from the rack bushing.

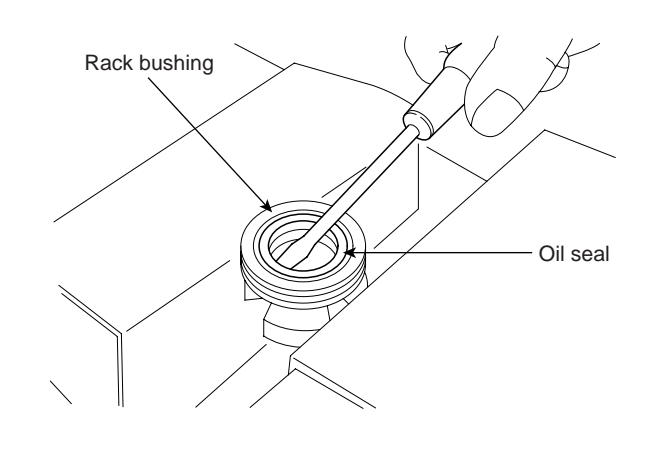

EPOF002J

22. Remove out the ball bearing from the gear hausing using special tool(09517-21400)and hammer.

#### 

Do not damage the pinion valve cylinder inside of the gear housing.

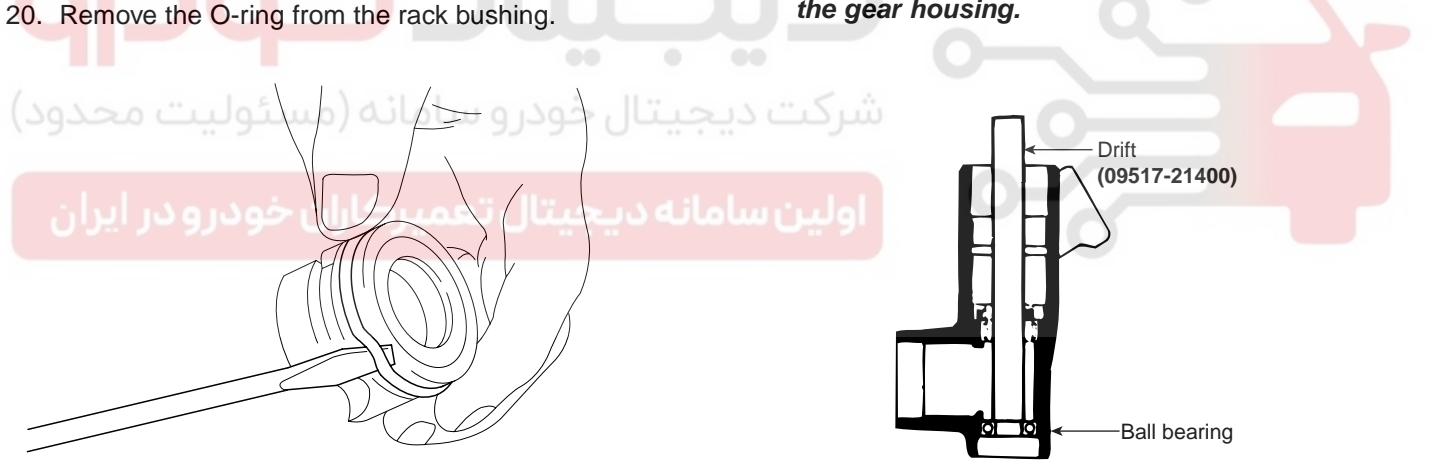

EPOF002I

EPRF201B

EPRF201C

#### 021-62999292

#### ST -24

Needle bearing

23. Remove out the needle bearing and oil seal.

Oil seal

#### STEERING SYSTEM

- INSPECTION E5DA43DC
- 1. Rack
  - 1) Check for rack tooth face damage or wear.
  - 2) Check for oil seal contact surface damage or wear.
  - 3) Check for bending or twisting of rack.
  - 4) Check for oil seal ring damage or wear.
  - 5) Check for oil seal damage or wear.

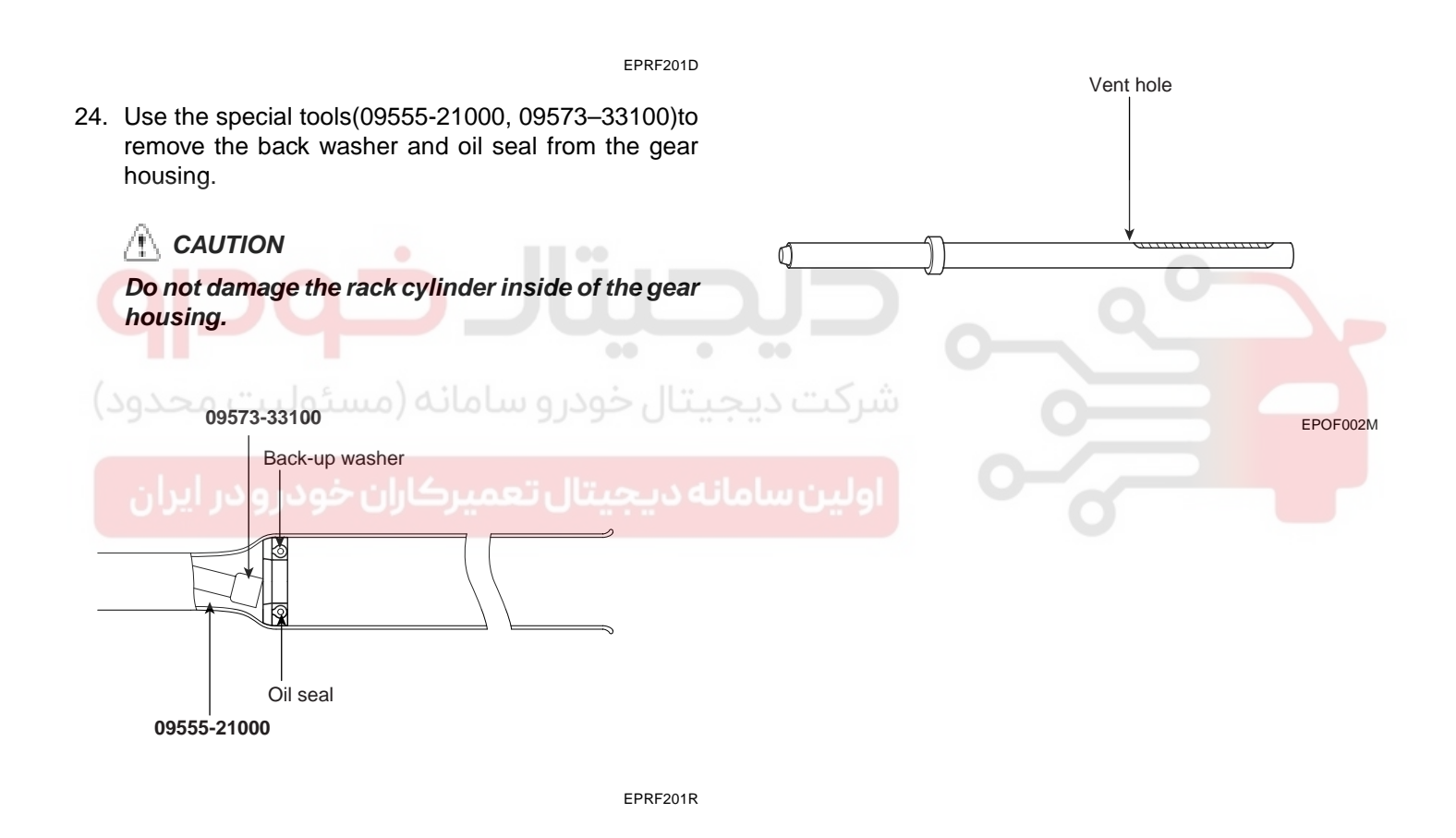

#### **MECHANICAL POWER STEERING SYSTEM**

- 2. Pinion valve
  - 1) Check for pinion gear tooth face damage or wear.
  - 2) Check for oil seal contact surface damage.
  - 3) Check for seal ring damage or wear.
  - 4) Check for oil seal damage or wear.

#### REASSEMBLY EBF064BE

1. Apply the specified fluid to the entire surface of the oil seal and gear housing.

**Recommended fluid :** Power steering fluid (PSF-3)

2. Using the special tools (09555-21000, 09573-33000, 09573-33100), install the backup washer and oil seal to the specified position in the gear housing.

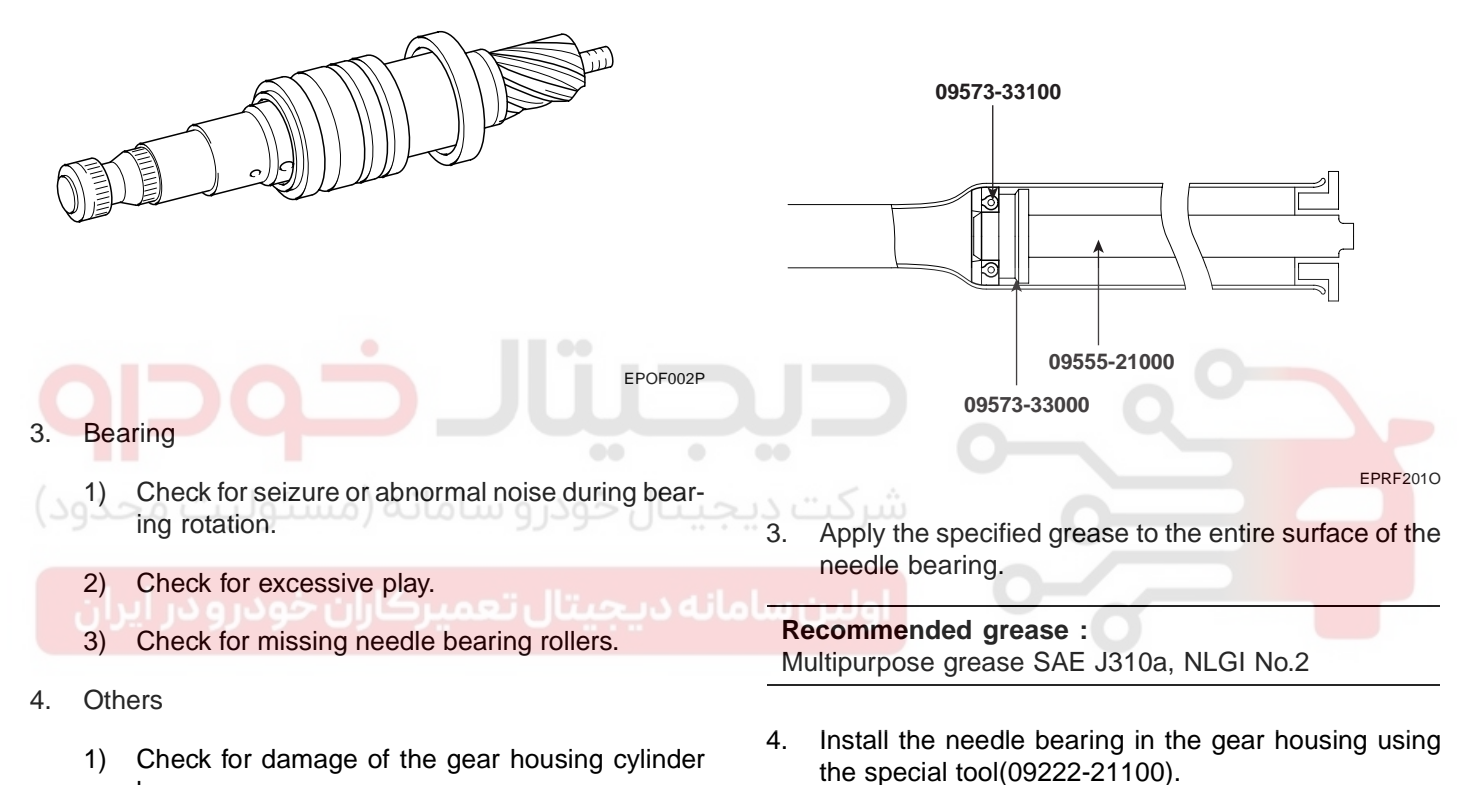

- bore.
- 2) Check for boot damage, cracking or ageing.

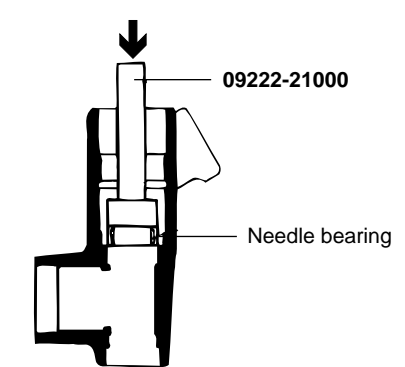

EPRF201G

#### 021-62999292

#### ST -26

6.

7.

8.

5. Set the scribed side of the oil seal (inner) in the special tool(09431-11000) and install in the gear housing.

#### /!\ CAUTION

- 1. Note the direction of the oil seal.
- 2. Use a new oil seal.
- Do not plug the vent hole in the rack with grease. 09431-11000 Vent hole Oil seal (T) EPRF201H EPOF002M Apply the specified fluid to the entire surface of the rack bushing oil seal. 10. Insert the rack into the gear housing. Install the rack bushing and rack stopper. **Recommended fluid :** Power steering fluid (PSF-3) Install the oil seal on the rack bushing. Rack bushing Apply the specified fluid to the entire surface of the Rack stopper O-ring and install to the rack bushing using the special tool (09431-11000). 09431-11000 Rack EPOF002Q O-ring þlið 6

EPRF201P

#### WWW.DIGITALKHODRO.COM

#### 021-62999292

#### STEERING SYSTEM

9. Apply the specified grease to the rack teeth.

🗥 CAUTION

**Recommended grease :** Multipurpose grease SAE J310a, NLGI grade #2 EP

#### **MECHANICAL POWER STEERING SYSTEM**

11. Push in the rack stopper until the circlip groove of the rack stopper is aligned with the notched hole of the rack housing and then install the circlip while turning the rack stopper.

#### 

The circlip end should not be visible through the notched hole of the rack housing.

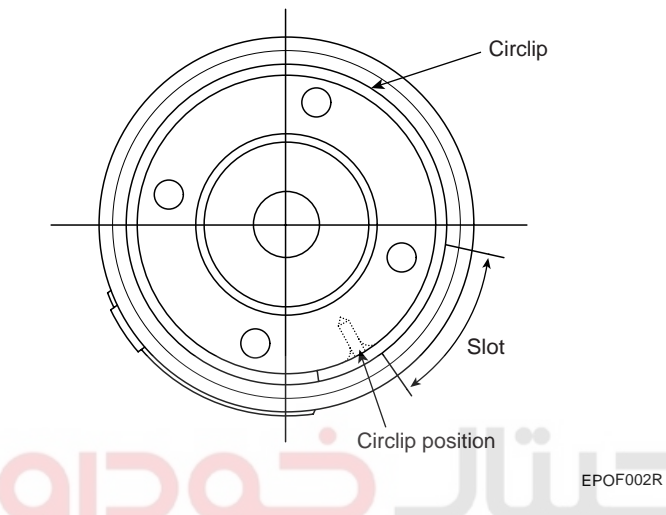

12. Apply the specified fluid and grease to the pinion valve assembly and install to the gear housing assembly.

Recommended fluid : Power steering fluid (PSF-3) Recommended grease : Multipurpose grease SAE J310a, NLGI #2 EP

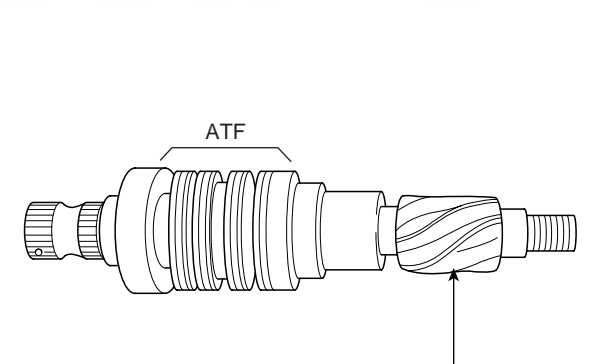

Multipurpose grease

EPRF201J

- Install the ball bearing using the special tool (09222-21100).
- 14. Install the pinion and valve assembly to the valve housing.

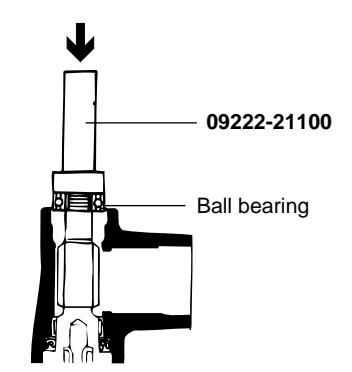

EPRF201K

- 15. Install the oil seal using the special tool (09432-21601).
- 16. Install the snap ring with snap ring pliers.

09432-21601

Oil seal

EPRF201L

#### 021-62999292

STEERING SYSTEM

#### ST -28

17. With the pinion turned all the way clockwise, tighten the self-locking nut.

#### 

Always replace the self-locking nut with a new one.

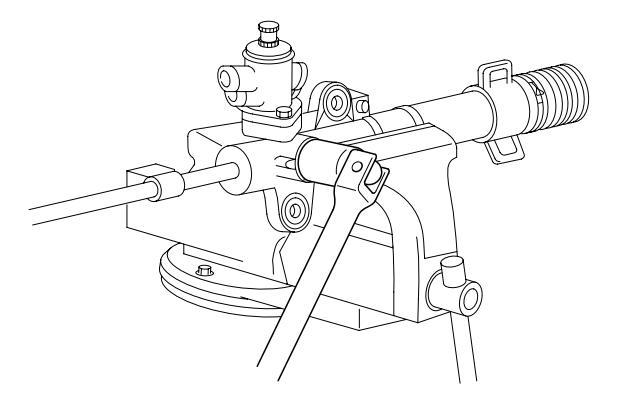

- 21. Install the bushing, rack support, yoke support spring and rack pluge in the order shown. Apply semi-drying sealant to the threaded section of the yoke pluge support cover before installation.
- 22. With the rack placed at the center position, attach the yoke plug to the gear housing. Tighten the yoke plug within the range of 20-25 Nm(200-250 kg.cm, 14.5-18 lb.ft), using the special tool. Loosen the yoke plug for approximately 20 and tighten the locking nut to the standard value.

#### Lock nut :

50 ~ 70 Nm (5 ~ 7 kgf·m, 63.1 ~ 50.6 lbf·ft)

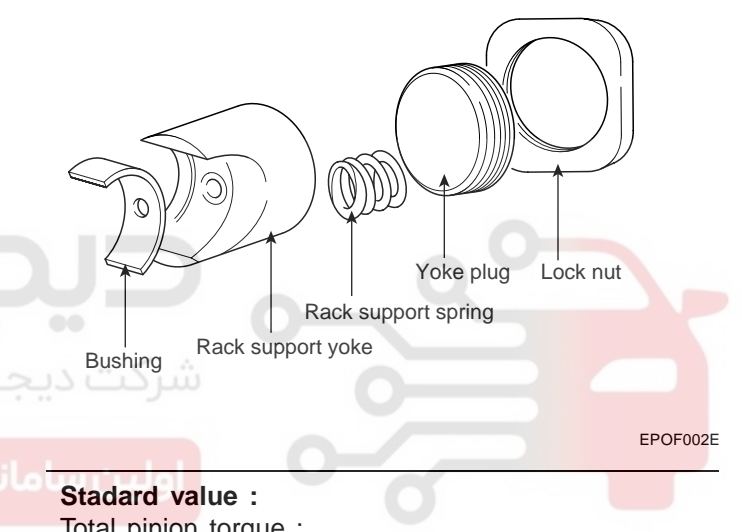

EPOF012U

18. Apply semi-drying sealant to the threaded section of the end plug and tighten to the specified torque.

#### **Tightening torque :**

50 ~ 70 Nm (5 ~ 7 kgf·m, 36 ~ 51 lbf·ft)

- 19. Stake the end plug at two points on its circumference with a punch.
- 20. Install the tab washer and then the tie rod and hammer the tab washer end at two points to the tie rod.

#### CAUTION

- 1. Align the tab washer pawls with the rack grooves.
- Use a new tab washer. 2

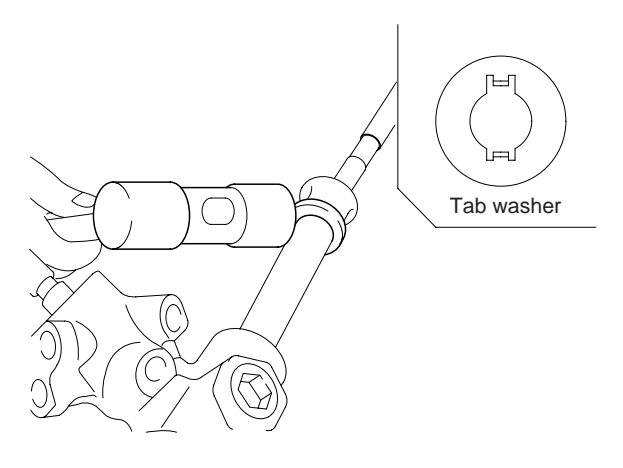

Total pinion torque : 0.6-1.3Nm(6-13kgf·cm, 0.4-0.9 lbf·ft)

23. After adjusting, install the yoke plug with lock nut.

#### **NOTE**

When it cannot be adjusted within the specified return angle, check rack support plug components or replace.

FPOF002V

#### MECHANICAL POWER STEERING SYSTEM

#### ST -29

24. Tighten the feed tube to the specified torque and install the mounting rubber with adhesive.

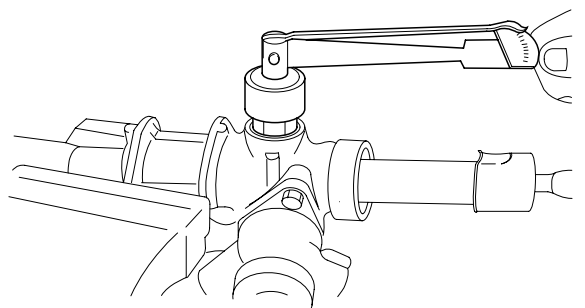

FPRF201M

25. Apply the specified grease to the bellows mountingposition (fitting groove) of the tie rod.

**Recommended grease :** Multipurpose grease SAE J310a, NLGI #2 EP

26. Install the new attaching band to the bellows.

تال خودر و سامانه (مسئو**ماتر) در**ود)

Whenever the bellows are installed, a new band must be used.

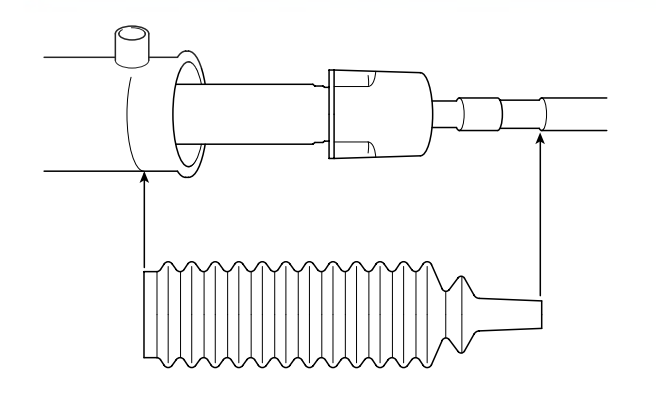

**EPRE2010** 

27. Install the bellows in, taking care not to twist it.

28. Fill the dust cover inner side and lip with the specified multipurpose grease, and place the dust cover in position with the clip ring attached in the groove of the tie rod end.

**Recommended grease :** Multipurpose grease SAE J310a, NLGI #2 EP

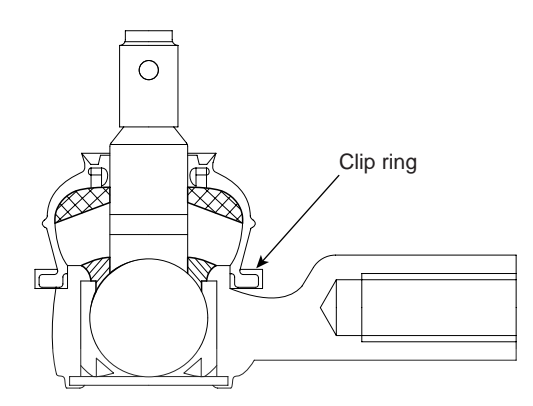

EPRE201N

- 29. Install the tie rods so that the length of the left and right tie rods equals the standard value.
- Tie rod free length : 45.2±1mm

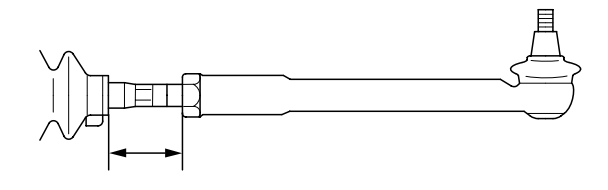

KPRE304A

30. Install the rack, pinion and the tie rod as an assembly.

**STEERING SYSTEM** 

# **POWER STEERING HOSES**

#### COMPONENTS E7523D5D

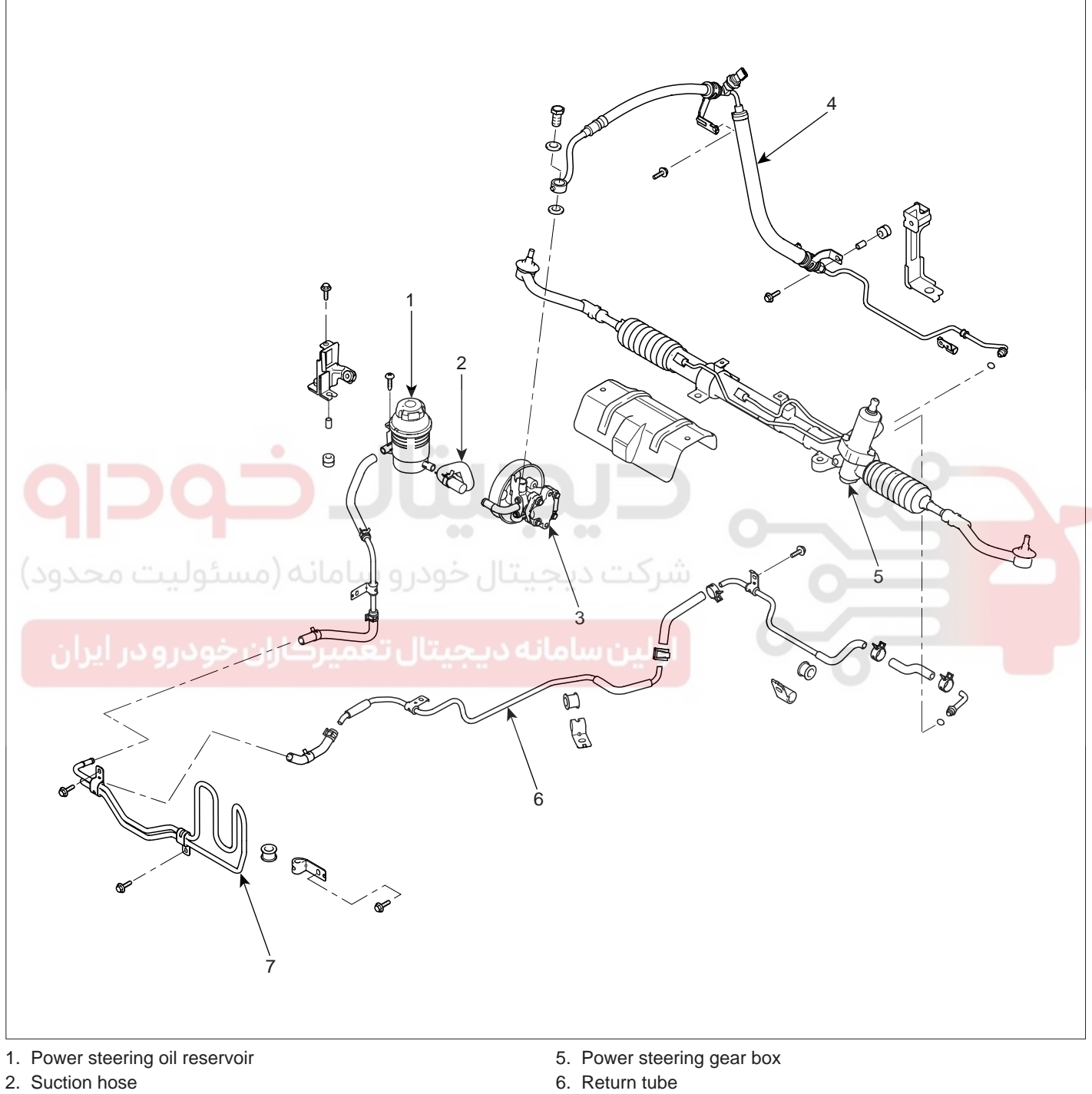

- 3. Oil pump
- 4. Pressure hose

- 7. Cooler tube

EPRF300A

#### 021-62999292

ST -31

#### **MECHANICAL POWER STEERING SYSTEM**

#### REMOVAL EEC7CF85

While installing the tube and hose assembly, be sure to align white marks(A) on each fitting.

# White line

3. Remove the pressure hose and tube.

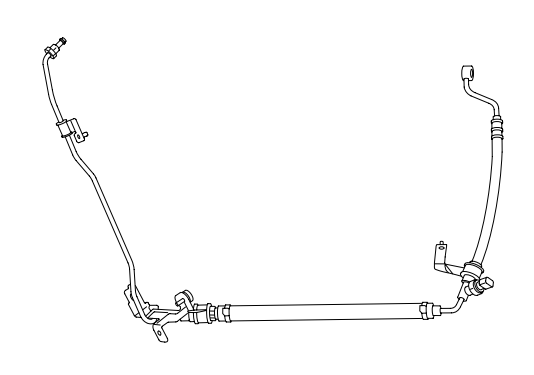

KPRE401B

Remove the return tube and hose. 4.

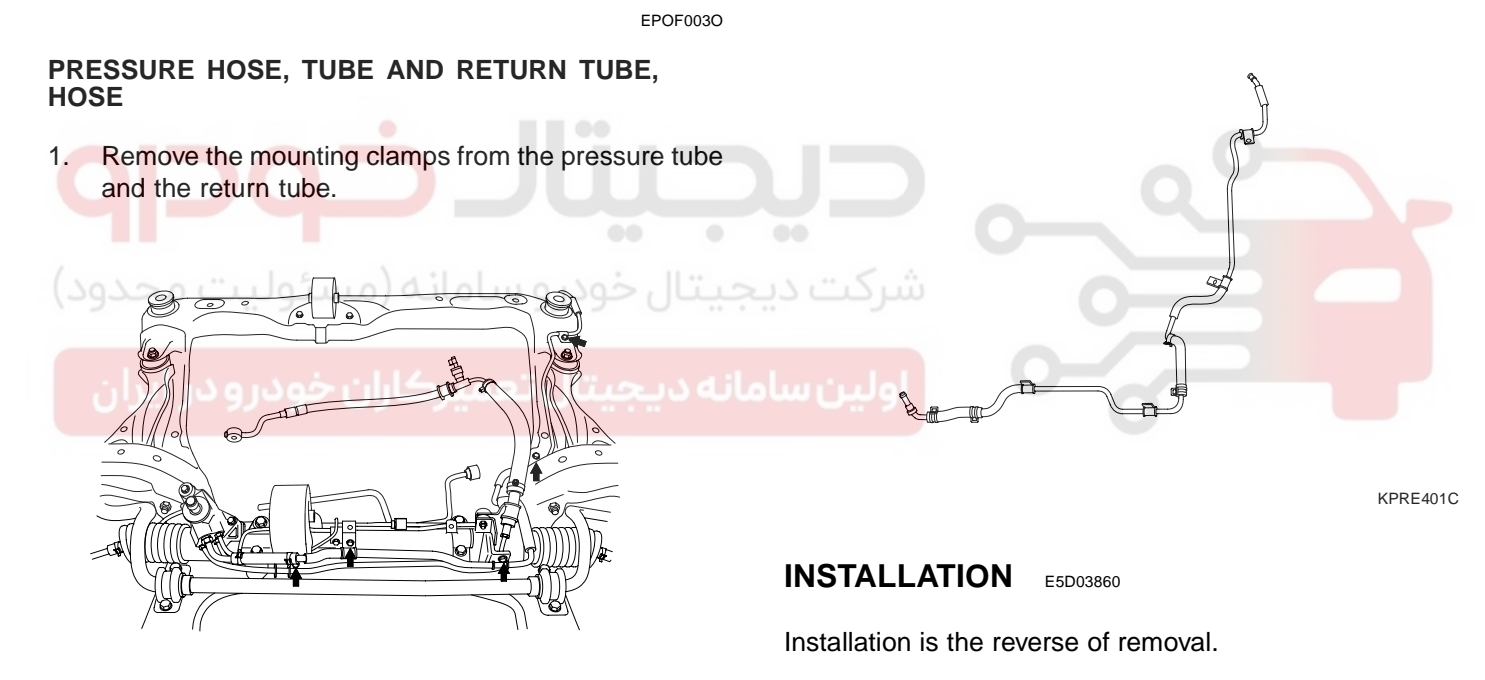

KPRE401A

2. Remove the pitting of both the pressure tube and the return tube from the gear box.

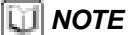

- · Install the return tube and hoses so that they are not twisted and it does not come in contact with any other parts.
- After installation, air bleed the system.

#### **STEERING SYSTEM**

# POWER STEERING OIL PUMP

#### COMPONENTS EA9BF3AF

ST -32

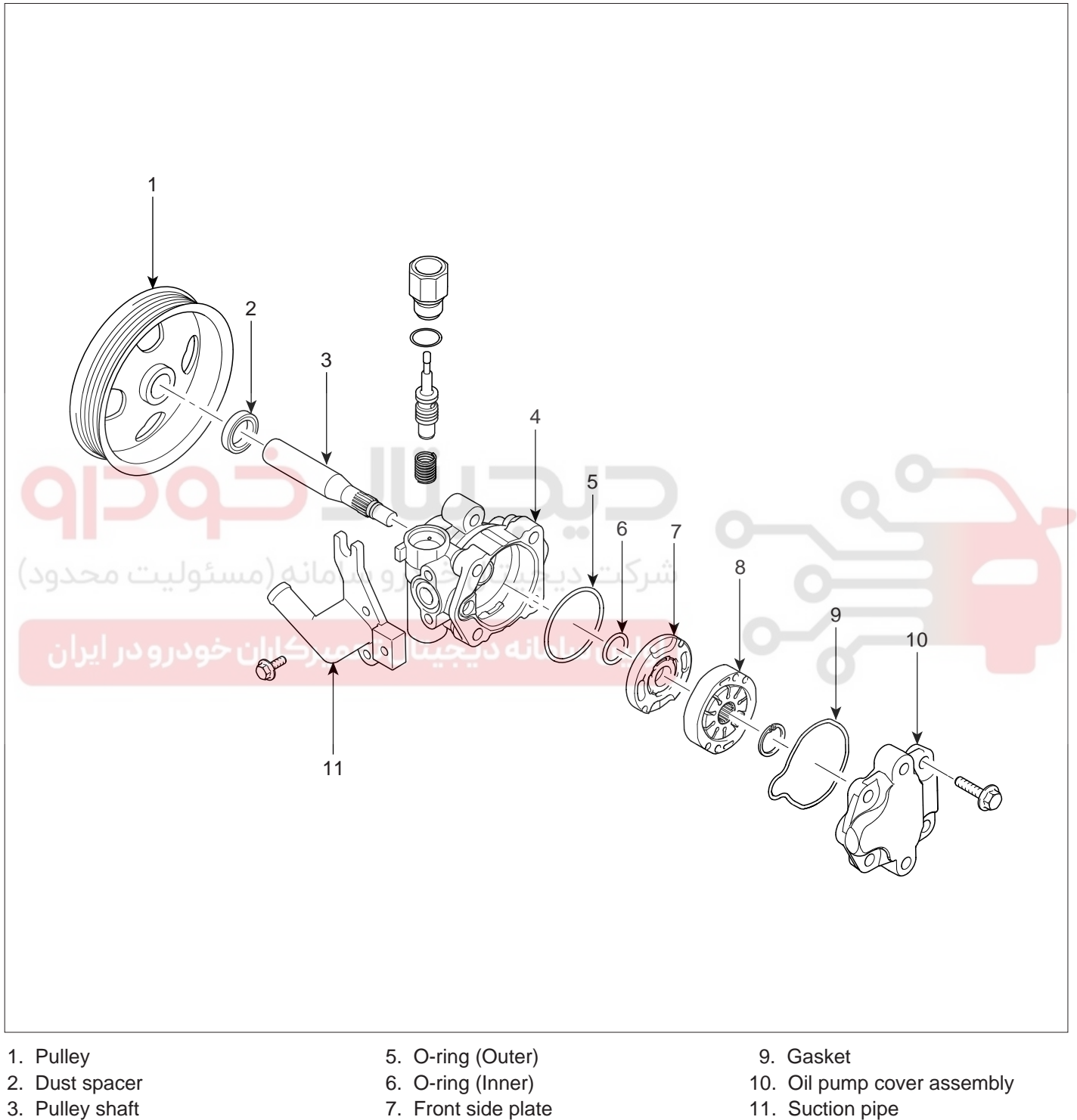

- 7. Front side plate
- 8. Cam ring

EPRF400A

4. Front housing

#### **MECHANICAL POWER STEERING SYSTEM**

#### REMOVAL E75D45F4

1. Remove the pressure hose from the oil pump and the suction hose from the suction pipe, then drain the powersteering oil.

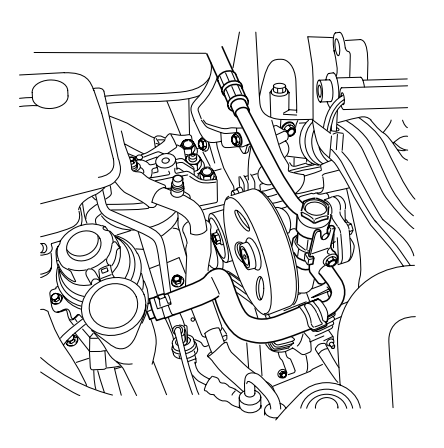

3. Remove the V-type belt from the pulley of the powersteering oil pump.

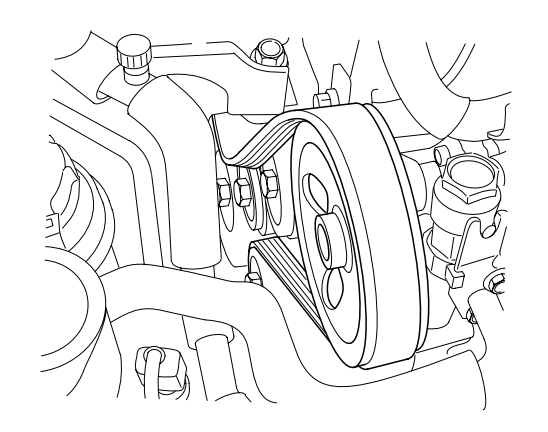

KPRE501C

4. Remove the powersteering oil pump assembly by removing the three bolts as shown below.

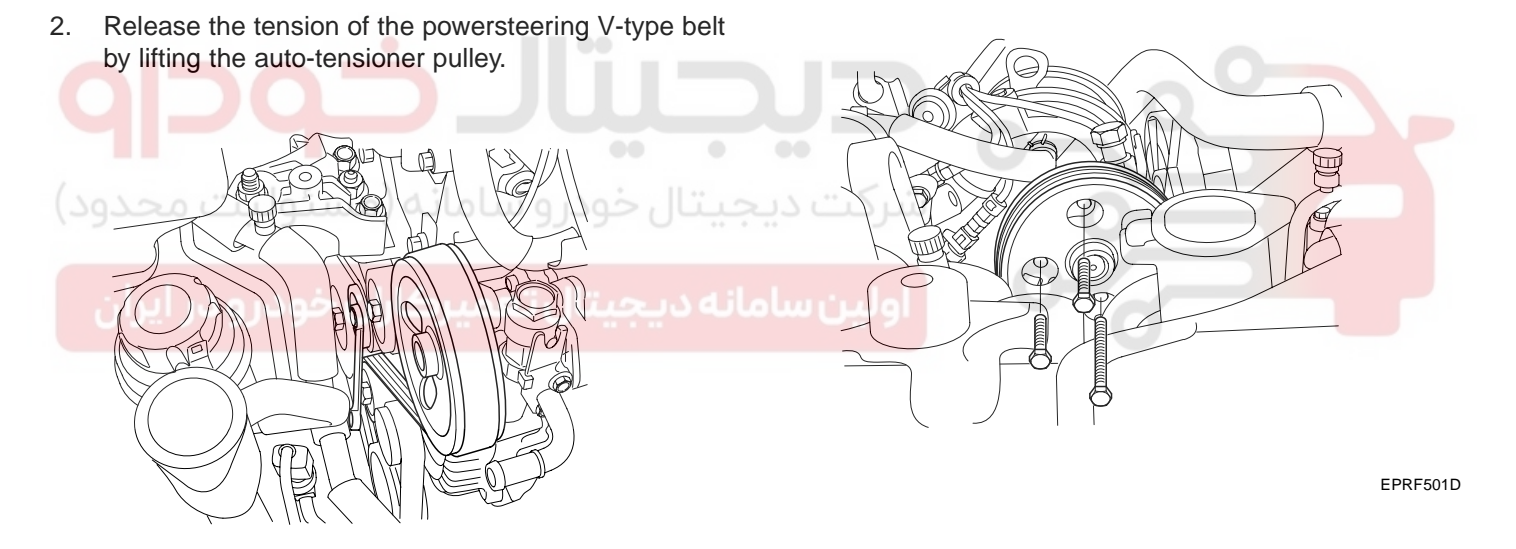

KPRE501B

KPRE501A

#### 021-62999292

**STEERING SYSTEM** 

#### ST -34

#### DISASSEMBLY EF6E7D18

1. Remove the bolts from the oil pump body, and then remove the suction pipe and O-ring.

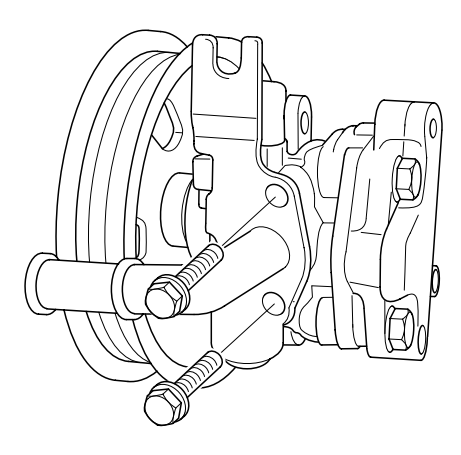

Remove the inner and outer O-ring.

7. Remove the inner O-ring and outer O-ring.

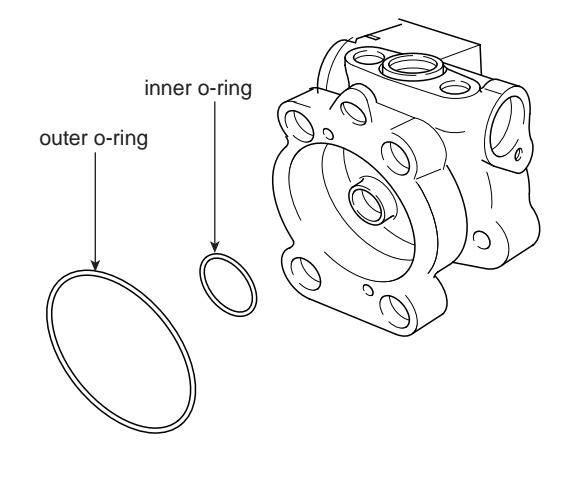

EPRF401B

KPRE502A

- 2. Loosen the four bolts and remove the oil pump cover assembly.
- 3.
- 4.
- 5.

8. Remove the snap ring and take out the pulley and the drive shaft assembly.

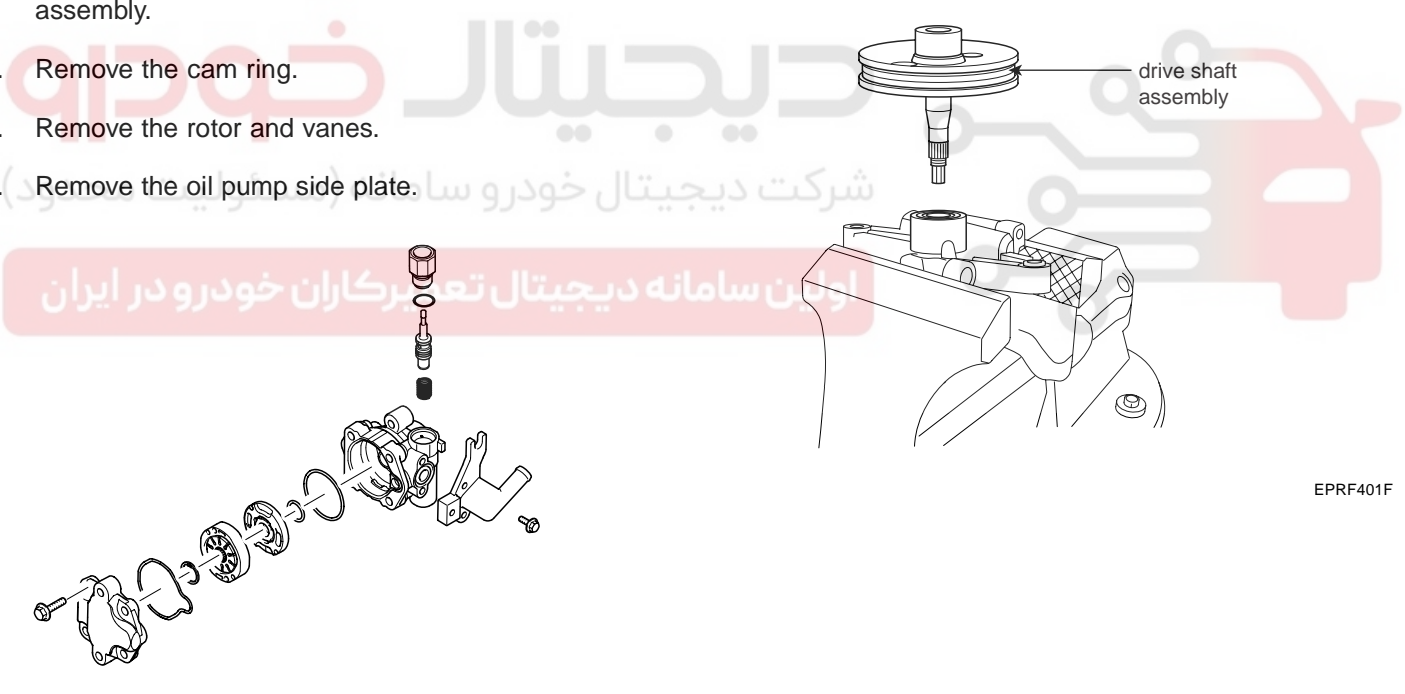

6.

EPRF401A

#### MECHANICAL POWER STEERING SYSTEM

ST -35

9. Remove the oil seal from the oil pump body.

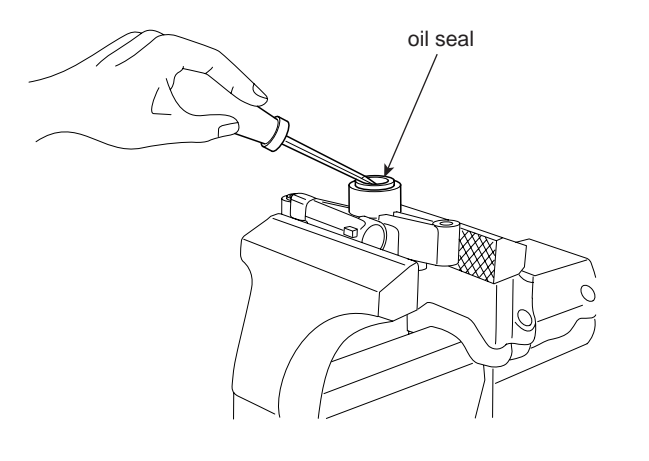

EPRF401G

10. Remove the connector from the oil pump body, and take out the flow control valve and the flow control spring.

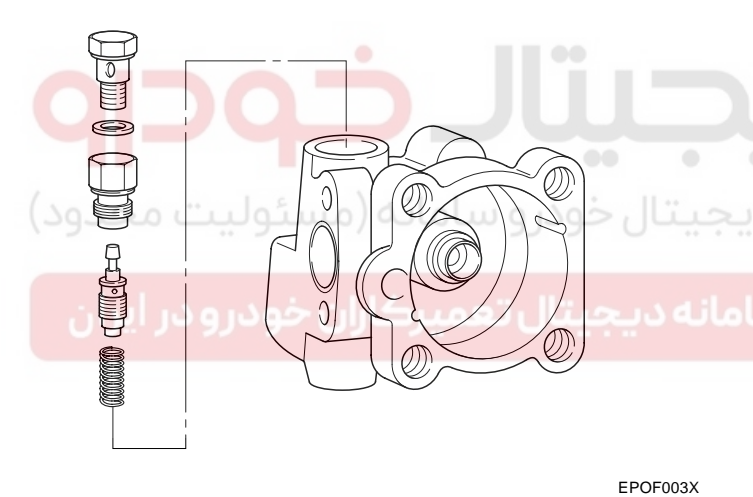

INSPECTION E0E9C6B5

1. Check the free length of the flow control spring.

Free length of the flow control spring : 36.5mm

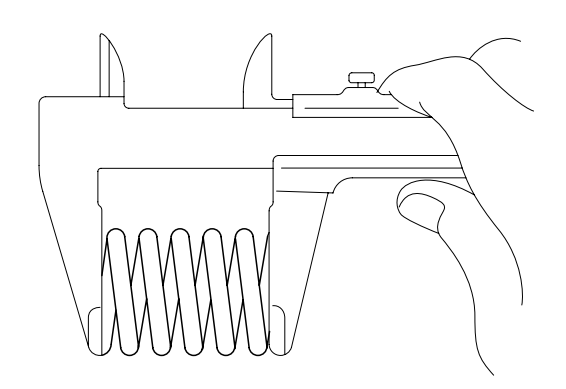

EPOF003R

- 2. Check that the flow control valve is not bent.
- 3. Check the shaft for wear and damage.
- 4. Check the V-belt for wear and deterioration.
- 5. Check the grooves of the rotor and vanes for stratified abrasion.
- 6. Check the contact surface of the cam ring and vanes for stratified abrasion.
- 7. Check vanes for damage.
- 8. Check that there is no striped wear in the side plate or contacting part between the shaft and the pump cover surface.

#### 021-62999292

**STEERING SYSTEM** 

#### ST -36

#### REASSEMBLY E61B2193

1. Install the flow control spring, the flow control valve and the connector in to the pump body.

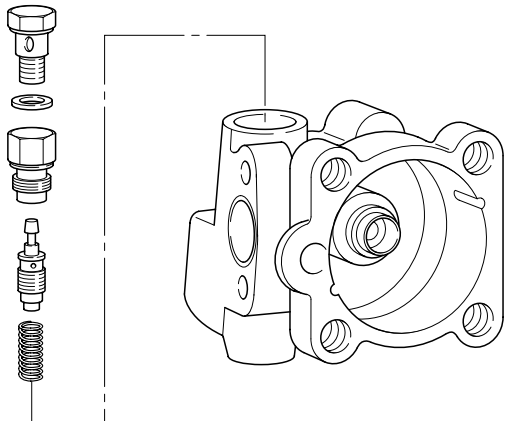

EPOF003X

2. Install the oil seal in the pump body by using the special tool(09222-32100).

4. Assengle the inner O-ring and the outer O-ring and install the site plate.

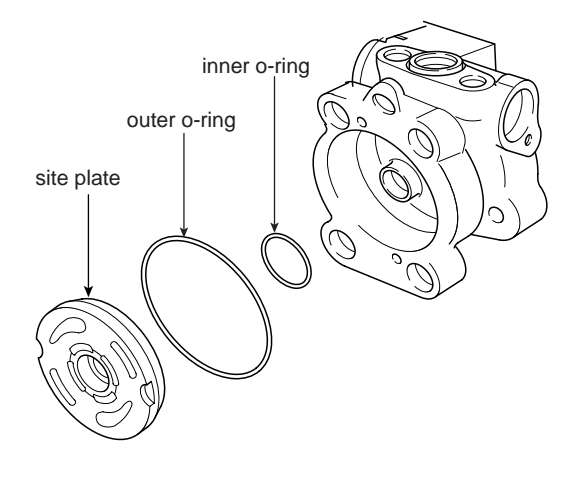

EPRF401I

5. After inserting the lock pin into the groove of the front housing, install the camring attending to the direction.

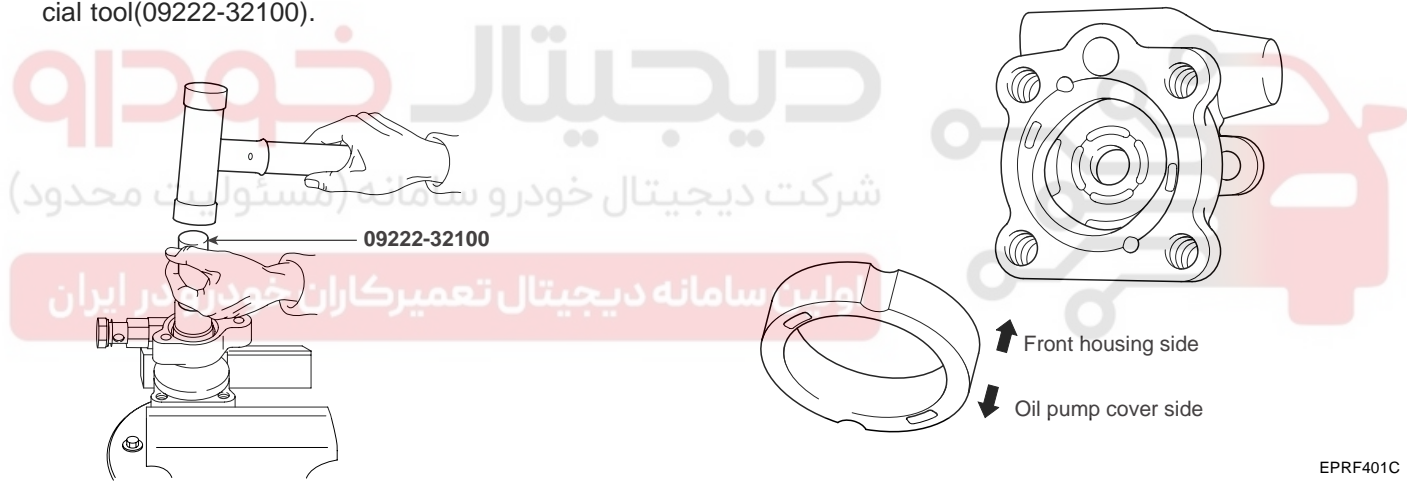

EPRF401E

3. Install the pump pulley.

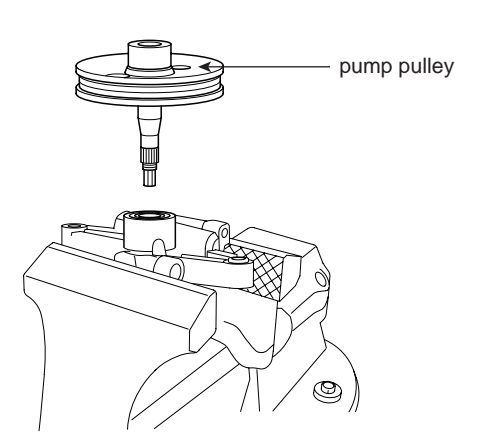

EPRF401H

#### **MECHANICAL POWER STEERING SYSTEM**

- 6. Install the rotor.
- 7. Install the vanes.

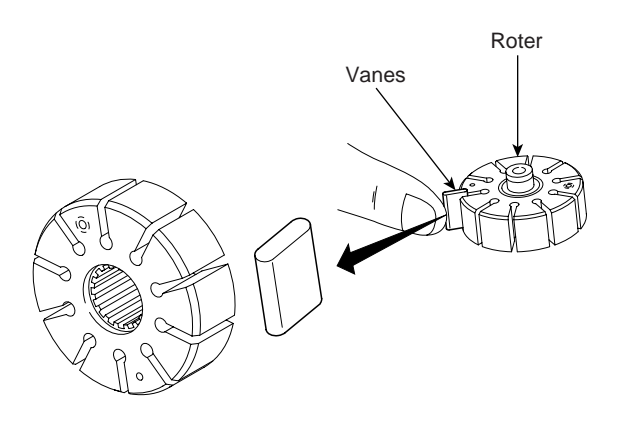

EPRF401D

- 8. Install the gasket and oil pump cover assembly.
- 9. Install the suction pipe and O-ring.

#### **INSTALLATION** E817E983

1. After installing the oil pump to the oil pump bracket, install "V" velt and tighten the bolt adjusting tension to the specified torque.

Oil pump adjusting bolt : 3.5 ~ 5.0

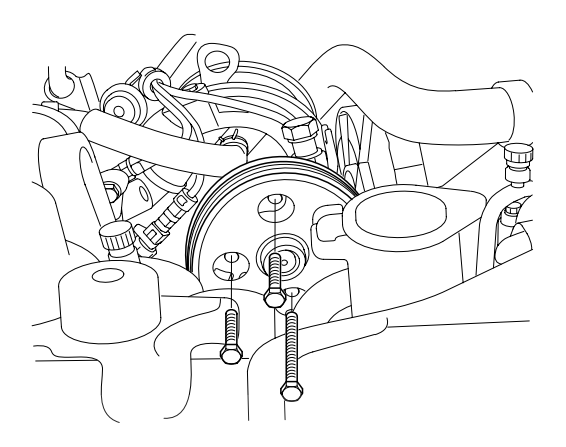

2. Install the suction hose.

Install the pressure hose to the oil pump.

Install the pressure hose to the oil pump. 3.

#### **NOTE**

Install the pressure hose being careful so that it does not twist and come in contact with other components.

EPOF004D

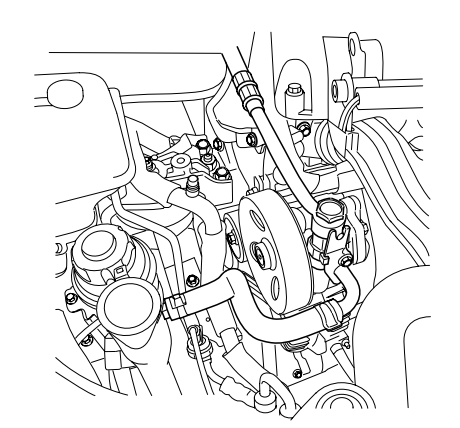

KPRE501A

- Add power steering fluid (PSF-3). 4.
- Air bleed the system. 5.
- Check the oil pump pressure. 6.

## WWW.DIGITALKHODRO.COM

#### 021-62999292

ST -37

EPRF501D

#### STEERING SYSTEM

# EPS (ELECTRONIC POWER STEERING) SYSTEM

# ELECTRONIC POWER STEERING SYSTEM

#### GENERAL E7A2FF5F

ST -38

The electronic power steering (EPS) system includes the same components of conventional power steering system.

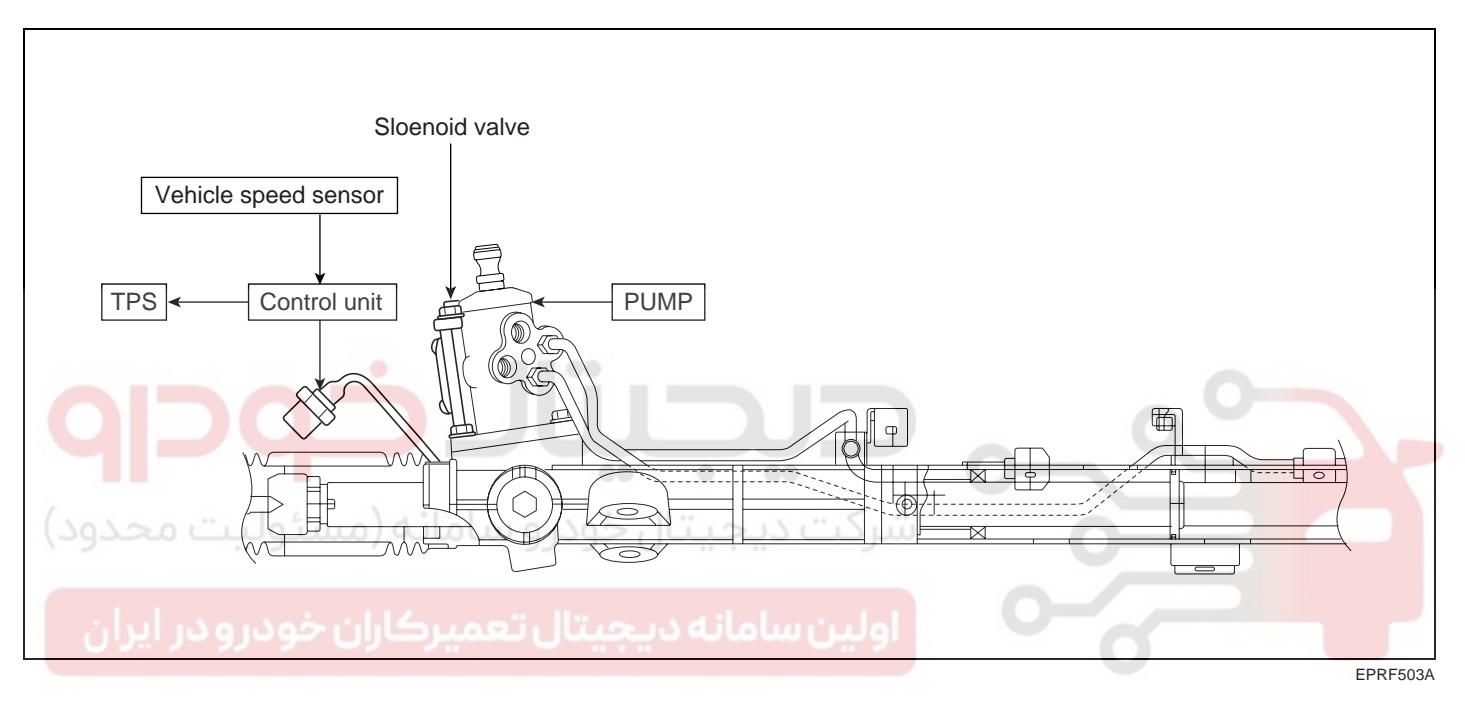

EPS performs the conventional power steering function in case a failure has occurred in the system. EPS electronically controls the current to the solenoid of by-pass valve by inputting sensor's signals to control the hydraulic amount in cylinder chamber and thereby varying the steering effort versus the hydraulic pressure according to vehicle speed. In addition, it has a solenoid valve on power steering gear box, and a control unit underneath the audio of the center facia. To control the oil flow of steering gear box, a solenoid is provided and it functions by the current from control module which receives signals from VSS (Vehicle Speed Sensor) and TPS.

#### EPS (ELECTRONIC POWER STEERING) SYSTEM

#### REMOVAL AND INSTALLATION EED98798

The removal and installation procedure is the same as that of conventional power steering system except for the solenoid valve components and EPS control module. Refer to the following figures.

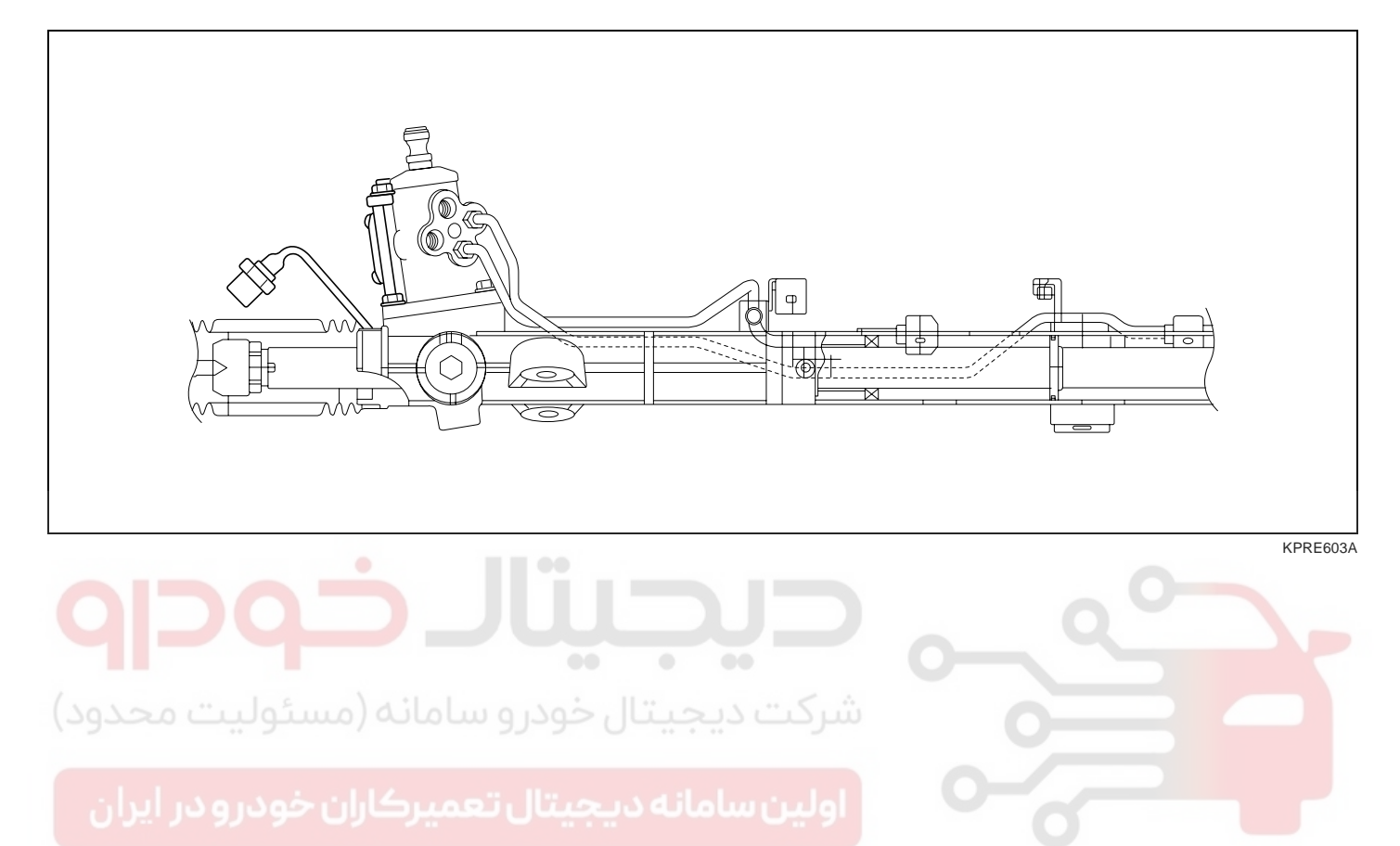

#### ELECTRONIC POWER STEERING CONTROL MODULE E8F19C24

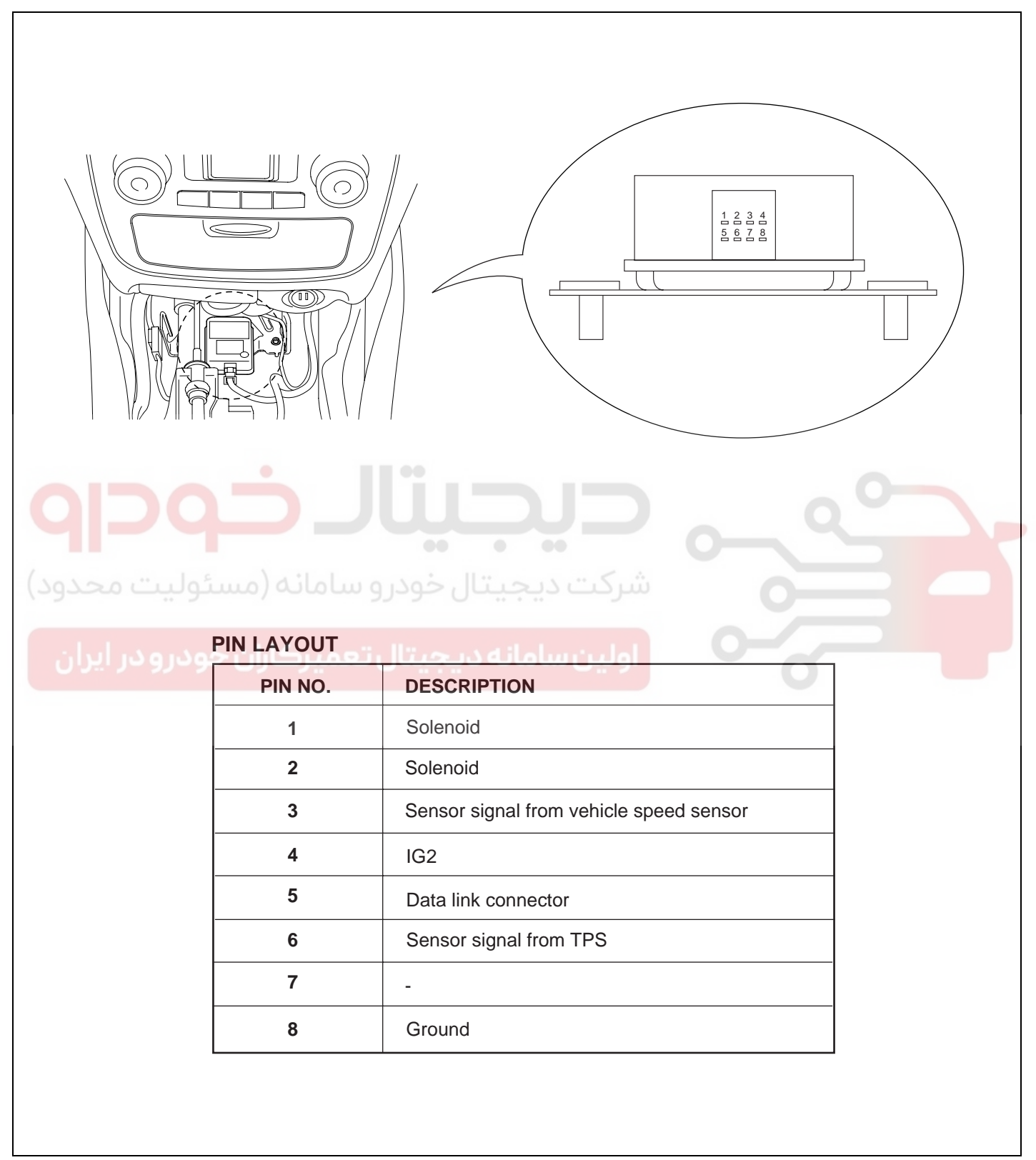

EPRF501A

#### CIRCUIT SIAGRAM EAABCA6A

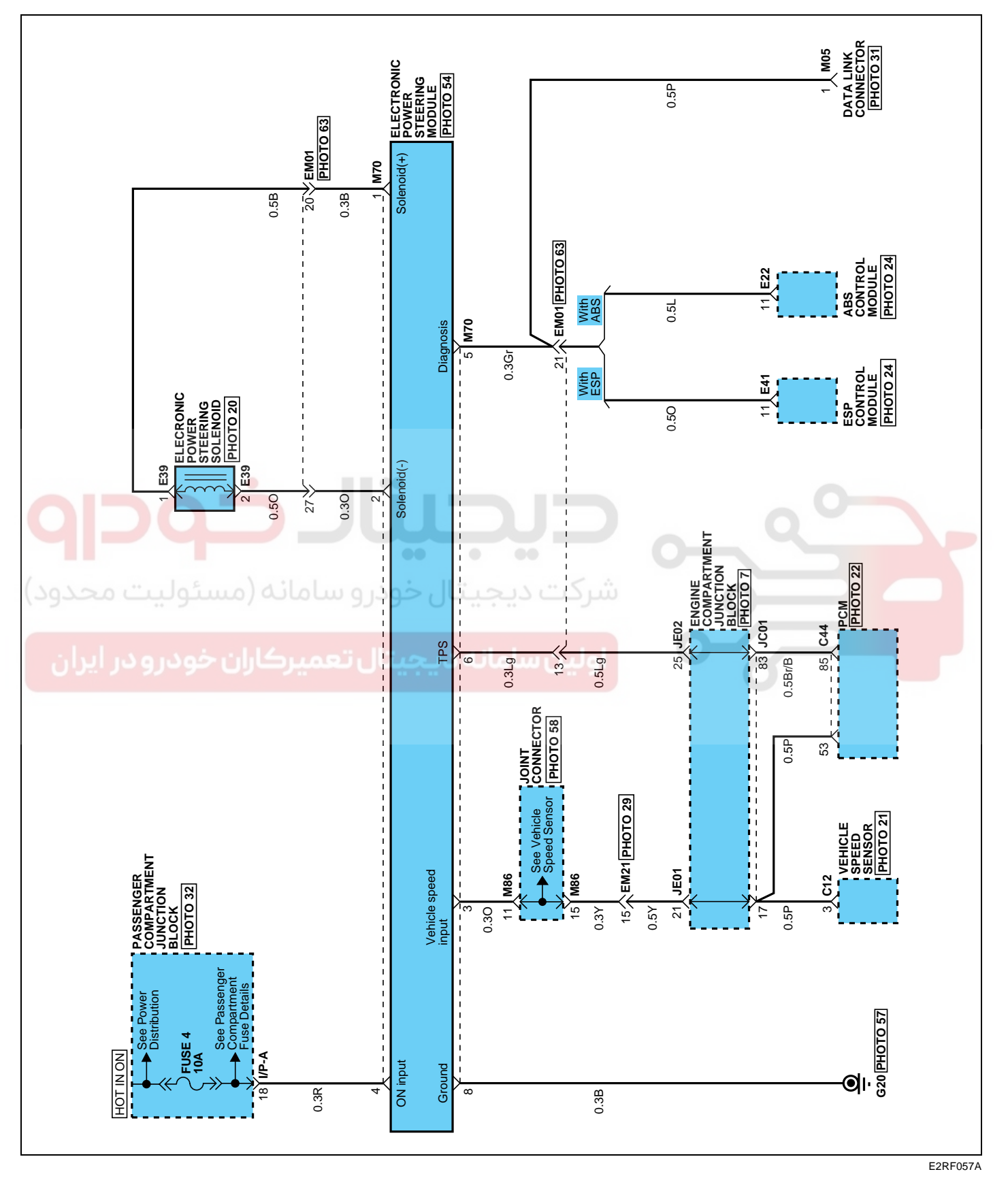

ST -41

#### 021-62999292

STEERING SYSTEM

#### ST -42

#### TROUBLESHOOTING E7A90FA2

🔟 NOTE

For checking procedures for each problem, refer to the flow-chart type of troubleshooting guide on the following page.

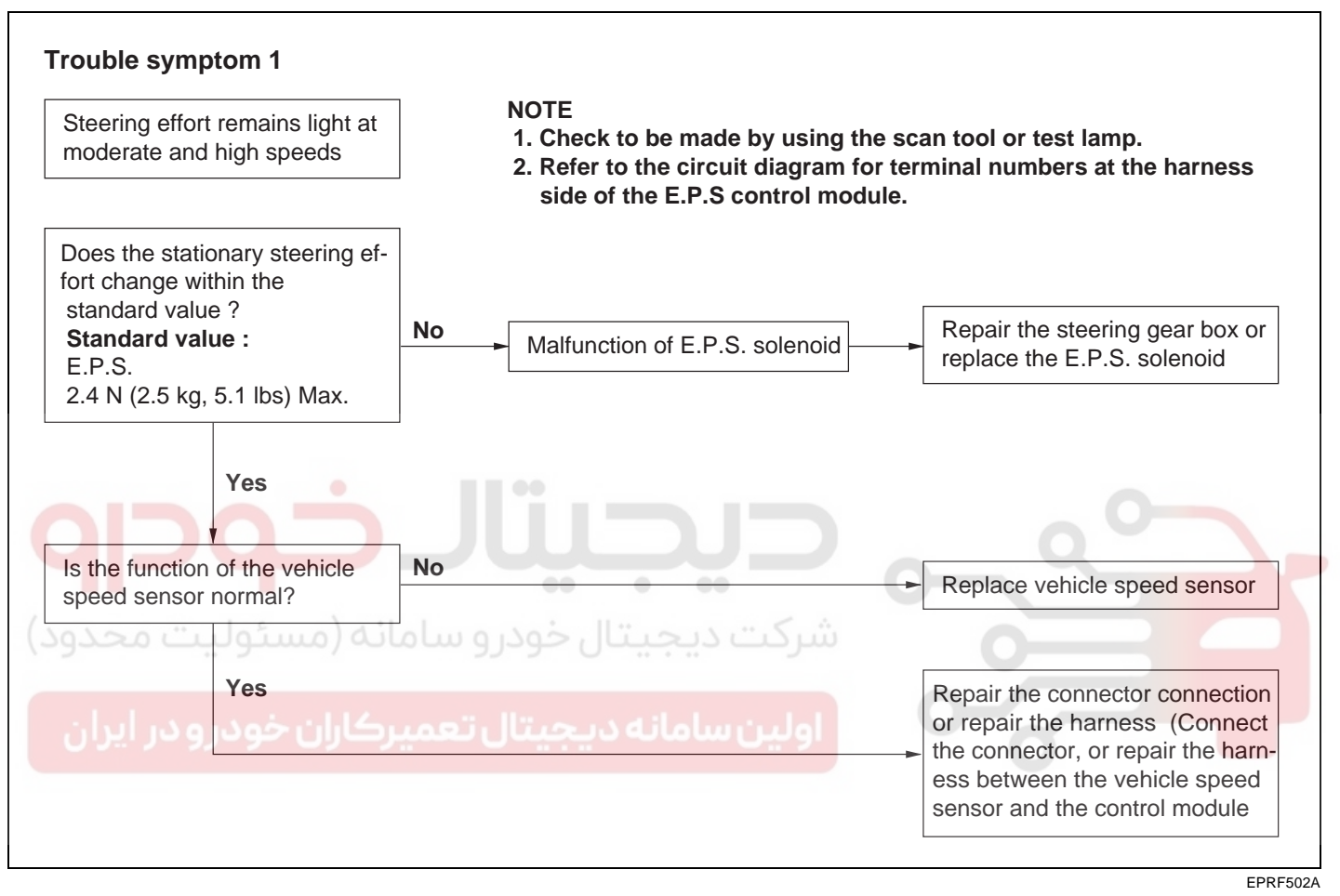

#### WWW.DIGITALKHODRO.COM

#### EPS (ELECTRONIC POWER STEERING) SYSTEM

ST -43

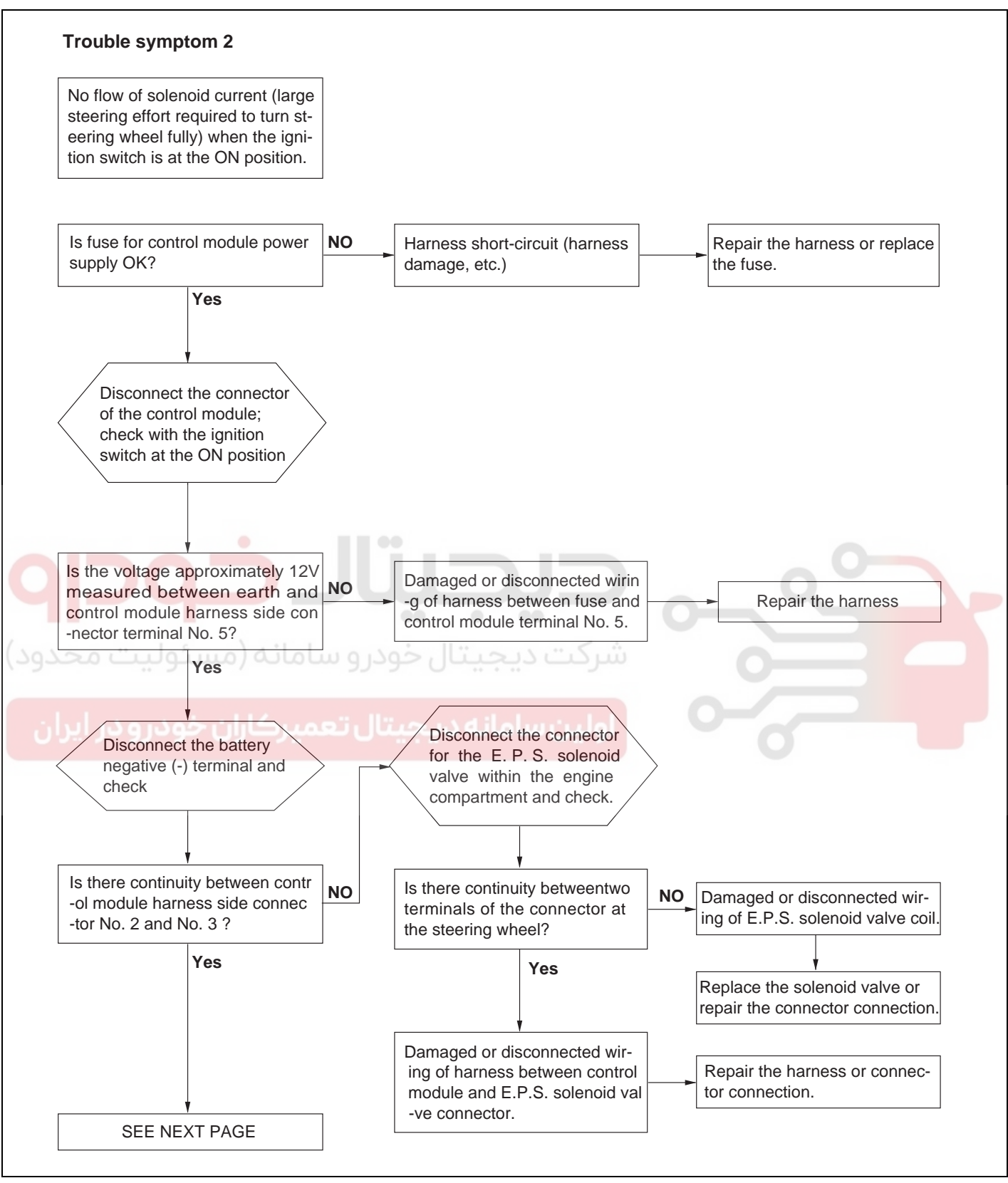

EPRF502B

#### 021-62999292

ST -44

STEERING SYSTEM

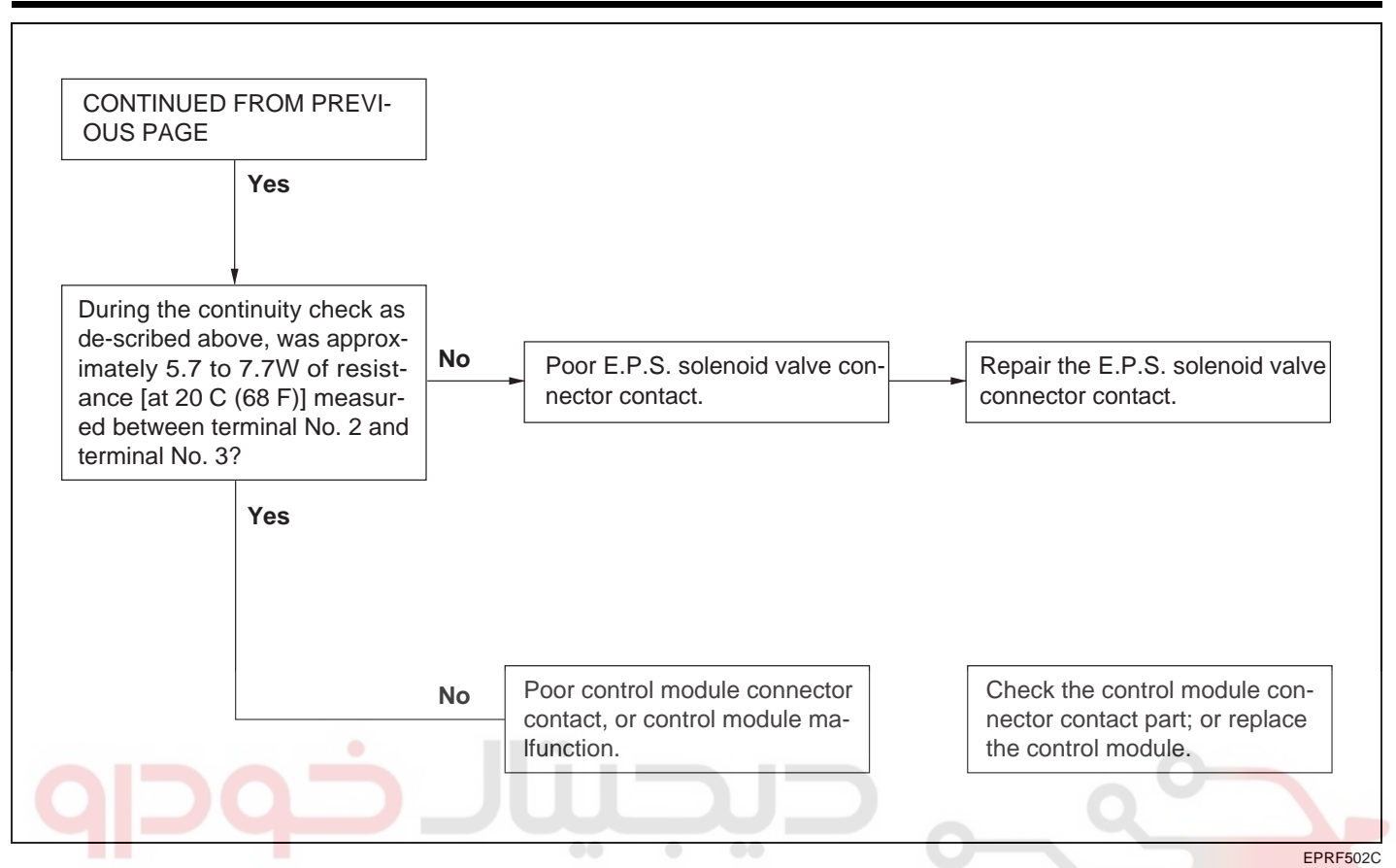

| DTC                | Trouble              | تال خود و سامانه (میں<br>Condition                          | Measure<br>time | Disposal                  |                       |
|--------------------|----------------------|-------------------------------------------------------------|-----------------|---------------------------|-----------------------|
| C1101              | Voltage over         | IG[V] > 17V-11 100-000                                      | 1sec            | Solenoid control stop     | 10V < IG[V] < 16V     |
| C1102              | Voltage under        | IG[V] > 8V                                                  | 1sec            | Solenoid control stop     | 10V < IG[V] < 16V     |
| C1212              | Vehicle speed sensor | TPS > 30% over and vehiclespeed 0km/h                       | 60sec           | Vehicle speed :<br>80km/h | Vehicle speed > 5km/h |
| C1604              | ECU error            | EEPROM Read/Write fail<br>andPWM management error           | 1sec            | Solenoid control stop     | IGN ON/OFF            |
|                    |                      | Measure voltage > 1.28A                                     | 1sec            |                           |                       |
|                    | Solenoid             | Solenoid disconnection                                      | 1sec            |                           |                       |
| C2230 current erro |                      | Target voltage-<br>Measuervoltage > 0.2A<br>and IG[V] > 13V | 2sec            | Solenola control stop     | Power ON reset        |

#### EPS (ELECTRONIC POWER STEERING) SYSTEM

#### DTC C1101 BATTERY VOLTAGE HIGH

#### COMPONENT LOCATION E97277B3

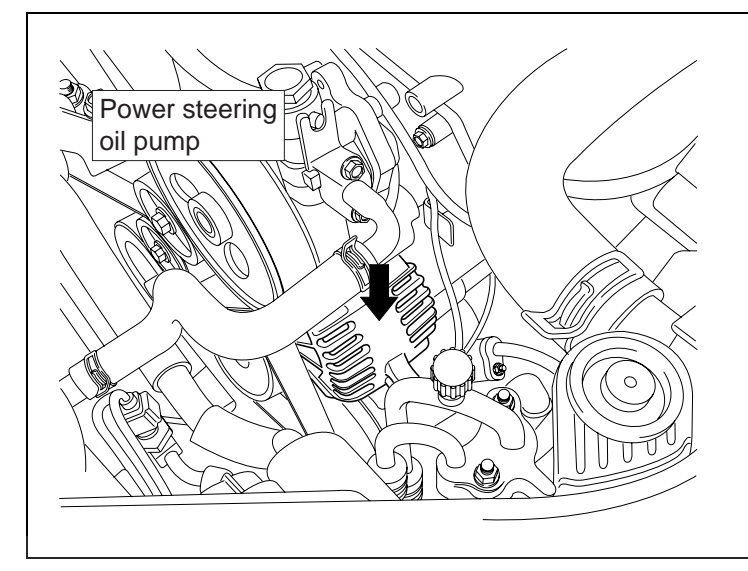

GENERAL DESCRIPTION EBF87DB7

EPS CM precisely controls the EPS solenoid's current, according to the vehicle speed. The value of the controlled current, according to voltage changes, are minute, and power is provided by IG2. EPS CM does monitor IG2 voltage to monitor excessive rises and drops in voltage. Current control is limited which prevents, damage to the EPS CM due to overvoltage, and operation of the EPS CM at low voltage.

#### DTC DESCRIPTION EA850CB5

Trouble code occurs when high voltage is caused by a fault in the charging system or IG2 power circuit. EPS CM prohibits solenoid current control by monitoring IG2 battery voltage of EPS CM.

#### DTC DETECTING CONDITION EEEE98F3

| Item Detecting Condition |                                                                                                    | Possible cause                                             |
|--------------------------|----------------------------------------------------------------------------------------------------|------------------------------------------------------------|
| DTC strategy             | Voltage monitoring                                                                                                    |                                                            |
| Enable conditions        | IG key "ON"                                                                                                    |                                                            |
| Threshold value          | IG2 > 17V                                                                                                    | - Open in ground circuit                                   |
| Diagnosis time           | 1 sec                                                                                                    | <ul> <li>Contact resistance in<br/>connections.</li> </ul> |
| Fail safe                | Prohibit solenoid 's current control (0 A)<br>Restoration condition : 10V < IG2(V) < 16V<br>When the voltage is restored to normal from over<br>voltage, restart solenoid's current control. | - Faulty battery voltage                                   |

ST -45

EPRF602A

021-62999292

#### WWW.DIGITALKHODRO.COM

#### STEERING SYSTEM

#### MONITOR SCANTOOL DATA E16E12F3

- 1. Connect scantool to Data Link Connector(DLC).
- 2. Start engine and turn the headight and the heatwire on.
- 3. Monitor the "BATTERY VOLTAGE" parameter on the scantool.
- 4. Maintaining ENG. RPM at 2,500RPM(idle) over 2 minutes.

Specification

|              | IG Key ON           | ENG. ON             |
|--------------|---------------------|---------------------|
| Bat. Voltage | Approx. 11.8V~12.5V | Approx. 12.5V~14.5V |

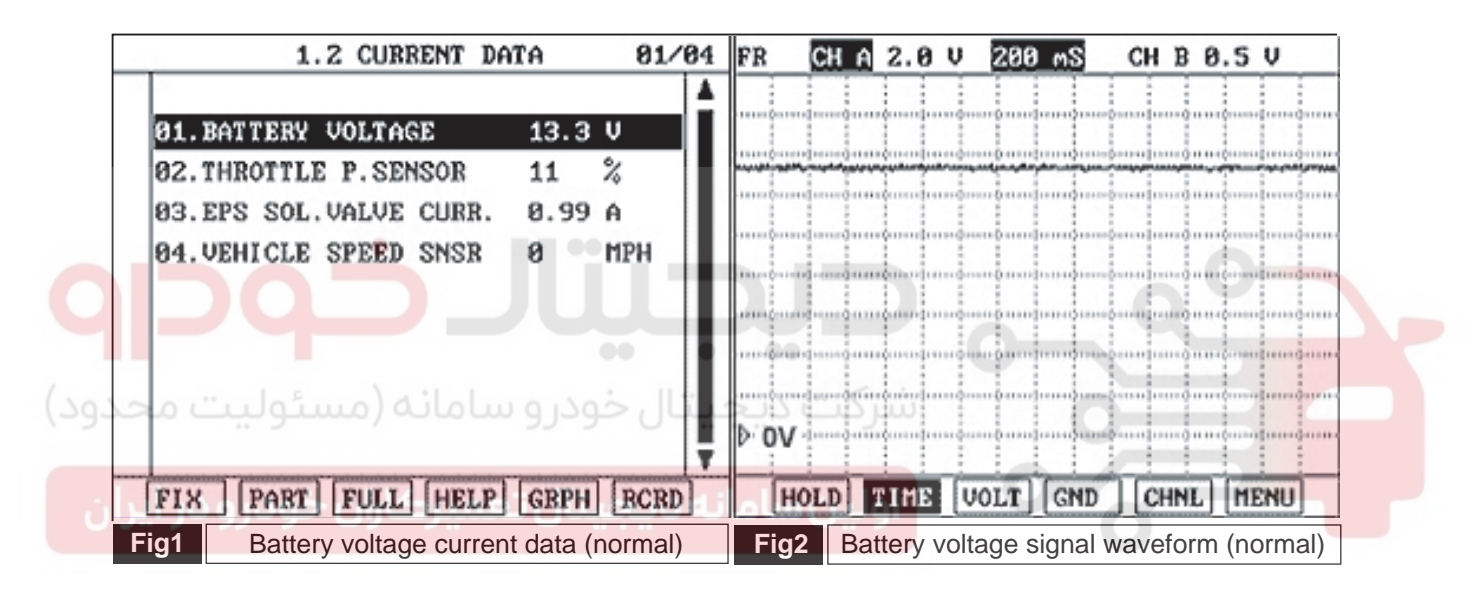

BPCE601B

5. Is parameter within specifications?

#### YES

Fault is intermittent and caused either by poor contact in connectors or wiring harness, or it has been repaired and EPS CM memory is not cleared yet. Thoroughly check all connectors (and connections) for looseness, bending, corrosion, contamination, deterioration, and/or damage. Repair or replace as necessary and then go to "Verification of Vehicle Repair" procedure.

#### NO

Go to "W/Harness Inspection" procedure.

#### **TERMINAL AND CONNECTOR INSPECTION** EDCEDFBB

- Many malfunctions in the electrical system are caused by poor harness and terminals. Faults can also be caused by 1. interference from other electrical systems, and mechanical or chemical damage.
- Thoroughly check connectors for looseness, poor connection, bending, corrosion, contamination, deterioration, or 2. damage.
- Has a problem been found? 3.

#### YES

Repair as necessary and then go to "Verification of Vehicle Repair" procedure.

NO

Go to ""Charging System Inspection"" procedure.

#### CHARGING SYSTEM INSPECTION EA9BFA1A

- Engine "ON", headight and heatwire "ON". 1.
- 2. Measure voltage between terminal (+) and (-) of battery maintaining ENG. RPM at 2,500RPM(idle) over 2 minutes.

|              | IG Key ON           | ENG. ON             |
|--------------|---------------------|---------------------|
| Bat. Voltage | Approx. 11.8V~12.5V | Approx. 12.5V~14.5V |

Go to "Power Circuit Inspection" procedure.

YES

Thoroughly check connectors for looseness, poor connection, bending, corrosion, contamination, deterioration, or damage from battery to alternator and fault in charging system.

Repair as necessary and then go to "Verification of Vehicle Repair" procedure.

NO

STEERING SYSTEM

#### POWER CIRCUIT INSPECTION EBCF3E95

- 1. Ignition "OFF".
- 2. Disconnect EPS CM connector.
- 3. Engine "ON", headight and heatwire "ON".
- 4. Measure voltage between terminal "4" of EPS CM harness connector and chassis ground maintaining ENG. RPM at 2,500RPM(idle) over 2 minutes.

Specification

|              | IG Key ON           | ENG. ON             |
|--------------|---------------------|---------------------|
| Bat. Voltage | Approx. 11.8V~12.5V | Approx. 12.5V~14.5V |

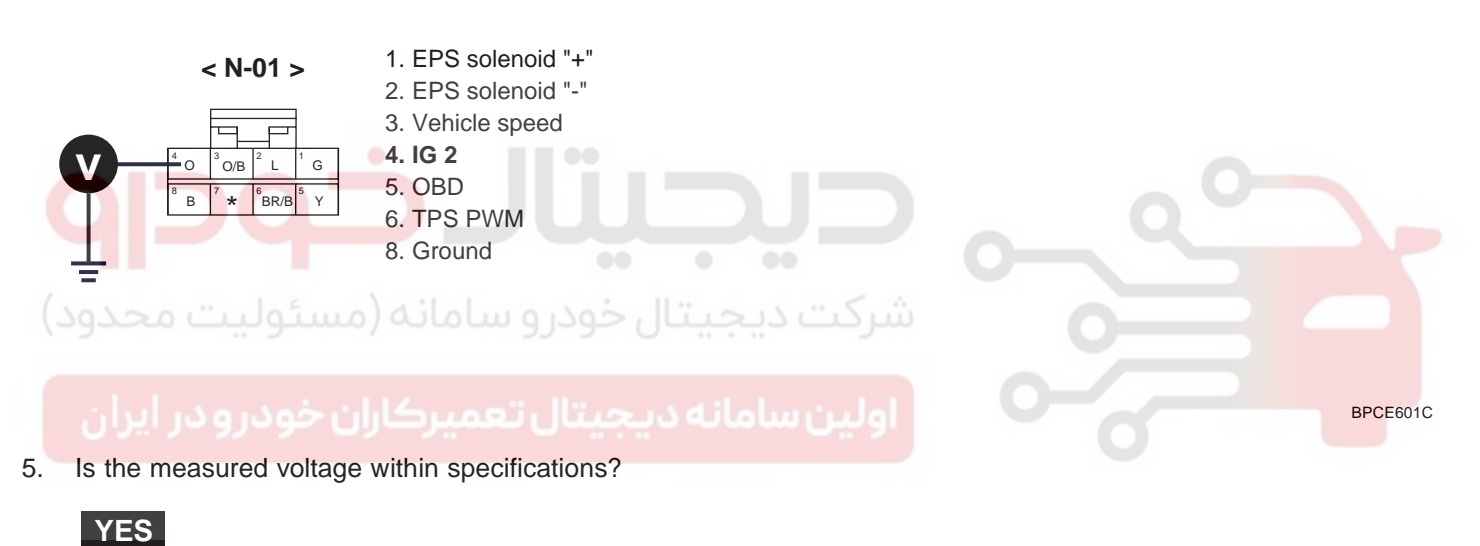

Go to "Ground Circuit Inspection" procedure.

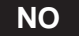

Thoroughly check all connectors (and connections) for looseness, bending, corrosion, contamination, deterioration, and/or damage.

Repair as necessary and then go to "Verification of Vehicle Repair" procedure.

#### **EPS (ELECTRONIC POWER STEERING) SYSTEM**

#### GROUND CIRCUIT INSPECTION E3BAD232

- 1. Ignition "OFF".
- 2. Disconnect EPS CM connector.
- 3. Measure resistance between terminal "8" of EPS CM harness connector and chassis ground.

Specification : Approx. 0

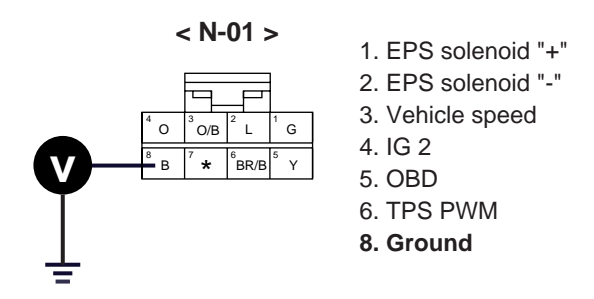

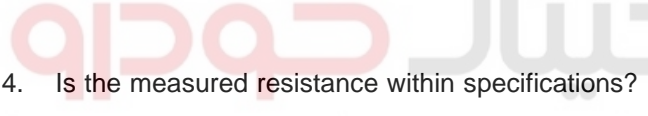

# برکت دیجیتال خودرو سامانه (مسئولیت <mark>YES</mark> ود)

Substitute with a known-good EPS CM and check for proper operation. If the problem is corrected, replace EPS CM and then go to "Verification of Vehicle Repair" procedure.

#### NO

Check for open or contact resistance in ground harness. Repair as necessary and then go to "Verification of Vehicle Repair" procedure.

#### VERIFICATION OF VEHICLE REPAIR ED1D3D48

After a repair, it is essential to verify that the fault has been corrected.

- 1. Connect scantool and select "Diagnostic Trouble Codes(DTCs)" mode.
- 2. Using a scantool, Clear DTC.
- 3. Operate the vehicle within DTC Enable conditions in General information.
- 4. Are any DTCs present ?

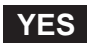

Go to the applicable troubleshooting procedure.

NO

System performing to specification at this time.

#### WWW.DIGITALKHODRO.COM

BPCE601D

#### STEERING SYSTEM

#### DTC C1102 BATTERY VOLTAGE LOW

#### COMPONENT LOCATION EFA63D86

Refer to DTC C1101

#### GENERAL DESCRIPTION EE97FC3D

Refer to DTC C1101

#### DTC DESCRIPTION E02BBE82

Refer to DTC C1101

#### DTC DETECTING CONDITION ECF85A0B

| Item                         | Detecting Condition                                                                                                    | Possible cause                                                                                                 |
|------------------------------|----------------------------------------------------------------------------------------------------|----------------------------------------------------------------------------------------------------|
| DTC strategy                 | Voltage check                                                                                                    | - Open/short in power                                                                                          |
| Enable conditions            | IG key "ON"                                                                                                    | - Contact resistance in                                                                                        |
| Threshold value     IG2 < 8V |                                                                                                    | <ul> <li>connections.</li> <li>Poor contact of fail-safe</li> </ul>                                            |
|                              |                                                                                                    | relay.                                                                                                    |
| ن خود Fail safe ان           | Prohibit current control of EPS solenoid (0 A)<br>Restoration condition : 10V < IG2(V) < 16V<br>When the voltage is restored to normal from low<br>voltage, restart solenoid's current control " | <ul> <li>Faulty charging system.</li> <li>Low idle rpm.</li> <li>Loose alternator belt<br/>tension.</li> </ul> |

#### MONITOR SCANTOOL DATA E17D2FAC

Refer to DTC C1101

#### TERMINAL AND CONNECTOR INSPECTION EA41C87A

- 1. Many malfunctions in the electrical system are caused by poor harness and terminals. Faults can also be caused by interference from other electrical systems, and mechanical or chemical damage.
- 2. Thoroughly check all connectors (and connections) for looseness, bending, corrosion, contamination, deterioration, and/or damage.
- 3. Has a problem been found?

YES

Repair as necessary and then go to "Verification of Vehicle Repair" procedure.

NO

Go to "Charging System Inspection" procedure.

#### WWW.DIGITALKHODRO.COM

#### **EPS (ELECTRONIC POWER STEERING) SYSTEM**

#### CHARGING SYSTEM INSPECTION EA3B2FDC

- 1. Engine "ON", headight and heatwire "ON".
- 2. Measure voltage between terminal (+) and (-) of battery maintaining ENG. RPM at 2,500RPM(idle) over 2 minutes.

#### Specification

| IG Key ON    |                     | ENG. ON             |
|--------------|---------------------|---------------------|
| Bat. Voltage | Approx. 11.8V~12.5V | Approx. 12.5V~14.5V |

3. Is the measured voltage within specifications?

#### YES

Go to "Power Circuit Inspection" procedure.

#### NO

Check for fault in charging system and check for tension of alternator drive belt, ENG.idle rpm or open/short in harness from battery to alternator.

Repair as necessary and then go to "Verification of Vehicle Repair" procedure.

#### POWER CIRCUIT INSPECTION EEAA20E1

1. Ignition "OFF"

- بیتال خودرو سامانه (مسئولیت محدود)
- 2. Disconnect EPS CM connector.
- 3. Engine "ON", headight and heatwire "ON".
- 4. Measure voltage between terminal "4" of EPS CM harness connector and chassis ground maintaining ENG. RPM at 2,500RPM(idle) over 2 minutes.

Specification

|              | IG Key ON           | ENG. ON             |
|--------------|---------------------|---------------------|
| Bat. Voltage | Approx. 11.8V~12.5V | Approx. 12.5V~14.5V |

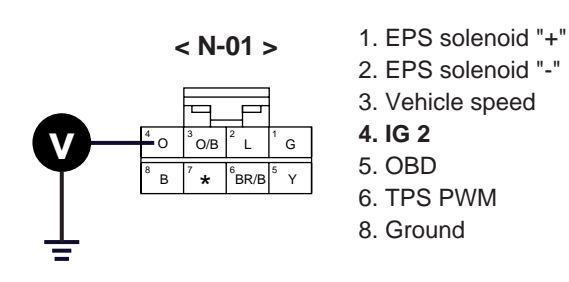

BPCE601C

#### WWW.DIGITALKHODRO.COM

#### 021-62999292

#### ST -52

STEERING SYSTEM

5. Is the measured voltage within specifications?

#### YES

Substitute with a known-good EPS CM and check for proper operation. If the problem is corrected, replace EPS CM and then go to "Verification of Vehicle Repair" procedure.

#### NO

Check for open/short to ground in power harness. Repair as necessary and then go to "Verification of Vehicle Repair" procedure.

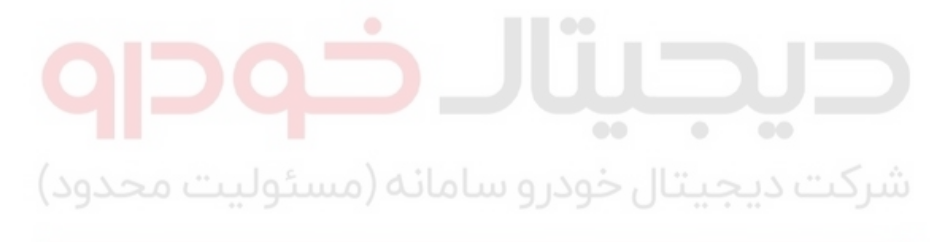

اولین سامانه دیجیتال تعمیرکاران خودرو در ایران

#### EPS (ELECTRONIC POWER STEERING) SYSTEM

#### DTC C1212 VEHICLE SPEED SENSOR

#### COMPONENT LOCATION E2E0C30B

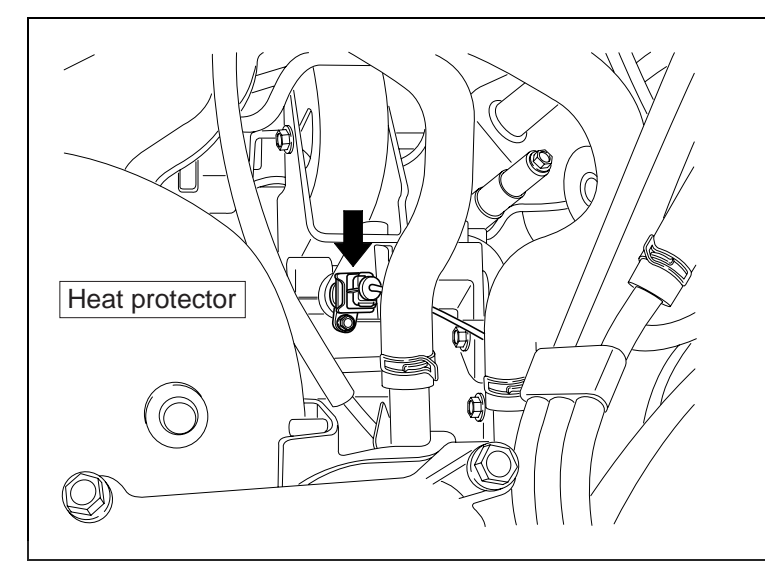

EPRF602E

#### GENERAL DESCRIPTION ED23CCD1

Speed sensor is a sensor which applies a principal of Hall-effect and is located at speedmeter driven gear of transaxle. If output shaft of transaxle rotates, the rotation of Rotor which has 4 teeth inside the sensor generate a hall effect and outputs the digital pulse. EPS CM detects vehicle speed based on digital pulse signal and controls amount of current t of solenoid valve which controls driving force of steering wheel.

#### DTC DESCRIPTION EA61B55B

Trouble code occurs when a faulty circuit related to the sensor is detected or when an open/short is detected in the speed sensor circuit. EPS CM detect trouble code and sets solenoid current values according to corresponding 80kph(48mph) values, to reserve driving stability.

#### DTC DETECTING CONDITION E6F1FDC2

| Item                                                      | Item Detecting Condition                                                                                                    |                                                                                                    |
|-----------------------------------------------------------|----------------------------------------------------------------------------------------------------|----------------------------------------------------------------------------------------------------|
| DTC strategy                                              | Signal check                                                                                                    | - Open/short in power                                                                                            |
| Enable conditions                                         | IG key "ON"                                                                                                    | circuit                                                                                                    |
| Threshold value TPS PWM > 30% vehicle speed < 0 kph(0mph) |                                                                                                    | <ul> <li>Open/short in signal<br/>circuit</li> </ul>                                                             |
| Diagnosis time                                            | Diagnosis time 60 sec                                                                                                    |                                                                                                    |
| Fail safe                                                 | Fixing solenoid current value corresponding<br>to 80kph(48mph)<br>Restoration : Normal vehicle speed 5kph(0.8mph)<br>of input for 1sec | <ul> <li>Contact resistance in connections.</li> <li>Faulty circuit to use VSS</li> <li>Faulty sensor</li> </ul> |

#### WWW.DIGITALKHODRO.COM

#### 021-62999292

ST -53

#### 021-62999292

ST -54

#### STEERING SYSTEM

SIGNAL WAVEFORM E08D60EC

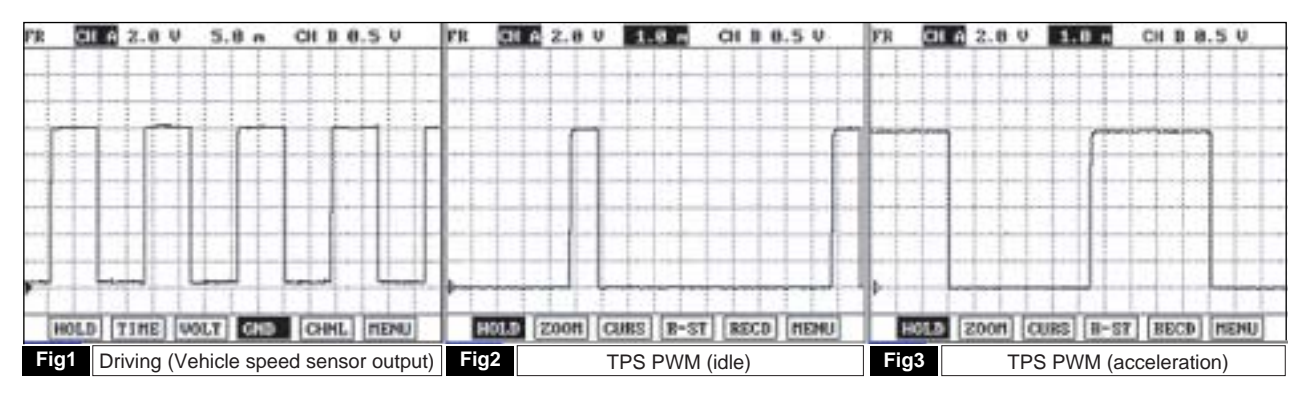

Fig1) Driving : Vehicle speed sensor output 8.0~12.5V(HIGH SIGNAL) or 0.2~0.5V(LOW SIGNAL), as the vehicle moves, the 50% of digital duty wave is ouput. ( As vehicle speed increase, Hz increase)

Fig2) Engine RPM signal at idle (TPS PWM duty 10%)

Fig3) Engine RPM signal at acceleration (TPS PWM duty 45%)

BPCE603B

#### MONITOR SCANTOOL DATA E62D0229

1. Connect scantool to Data Link Connector(DLC).

2. Start engine and monitor the "VEHICLE SPEED SENSOR" parameter on the scantool.

3. Drive the vehicle approx.80kph(48mph) watching the speedometer on the instrument panel.

Specification : [Current data value - speedometer value] [ ± 10 % ]

| 1.10 | 1.2 CURRENT DA      | TA      |      |      | 1.2 CUBRENT D      | ATA      |       |
|------|---------------------|---------|------|------|--------------------|----------|-------|
| VE   | HICLE SPEED SENSOR  | 80      | Km/h | VEH  | ICLE SPEED SENSOR  | 0        | Kn/h  |
| EN   | GINE SPEED          | 2350    | rpm  | ENG  | INE SPEED          | 2350     | rpm   |
| SU   | PPLY VOLTAGE        | 13.7    | V    | SUP  | PLY VOLTAGE        | 13.7     | U     |
| ST   | EERING WHEEL TORQUE | 3.6     | Nm   | STE  | ERING WHEEL TORQUE | 3.6      | Nm    |
| MO   | TOR CURRENT         | 23.8    | A I  | MOT  | OR CURRENT         | 23.8     | A     |
| TA   | RGET MOTOR CURRENT  | 24.3    | A    | TAR  | GET HOTOR CURRENT  | 24.3     | A     |
|      |                     |         | T    |      |                    |          | Ţ     |
| FI   | X SCRN FULL PART    | GRPH    | HELP | FIX  | SCRN FULL PART     | GRPH     | HELP  |
| Fig1 | Sensor current data | a (norm | al)  | Fig2 | Sensor current da  | ta (abno | rmal) |

BPCE603C

#### **EPS (ELECTRONIC POWER STEERING) SYSTEM**

4. Is parameter within specifications?

#### YES

Fault is intermittent and caused either by poor contact in connectors or wiring harness, or it has been repaired and EPS CM memory is not cleared yet. Thoroughly check all connectors (and connections) for looseness, bending, corrosion, contamination, deterioration, and/or damage. Repair or replace as necessary and then go to "Verification of Vehicle Repair" procedure.

#### NO

YES

NO

Go to "W/Harness Inspection" procedure.

#### TERMINAL AND CONNECTOR INSPECTION EAAC1E11

- 1. Many malfunctions in the electrical system are caused by poor harness and terminals. Faults can also be caused by interference from other electrical systems, and mechanical or chemical damage.
- 2. Thoroughly check all connectors (and connections) for looseness, bending, corrosion, contamination, deterioration, and/or damage.
- 3. Has a problem been found?

Repair as necessary and then go to "Verification of Vehicle Repair" procedure.

Check DTC on engine, A/T and other systems which use VSS.

If DTC is detected DTC only in EPS, go to "Signal Circuit Inspection" procedure.

If DTC is detected DTC in other systems also, remove speedometer driven gear and check damage of gear. If Speedometer driven gear is damaged, change it and then go to "Verification of Vehicle Repair" procedure. If Speedometer driven gear is normal, go to "Power Circuit Inspection" procedure.

#### POWER CIRCUIT INSPECTION EC9977DA

- 1. Ignition "OFF".
- 2. Disconnect vehicle speed sensor connector.
- 3. Engine "ON".
- 4. Measure voltage between terminal "1" of vehicle speed sensor harness connector and chassis ground.

Specification : Approx. B+

WWW.DIGITALKHODRO.COM

ST -56

#### STEERING SYSTEM

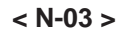

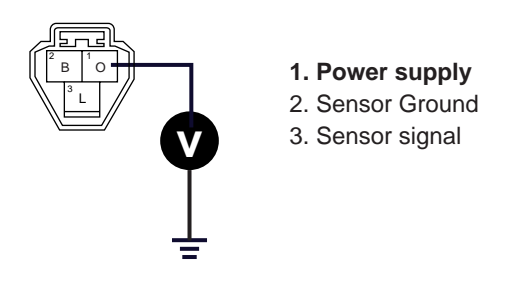

BPCE603D

5. Is the measured voltage within specifications?

#### YES

NO

Go to "Ground Circuit Inspection" procedure.

Check for open/short to ground in power harness. Repair as necessary and then go to "Verification of Vehicle Repair" procedure.

GROUND CIRCUIT INSPECTION EE715553

1. Ignition "OFF".

2. Disconnect vehicle speed sensor connector.

3. Measure resistance between terminal "2" of Vehicle speed sensor harness connector and chassis ground.

Specification : Approx. 0

< N-03 >

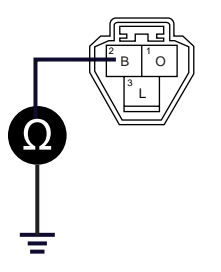

1. Power supply 2. Sensor Ground

3. Sensor signal

EPRF603E

#### **EPS (ELECTRONIC POWER STEERING) SYSTEM**

4. Is the measured resistance within specifications?

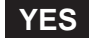

Go to "Signal Circuit Inspection" procedure.

#### NO

Check for open/short to power in ground harness. Repair as necessary and then go to "Verification of Vehicle Repair" procedure.

#### SIGNAL CIRCUIT INSPECTION EBDBEE5D

- 1. Ignition "OFF".
- 2. Connect Scantool to Data Link Connector(DLC).
- 3. Start engine and select "SCOPEMETER FUNCTION" on scantool.
- 4. Drive the vehicle and measure output signal between terminal "3" of EPS CM harness connector and chassis ground. Specification : Refer to 'Signal Waveform'

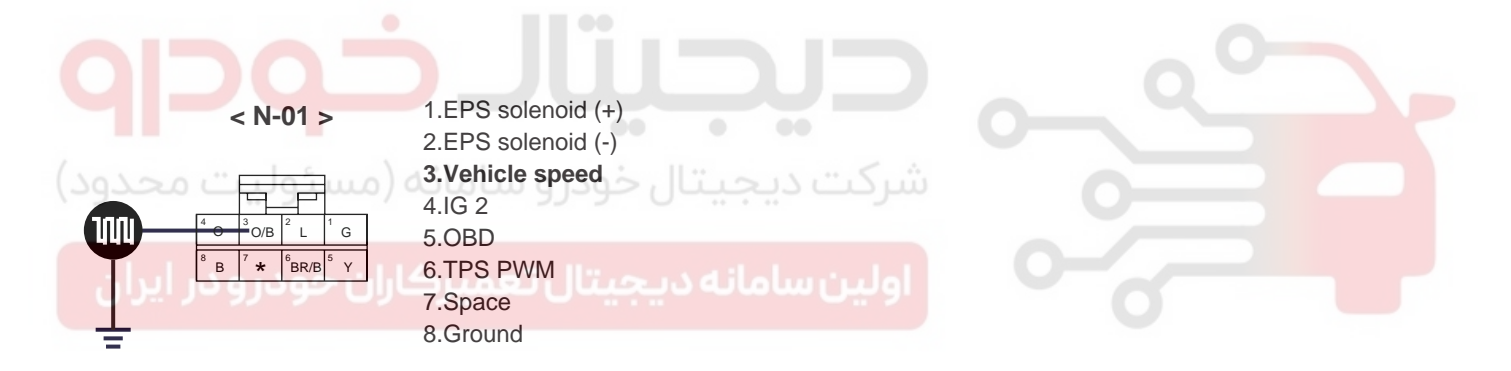

BPCE603F

5. Is vehicle speed sensor output signal within specifications?

#### YES

Substitute with a known-good EPS CM and check for proper operation. If the problem is corrected, replace EPS CM and then go to "Verification of Vehicle Repair" procedure.

#### NO

Check for open/short to ground in signal circuit and other systems which use VSS. Repair as necessary and then go to "Verification of Vehicle Repair" procedure. If a problem hasn't found, go to "Component Inspection" procedure.

BPCE603G

#### STEERING SYSTEM

#### COMPONENT INSPECTION EFEA3BCD

1. Ignition "OFF".

ST -58

- 2. Connect Scantool to Data Link Connector(DLC).
- 3. Start engine and select "SCOPEMETER FUNCTION" on scantool.
- 4. Drive the vehicle and measure output signal between terminal "3" of Vehicle speed sensor harness connector and chasiss ground.

< N-03 >

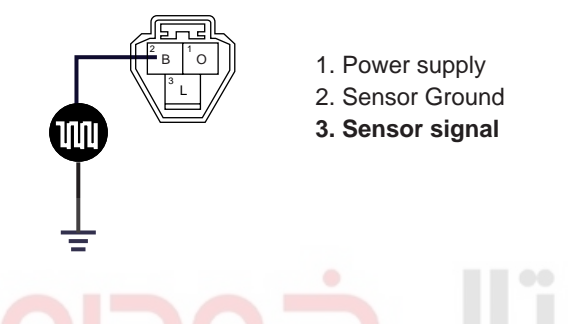

Specification : Refer to 'Signal Waveform'

Is vehicle speed sensor output signal within specifications?

# ولین سامانه دیجیتال تعمیرکاران خودرو در <sup>I</sup>ES

Thoroughly check all connectors (and connections) for looseness, bending, corrosion, contamination, deterioration, and/or damage.

Repair or replace as necessary and then go to "Verification of Vehicle Repair" procedure.

NO

5.

Check vehicle speed sensor for contamination, deterioration, or damage.

Substitute with a known-good vehicle speed sensor and check for proper operation.

If the problem is corrected, replace vehicle speed sensor and then go to "Verification of Vehicle Repair" procedure.

#### EPS (ELECTRONIC POWER STEERING) SYSTEM

#### DTC C1604 ECU HARDWARE ERROR

Center facial lower panel

ΠΠ

#### COMPONENT LOCATION EADC45EC

GENERAL DESCRIPTION E1F86DC4

EPS has a solenoid valve on power steering gear box, and a EPS CM underneath the audio center facia. EPS CM which receives signals from VSS (Vehicle Speed Sensor) and TPS controls the oil flow of steering gear box. EPS CM performs the conventional power steering function in case a failure has occurred in the system. EPS CM electronically controls the current to the solenoid of by-pass valve by inputting sensor's signals to control the hydraulic amount in cylinder chamber and thereby varying the steering effort versus the hydraulic pressure according to vehicle speed.

#### DTC DESCRIPTION E1A7C0D3

This DTC is about general error of inside EPS CM. If this DTC is set, check unstable power or excessive surge influx by faulty power supply and chassis ground.

#### DTC DETECTING CONDITION EAC60287

| ltem                                                                           | Detecting Condition  | Possible cause                                                    |  |
|--------------------------------------------------------------------------------|----------------------|-------------------------------------------------------------------|--|
| DTC strategy                                                                   | Voltage monitoring   |                                                                   |  |
| Enable conditions                                                              | IG key "ON"          |                                                                   |  |
| Threshold value         EEPROM read/write<br>failPWM managerment error         |                      | Contact resistance in ground circuit.     Surge in power circuit. |  |
| Diagnosis time                                                                 | Diagnosis time 1 sec |                                                                   |  |
| Fail safe         Prohibit solenoid current control (0 A)           IG2 ON/OFF |                      |                                                                   |  |

#### 021- 62 99 92 92

ST -59

EPRF602M

**STEERING SYSTEM** 

#### ST -60

#### SCHEMATIC DIAGRAM EBDCCF83

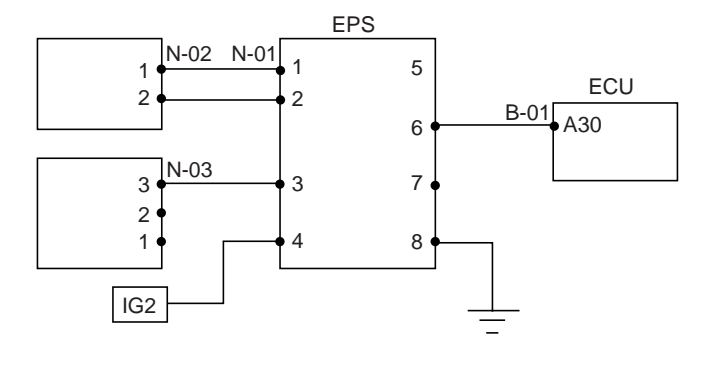

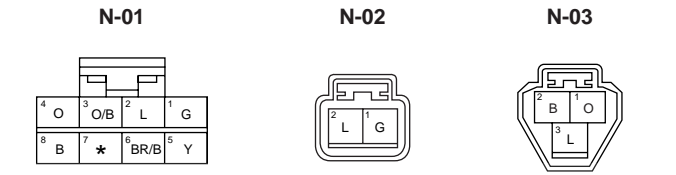

[CONNECTION INFORMATION]

| M70 | Connected to      | Fuction       |
|-----|-------------------|---------------|
| 1   | N-01 terminal 1   | Solenoid(+)   |
| 2   | N-02 terminal 2   | Solenoid(-)   |
| 3   | N-03 terminal 3   | Vehicle speed |
| 4   | IG SWITCH         | Power(IG2)    |
| 5   | -                 | DTC           |
| 6   | B-01 terminal A30 | TPS           |
| 8   | -                 | Ground        |

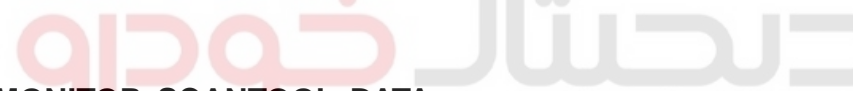

#### MONITOR SCANTOOL DATA E5C9C4C4

1. Ignition "OFF" and connect scantool to Data Link Connector(DLC).

- 2. Ignition "ON" Engine "OFF".
- 3. Select "DIAGNOSTIC TROUBLE CODES" mode and monitor "Diagnostic Trouble Code".
- 4. Clear DTC and drive the vehicle within DTC Enable conditions in General Information.

| 1.1       | DIAGN  | OSTIC | TROUM | BLE CODE | s  |
|-----------|--------|-------|-------|----------|----|
| C1604 ECL | j hard | WARE  |       |          |    |
|           |        |       |       |          | 20 |
|           |        |       |       |          | 13 |
|           |        |       |       |          |    |
|           |        |       |       |          |    |
|           |        |       |       |          |    |
|           |        |       |       |          |    |
|           |        |       |       |          |    |
| NUMBI     | ER OF  | DTC   | : 1   | TEMS     |    |
| HELP      |        |       |       |          |    |

BPCE604C

BPCE604B

#### **EPS (ELECTRONIC POWER STEERING) SYSTEM**

5. Is "C1604" present ?

#### YES

Fault is intermittent and caused either by poor contact in connectors or wiring harness, or it has been repaired and EPS CM memory is not cleared yet. Thoroughly check all connectors (and connections) for looseness, bending, corrosion, contamination, deterioration, and/or damage.

Repair or replace as necessary and then go to "Verification of Vehicle Repair" procedure.

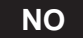

Go to "W/Harness Inspection" procedure.

#### TERMINAL AND CONNECTOR INSPECTION E4AFFCBF

- 1. Many malfunctions in the electrical system are caused by poor harness and terminals. Faults can also be caused by interference from other electrical systems, and mechanical or chemical damage.
- 2. Thoroughly check all connectors (and connections) for looseness, bending, corrosion, contamination, deterioration, and/or damage.
- 3. Has a problem been found?

Repair as necessary and then go to "Verification of Vehicle Repair" procedure.

Go to "Power Circuit Inspection" procedure.

#### POWER CIRCUIT INSPECTION EFBODC3F

1. Ignition "OFF".

YES

NO

- 2. Connect Scantool to Data Link Connector(DLC) and start engine.
- 3. Select "SCOPEMETER FUNCTION" on scantool and accelerate engine.
- 4. Measure output signal between terminal "4"of EPS CM harness connector and chassis ground with switching (A/C,headlight etc.).

Specification : Surge always must not happen when turn IG key ON, OFF with turn the electricity device ON, OFF.

#### 021-62999292

#### ST -62

#### **STEERING SYSTEM**

| FR        | CH A            | 2.0 V                                   | 200 mS | CH B 0.5 V                             |
|-----------|-----------------|-----------------------------------------|--------|----------------------------------------|
| 1         |                 | 1 1 1                                   |        |                                        |
| ş         |                 | · · · · · · · · · · · · · · · · · · ·   |        | ·o·····]·····o·····]·····o·····        |
|           |                 | ·•••••••••••••••••••••••••••••••••••••  |        |                                        |
| ····-     |                 | · • • • • • • • • • • • • • • • • • • • |        | ••••••••••••••••••••••••••••••         |
| ····      | ÷÷              | ÷                                       |        |                                        |
| ·····è··· | ······          | · • · · · · · · · • •                   |        | ·••••••••••••••••••••••••••••••••••••• |
| ····••    |                 | ÷÷                                      |        | ·····                                  |
| ····      | ·····           | ·••                                     |        | ······                                 |
|           | ······          | ·•••••••••••••••••••••••••••••••••••••  |        | •••••••••••••••••••••••                |
| Durin     | wire the second | eventeterter                            |        |                                        |
|           |                 |                                         | 1 1 1  |                                        |
| H         | OLD             | TIME                                    | JOLT   | CHNL MENU                              |

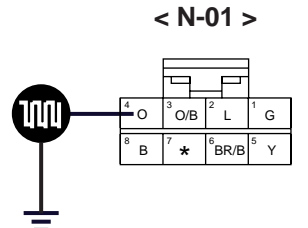

- EPS solenoid "+"
   EPS solenoid "-"
   Vehicle speed
   IG 2
   OBD
   TPS PWM
   Cround
  - 8. Ground

BPCE604E

5. Is the resistance measured within specifications?

#### YES

Go to "Ground in power harness" procedure.

NO

Check for contact resistance in connections or open in power harness. Repair as necessary and then go to "Verification of Vehicle Repair" procedure.

#### GROUND CIRCUIT INSPECTION E165624A

#### 1.CHECK FOR OPEN IN GROUND HARNESS

- 1. Ignition "OFF".
- 2. Disconnect EPS CM connector.
- 3. Measure resistance between terminal "8" of EPS CM harness connector and chassis ground.

Specification : Approx. 0

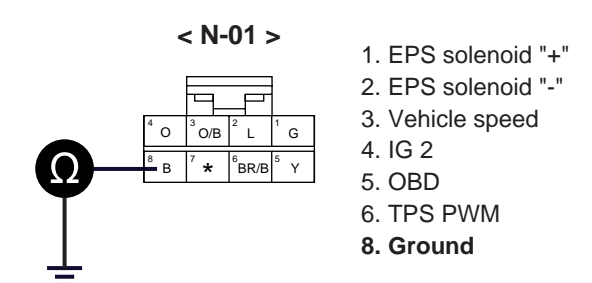

BPCE604F

#### WWW.DIGITALKHODRO.COM

#### **EPS (ELECTRONIC POWER STEERING) SYSTEM**

4. Is the resistance measured within specifications?

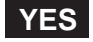

Go to "Check for earthing in ground harness" as below.

#### NO

Check for open or contact resistance in ground harness. Repair as necessary and then go to "Verification of Vehicle Repair" procedure.

#### 2.CHECK FOR EARTHING IN GROUND HARNESS

- 1. Ignition "OFF".
- 2. Connect Scantool to Data Link Connector(DLC) and start engine.
- 3. Select "SCOPEMETER FUNCTION" on scantool and accelerate engine.
- 4. Measure output signal between terminal "8" of EPS CM harness connector and chassis ground with switching (A/C,headlight etc.).

Specification : Surge always must not happen when turn IG key ON, OFF with turn the electricity device ON, OFF.

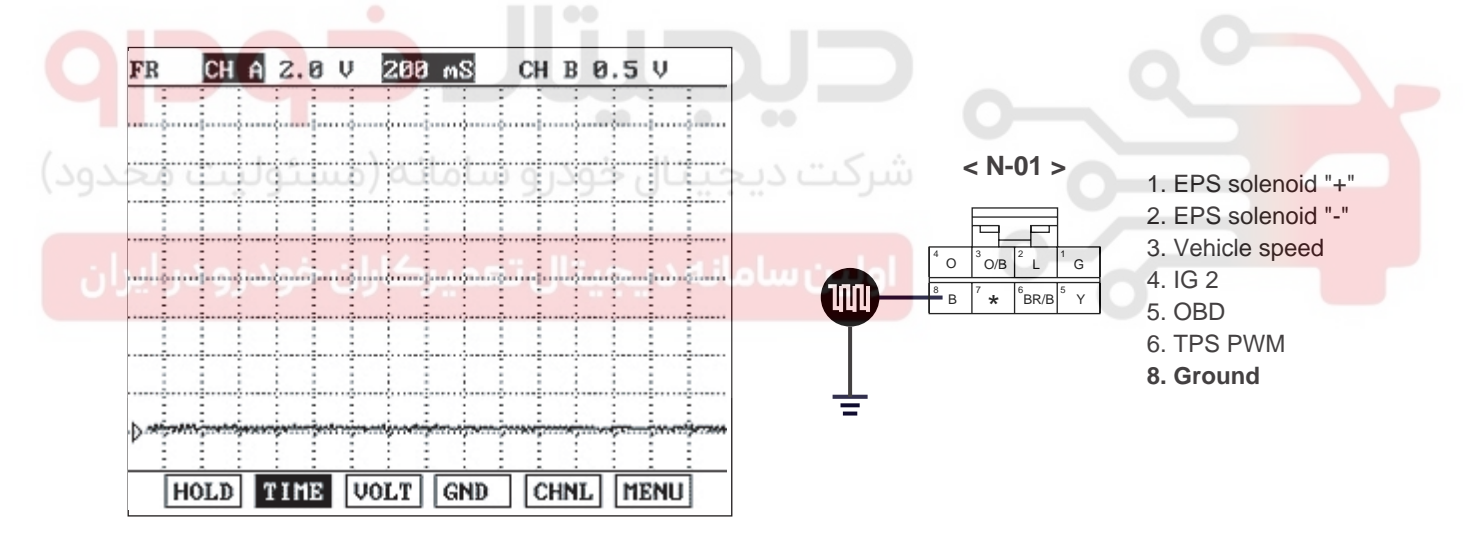

BPCE604H

5. Is the output signal within specifications?

#### YES

Go to "Component Inspection " procedure.

NO

Check for open or poor earthing in ground harness. Repair as necessary and then go to "Verification of Vehicle Repair" procedure.

#### WWW.DIGITALKHODRO.COM

#### STEERING SYSTEM

#### COMPONENT INSPECTION EAF9F5FA

- 1. Connect scantool and select "Diagnostic Trouble Codes(DTCs)" mode.
- 2. Clear DTC.
- 3. Drive the vehicle within DTC Enable conditions in General information.
- 4. Are any DTCs present ?

#### YES

Check EPS CM for damage or sticking by the naked eye. Substitute with a known-good EPS CM and check for proper operation.

If the problem is corrected, replace EPS CM and then go to "Verification of vehicle Repair" procedure.

#### NO

Substitute with a known-good EPS CM and check for proper operation. If the problem is corrected, replace EPS CM and then go to "Verification of Vehicle Repair" procedure.

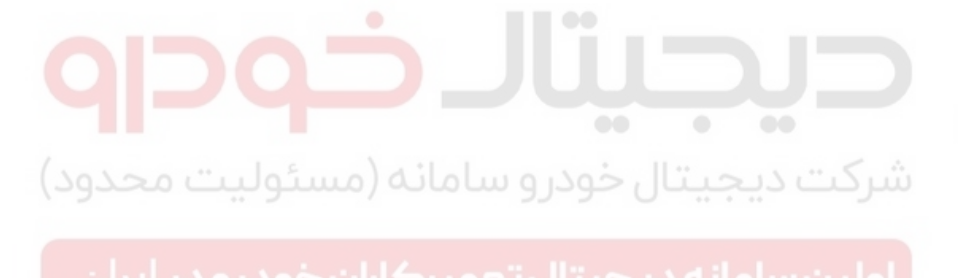

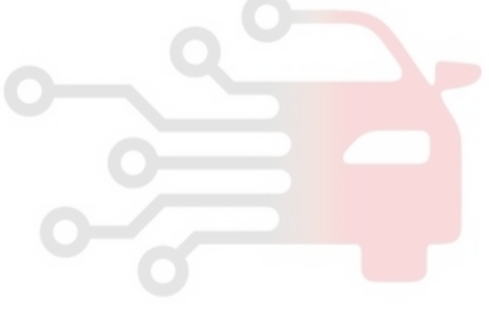

#### **EPS (ELECTRONIC POWER STEERING) SYSTEM**

#### DTC C2230 SOLENID

#### COMPONENT LOCATION E5DDAE5D

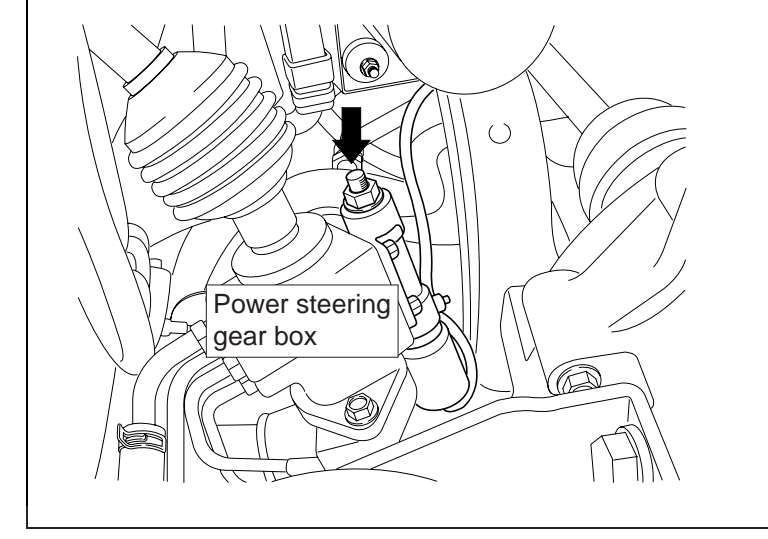

EPRF602S

#### GENERAL DESCRIPTION E8C48A9C

EPS CM controls current amounts to the solenoid valve which adjust driving force of steering wheel, based on vehicle speed information recieved from the vehicle speed sensor. The EPS solenoid maintains proper steering force by adjusting fluid amounts into the EPS valvebody according to current values.

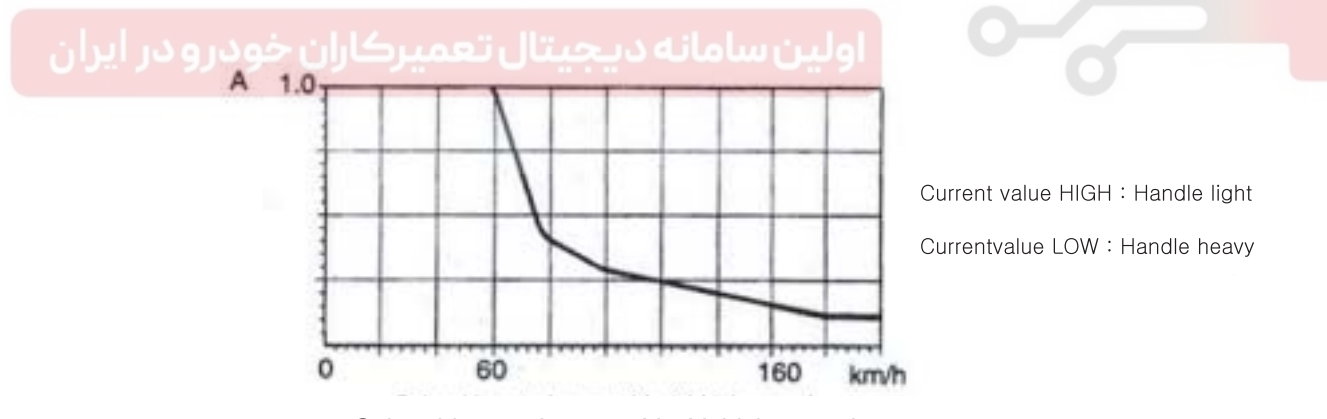

Solenoid control current Vs Vehicle speed (Vehicle speed increase, solenoid current value is decreased)

BPCE605B

#### DTC DESCRIPTION EC1B81DD

If an open/short is detected in the solenoid circuit. or current value is under/over, while EPS CM is monitoring solenoid's current, EPS CM sets this trouble and the current value will be controlled "0".

**STEERING SYSTEM** 

#### DTC DETECTING CONDITION EE4A56AC

| Item                                                    | Detecting Condition                                                                  |                 | Possible Cause                                                                                                    |
|---------------------------------------------------------|--------------------------------------------------------------------------------------|-----------------|----------------------------------------------------------------------------------------------------|
| DTC Strategy                                            | Current check                                                                        |                 | <ul> <li>Open/short in power circuit<br/>and control circuit</li> <li>Contact resistance in<br/>connections.</li> <li>Faulty solenoid</li> </ul> |
| Enable Conditions                                       | IG key "ON"                                                                          |                 |                                                                                                    |
| Threshold Value                                         |                                                                                      | Diagnostic Time |                                                                                                    |
| Measuer current > 1.28A                                 |                                                                                      | 1 sec           |                                                                                                    |
| Solenoid open                                           |                                                                                      | 1 sec           |                                                                                                    |
| [target current-measure current] > 0.2A and IG(V) > 13V |                                                                                      | 2 sec           |                                                                                                    |
| Fail Safe                                               | Prohibit solenoid 's current control (0 A)<br>Restoration condition : Power ON reset |                 |                                                                                                    |

#### SPECIFICATION EBAC1F6B

| Solenoid resistance   | Frequency  | Duty  |
|-----------------------|------------|-------|
| 5.7~7.7 [at 20 (68 )] | 125/333 Hz | 5~95% |

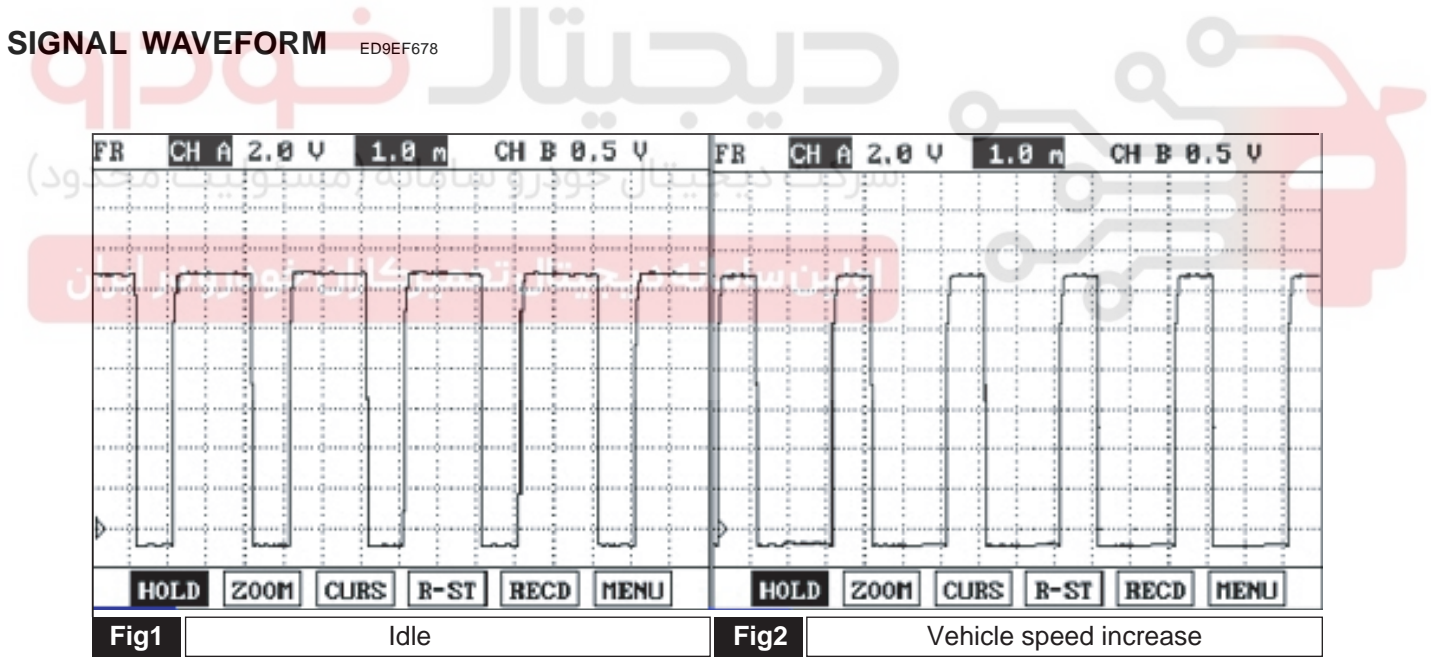

Fig 1) Normal signal waveform which is the current control at idle (1A).

Fig 2) Signal waveform which is the current decrease by vehicle speed increase.

BPCE605C

#### MONITOR SCANTOOL DATA EF5A65FC

- 1. Ignition "OFF" and connect scantool to Data Link Connector(DLC).
- 2. Ignition "ON" Engine "OFF".
- 3. Select "DIAGNOSTIC TROUBLE CODES" mode and monitor "Diagnostic Trouble Codes(DTCs)".

#### WWW.DIGITALKHODRO.COM

#### **EPS (ELECTRONIC POWER STEERING) SYSTEM**

| 1.1 DIAGNOSTIC TROUBLE CODES            | 1.2 CURRENT DATA 01/04                                    |  |  |
|-----------------------------------------|-----------------------------------------------------------|--|--|
| C2230 SOLENOID OPEN, SHORT TO GND/B+    | 01. BATTERY VOLTAGE 13.3 V<br>02. THROTTLE P. SENSOR 11 % |  |  |
|                                         | 03. EPS SOL.VALVE CURR. 0.99 A                            |  |  |
|                                         | 04.VEHICLE SPEED SNSR 0 MPH                               |  |  |
| NUMBER OF DEC . 4 TEENS                 | 4                                                         |  |  |
| HUNDER OF DIC . I TIERS                 |                                                           |  |  |
| HELP ERHS FLOW PART                     | FIX PARI FOLL ALLY GREAT RCRD                             |  |  |
| Fig1 Diagnostic Trouble Code (abnormal) | Fig2 Sensor current data (abnormal)                       |  |  |

BPCE605D

4. Is parameter within specifications?

YES

Fault is intermittent and caused either by poor contact in connectors or wiring harness, or it has been repaired and EPS CM memory is not cleared yet. Thoroughly check all connectors (and connections) for looseness, bending, corrosion, contamination, deterioration, and/or damage.

Repair or replace as necessary and then go to "Verification of Vehicle Repair" procedure.

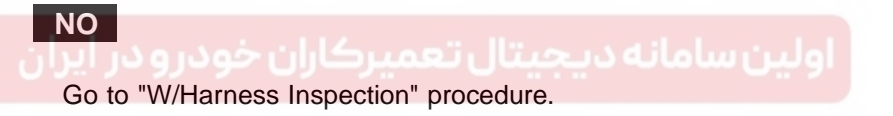

#### TERMINAL AND CONNECTOR INSPECTION EB026EB9

- 1. Many malfunctions in the electrical system are caused by poor harness and terminals. Faults can also be caused by interference from other electrical systems, and mechanical or chemical damage.
- 2. Thoroughly check all connectors (and connections) for looseness, bending, corrosion, contamination, deterioration, and/or damage.
- 3. Has a problem been found?

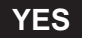

Repair as necessary and then go to "Verification of Vehicle Repair" procedure.

NO

Go to "Power Circuit Inspection" procedure.

#### STEERING SYSTEM

#### POWER CIRCUIT INSPECTION E2A9DBA7

- 1. Ignition "OFF".
- 2. Disconnect solenoid connector.
- 3. Engine "ON".
- 4. Measure voltage between terminal "1" of solenoid harness connector and chassis ground.

Specification : Approx. B+

< N-02 >

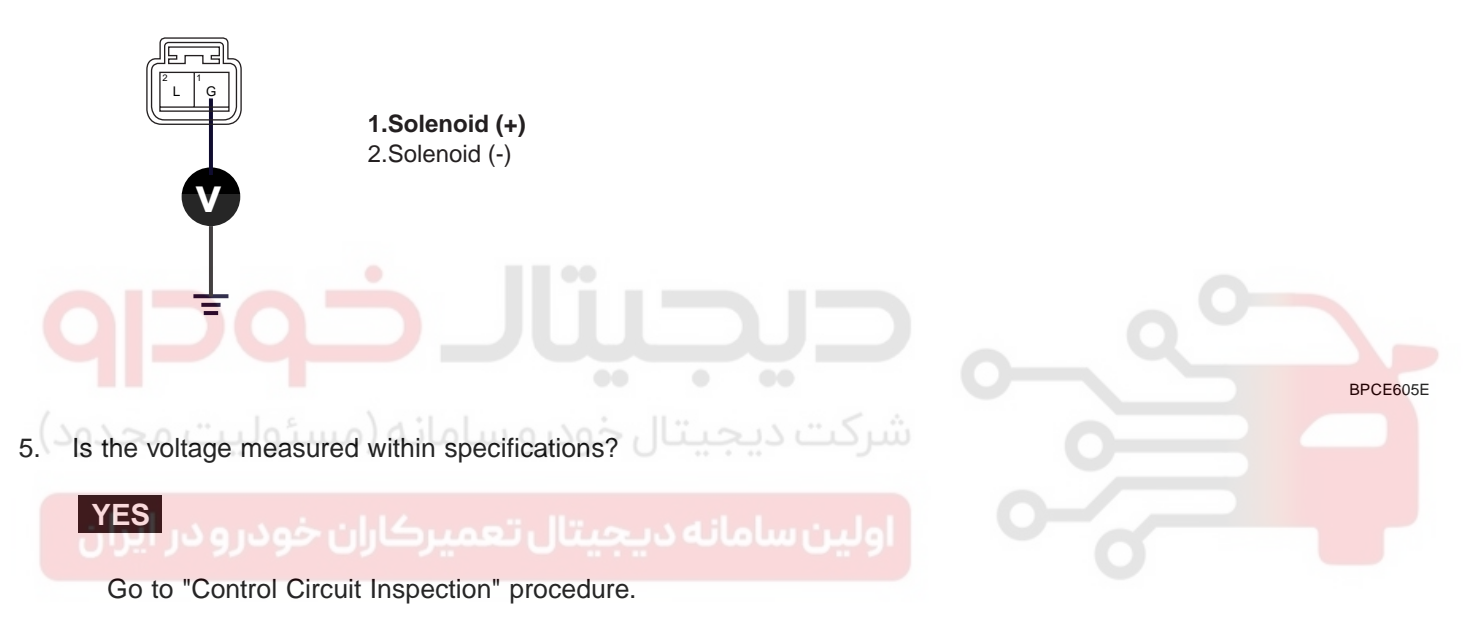

NO

Measure voltage between terminal "1" of EPS CM harness connector and chassis ground in above condition.

Specification : Approx. B+

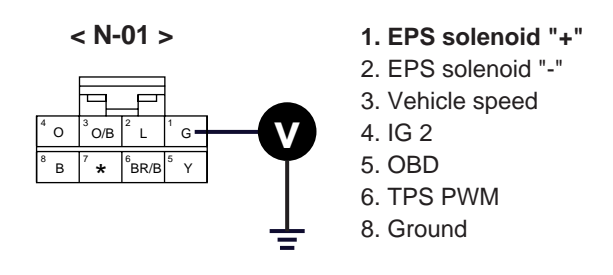

BPCE605F

If it is normal, Check for open/short to ground or control harness in power harness. Repair as necessary and then go to "Verification of Vehicle Repair" procedure.

#### WWW.DIGITALKHODRO.COM

If it is abnormal, substitute with a known-good EPS CM and check for proper operation. If the problem is corrected, replace EPS CM and then go to "Verification of Vehicle Repair" procedure.

#### CONTROL CIRCUIT INSPECTION EC16C8C9

- 1. Ignition "OFF".
- 2. Disconnect solenoid connector and EPS CM connector.
- 3. Measure resistance between terminal "2" of solenoid harness connector and terminal "2" of EPS CM harness connector.

Specification : Approx. 0

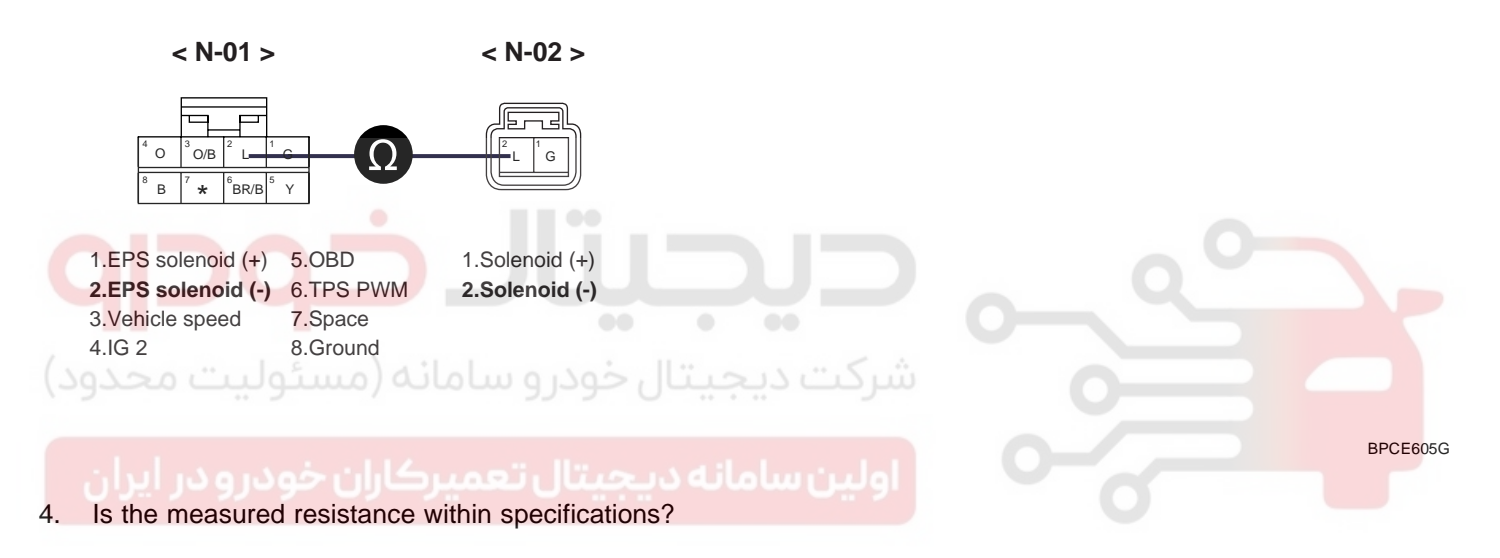

#### YES

Check for short to ground in control harness. If it is normal, go to "Component Inspection" procedure. If it is abnormal, repair as necessary and then go to "Verification of Vehicle Repair" procedure.

#### NO

Check for open/short to ground in control harness. Repair as necessary and then go to "Verification of Vehicle Repair" procedure.

#### COMPONENT INSPECTION E5D9BAB3

#### CHECK EPS SOLENOID

- 1. Ignition "OFF".
- 2. Disconnect EPS solenoid connector.
- 3. Measure resistance between terminal "2" and terminal "1" of solenoid harness connector(To sensor side).

Specification : 5.7~7.7 [at 20 (68 )]

## WWW.DIGITALKHODRO.COM

# 021- 62 99 92 92

#### ST -69

BPCE605H

ST -70

#### STEERING SYSTEM

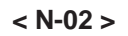

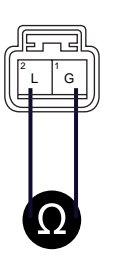

1.Solenoid (+) 2.Solenoid (-)

Is the measured resistance within specifications?

#### YES

4.

- 1) Ignition "OFF".
- 2) Connect Scantool to Data Link Connector(DLC) and then Engine "ON ".
- Select "SCOPEMETER FUNCTION" on scantool.
- 4) Measure output signal between terminal "1" of EPS solenoid harness connector and chassis ground.

```
Specification : Refer to 'Signal Waveform'
```

If it is normal, substitute with a known-good EPS CM and check for proper operation. If the problem is corrected, replace EPS CM and then go to ""Verification of Vehicle Repair"" procedure. If it is abnormal, check EPS solenoid for contamination, deterioration, or damage. Substitute with a known-good EPS solenoid and check for proper operation. If the problem is corrected, replace EPS solenoid and then go to "Verification of Vehicle Repair" procedure.

< N-02 >

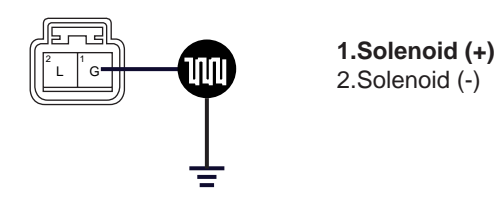

BPCE605I

#### NO

Check EPS solenoid for contamination, deterioration, or damage. Substitute with a known-good EPS solenoid and check for proper operation. If the problem is corrected, replace EPS solenoid and then go to "Verification of Vehicle Repair" procedure.

#### WWW.DIGITALKHODRO.COM